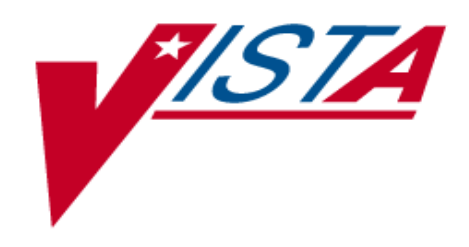

# Integrated Funds Distribution, Control Point Activity, Accounting and Procurement (IFCAP)

# Accounting Technician User's Guide

Version 5.1

# October 2000

# **Revised January 2014**

Department of Veterans Affairs Office of Information and Technology Product Development

October 2000 Revised January 2014

Accounting Technician User's Guide IFCAP v5.1

# **Revision History**

#### Initiated on 12/29/04

| Initiated on      | 12/2//01 |                                                                                                    |                                                                                                    |
|-------------------|----------|----------------------------------------------------------------------------------------------------|----------------------------------------------------------------------------------------------------|
| Date              | Revision | Description                                                                                                    | Author(s)                                                                                            |
| January           |          | Patch PRC*5.1*174 (IFCAP/eCMS Interface)                                                                                                    | Robert Miller, PM;                                                                                   |
| 2014              |          | 10.12 – Added the name of security key to the following sentence, "This option is available to Fiscal users who have the PRCHJFIS Security Key."                                                                                                    | Mavis McGaugh, SME<br>Marge Norris, Writer                                                           |
|                   |          | 10.12 – Added new Transaction Report –eCMS/IFCAP option to Accounting Utilities Menu.                                                                                                    |                                                                                                    |
|                   |          | 10.12.1 – Added " <b>Note</b> : At the DEVICE: HOME//<br>prompt, the report can either be displayed to the screen or<br>sent to a printer. The latter choice is appropriate when the<br>report is long."                                                                  |                                                                                                    |
|                   |          | 13 – Added Transaction Report – eCMIS/IFCAP to Menu<br>Outline.                                                                                                    |                                                                                                    |
| February<br>2013  | 9.0      | Patch PRC*5.1*161 query user for if they wish to view the 1358 details. See pages 4-1, 4-2.                                                                                                    | A. Scott, Project Manager;<br>T. Dawson, Tech Writer                                                 |
| January<br>2013   | 8.0      | As of Patch PRC*5.1*162, completion of a payment batch<br>using the Finalize a Batch option in VistA Fee Basis will<br>automatically generate a new transaction that is sent to<br>Central Fee. This new transaction will replace all use of<br>994 code sheets in IFCAP. | Ricky Stephens, Project<br>Manger<br>Mavis McGaugh, Subject<br>Matter Expert<br>Susan Strack, Writer |
|                   |          | The Fee Basis - IFCAP Code Sheet Menu [PRC FEE GECS MAIN MENU] and all associated options were removed from the Accounting Technician Menu [PRCFA ACCTG TECH] as this functionality is no longer necessary.                                                               |                                                                                                    |
| September<br>2012 | 7.5      | Patch PRC*5.1*167 Updates (eCMS Interface to IFCAP): added eCMS term to the Glossary                                                                                                    | Robert Miller, PM;<br>Dan Navarra, Ed.,<br>Mavis McGaugh,<br>Technical Expert                        |
| October<br>2011   | 7.0      | Patch PRC*5.1*158 Modification of title for IFCAP VA<br>Form 1358. See pages 3-1, 4-13, 13-1.                                                                                                    | C. Arceneaux,<br>M. Anthony                                                                          |
| August<br>2011    | 6.0      | Remedy Ticket HD512314 make option lists complete. See page 8-7 to 8-8.                                                                                                    | R. Beckwith ,<br>C. Arceneaux                                                                        |
| July 2011         | 5.0      | Patch PRC*5.1*153 – New message interface with Austin for 1358 Obligations see pp. 4-5, 4-10.                                                                                                    | C. Arceneaux,<br>M. Anthony                                                                          |
| 01/05/2011        | 4.0      | Changes to the manual based on implementation of the<br>Segregation of Duties functionality, per patch<br>PRC*5.1*148. Includes the removal of the Obligation<br>Data option.                                                                                             | Mavis McGaugh                                                                                        |
| 05/31/07          | 3.0      | Added information covering the use of the Logistics Data<br>Query Tool (LDQT), per patch PRC*5.1*103.                                                                                                    | Deborah Lawson,<br>Victor J McDonald                                                                 |
| 02/06/06          | 2.0      | Added New option, Print Obligated 1358s, per patch PRC*5.1*79.                                                                                                    | Jan Blake,<br>Mary Ellen Gray                                                                        |
| 12/29/04          | 1.1      | PDF file checked for accessibility to readers with disabilities.                                                                                                    | Mary Ellen Gray                                                                                      |
| 12/29/04          | 1.0      | Undated to comply with SOP 192-352 Displaying                                                                                                    | Mary Ellen Grav                                                                                      |

October 2000 Revised January 2014

| Date | Revision | Description     | Author(s) |
|------|----------|-----------------|-----------|
|      |          | Sensitive Data. |           |

# PREFACE

This manual is designed to provide you, the Accounting Technician, with the information necessary to obligate purchase orders and 1358s, process receiving reports, amendments, and adjustment vouchers, make General Post Fund transactions, and track invoices for payment into the Financial Management System (FMS). The Integrated Funds Distribution, Control Point Activity, Accounting and Procurement (IFCAP) package automates functions in Acquisition and Materiel Management (A&MM), Fiscal and for all VA Services that request supplies and services. The goal of IFCAP is to integrate these three areas and allow users to share procurement and financial information.

#### THIS PAGE INTENTIONALLY LEFT BLANK

# TABLE OF CONTENTS

| 1 | Introduction                                                     | 1-1        |
|---|------------------------------------------------------------------|------------|
|   | 1.1 The Role of the Accounting Technician                        | 1-1        |
|   | 1.2 How to Use This Guide                                        | 1-1        |
|   | 1.2.1 Hypertext and Hyperlinks                                   | 1-2        |
|   | 1.2.2 Procedure Steps                                            | 1-2        |
|   | 1.2.3 Typographical Conventions                                  | 1-3        |
|   | 1.3   FileMan Date Conventions                                   | 1-5        |
|   | 1.4 Package Management, Legal Requirements and Security Measures | 1-5        |
|   | 1.5 Package Operation                                            | 1-5        |
|   | 1.6 Funds Obligation Flowchart                                   | 1-7        |
| 2 | Inspect Purchase Orders and Requisitions                         | 2-1        |
|   | 2.1 Introduction                                                 | 2-1        |
|   | 2.2 Purchase Order Number                                        | 2-1        |
|   | 2.3 Invoice Address                                              | 2-1        |
|   | 2.4 Cost Center                                                  |            |
|   | 2.5 Fiscal Source Code                                           | 2-1        |
|   | 2.6 Budget Object Code                                           | 2-2        |
| 3 | Obligating and Amending Purchase Orders                          | 3.1        |
| 5 | 3.1 Introduction                                                 | 3-1        |
|   | 3.2 Is there Adequate Funding for the Purchase Order?            |            |
|   | 3.3 Obligating a Purchase Order                                  | 3-1        |
|   | 3.3.1 Menu Path                                                  |            |
|   | 3.3.2 Select Order Number                                        |            |
|   | 3.3.3 Display Order Information                                  |            |
|   | 3.3.4 Obligation Date                                            | 3-3        |
|   | 3.3.5 Post Using Status of Funds Tracker                         |            |
|   | 3.3.6 Enter Transaction Amount                                   | 3-3        |
|   | 3.4 Amend a Purchase Order                                       |            |
|   | 3.4.1 Is There Adequate Funding for the Amendment?               |            |
|   | 3.4.2 Obligate an Amendment                                      |            |
| 4 | Obligating and Adjusting 1358 Transactions                       |            |
|   | 4.1 Inspect the 1358 for Correctness                             | 4-1        |
|   | 4.2 Is There Adequate Funding for the 1358?                      | 4-1        |
|   | 4.3 Obligate the 1358                                            |            |
|   | 4.3.1 Menu Path                                                  |            |
|   | 4.3.2 Enter Station Number                                       |            |
|   | 4.5.5 Review Datances                                            | 4-3<br>4_3 |
|   |                                                                  | ······     |

|    | 4.3.5 Enforcing Segregation of Duties on 1358s4-                                      | -4              |
|----|---------------------------------------------------------------------------------------|-----------------|
| 5  | Enforcing Segregation of Duties in Online Certification System for 1358 Obligation 5- | ·1              |
|    | 5.1 Adjustments to 1358s                                                              | -1              |
|    | 5.1.1 Introduction                                                                    | ·1              |
|    | 5.1.2 Inspect the Adjustment for Correctness                                          | .2              |
|    | 5.1.5 Is There Adequate Funding for the Adjustment?                                   | ·2<br>2         |
|    | 5.1.5 Enforcing Segregation of Duties on 1358 Adjustments                             | -4              |
|    | 5.1.6 Enforcing Segregation of Duties in Online Certification System for 1358         |                 |
|    | Adjustments5-                                                                         | -6              |
|    | 5.2 Display or Print Obligated 1358s                                                  | -7              |
|    | 5.3 Display/Print 13585-                                                              | -7              |
| 6  | Review and Forward Receiving Reports for Payment6-                                    | ·1              |
|    | 6.1 Introduction                                                                      | ·1              |
|    | 6.2 Dollar Amounts                                                                    | ·1              |
|    | 6.2.1 Menu Path                                                                       | ·1              |
|    | 6.2.2 Review Order                                                                    | ·2<br>2         |
| 7  | 0.2.5 Review Receiving Report                                                         | •2              |
| /  | Process 1558 Invoices for Payment                                                     | י <b>ו</b><br>1 |
|    | 7.1 Introduction                                                                      | ·1<br>1         |
|    | 7.2 Menu Paul                                                                         | ·1<br>-1        |
|    | 7.2.2 Assign Liquidation Number                                                       | -2              |
|    | 7.2.3 Select Budget Object Code                                                       | -2              |
|    | 7.3 Verifying Payment Transmission                                                    | -3              |
|    | 7.3.1 Menu Path                                                                       | .3              |
| ~  | 7.3.2 Enter and Verify Transmission                                                   | .3              |
| 8  | Resolving Error Messages                                                              | -1              |
|    | 8.1 FMS Error Processing                                                              | ·1              |
|    | 8.2 Stack Status Report                                                               | ·2              |
|    | 8.3 FMS Inquiry Rejected Obligation Documents Menu                                    | .4              |
| •  | 8.4 Payment Error Processing                                                          | .8              |
| 9  | Purchase Card Options                                                                 | -1<br>-         |
|    | 9.1 Purchase Card Transaction Print Menu                                              | • I             |
|    | 9.2 Detailed Report of Unpaid PC Transactions by FCP                                  | ·]<br>1         |
|    | 9.2.1 Enter 1 arameters and Display                                                   | ·1<br>1         |
|    | 9.3.1 Enter Parameters and Display                                                    | -1<br>-1        |
|    | 9.4 History of Purchase Card Transactions 9-                                          | -3              |
|    | 9.4.1 Enter Parameters and Display                                                    | .3              |
|    | 9.5 Reconciled Purchase Card Transactions9-                                           | -4              |
| vi | Accounting Technician User's October 200                                              | 00              |
|    | Guide Revised January 201                                                             | 14              |
|    | IFCAP v5.1                                                                            |                 |

|            | 9.5.1 Enter Parameters and Display                                                          | .9-4         |
|------------|---------------------------------------------------------------------------------------------|--------------|
|            | 9.6 Unreconciled Purchase Card Transactions                                                 | .9-5         |
|            | 9.6.1 Enter Parameters and Display                                                          | .9-5         |
|            | 9.7 ET-FMS Document Display                                                                 | .9-5         |
|            | 9.7.1 Enter Parameters and Display                                                          | .9-5         |
|            | 9.8 E1-FMS Document Rebuild                                                                 | .9-6         |
|            | 9.9       Purchase Card Transaction Status         9.9.1       Enter Parameters and Display | .9-6<br>.9-6 |
|            | 9.10 Monitor Reconciled Orders by Card Holder                                               | .9-6         |
|            | 9.10.1 Enter Parameters and Display                                                         | .9-7         |
|            | 9.11 BOC Report for OA&MM/Fiscal                                                            | .9-7         |
|            | 9.11.1 Enter Parameters and Display                                                         | .9-7         |
| 10         | Accounting Utilities                                                                        | 10-1         |
|            | 10.1 Introduction                                                                           | 10-1         |
|            | 10.2 Update Status of Funds Balances                                                        | 10-1         |
|            | 10.2.1 Enter Parameters and Display                                                         | 10-1         |
|            | 10.3 Lookup Vendor ID Number                                                                | 10-1         |
|            | 10.4. V. L. E'L E L'                                                                        | 10-2         |
|            | 10.4 Vendor File Edit                                                                       | 10-2         |
|            | 10.5 Edit DOC in Item Eile                                                                  | 10-2         |
|            | 10.5 Edit BOC in Item File                                                                  | 10-3         |
|            | 10.6 Clear Program Lock                                                                     | 10_4         |
|            | 10.6.1 Enter Parameters and Display                                                         | 10-4         |
|            | 10.7 Undelivered Orders Reconciliation Report                                               | 10-5         |
|            | 10.7.1 Enter Parameters and Display                                                         | 10-5         |
|            | 10.8 Fiscal Pending Action                                                                  | 10-6         |
|            | 10.8.1 Enter Parameters and Display                                                         | 10-6         |
|            | 10.9 History - Code Sheet/Obligation (PAT) Number                                           | 10-6         |
|            | 10.9.1 Enter Parameters and Display                                                         | 10-6         |
|            | 10.10 Review Vendor Request                                                                 | 10-9         |
|            | 10.10.1 Enter Parameters and Display                                                        | 10-9         |
|            | 10.11 Setup Accounts Receivable Selected Vendor                                             | )-13         |
|            | 10.11.1 Enter Parameters and Display10                                                      | )-13         |
|            | 10.12 Transaction Report – eCMS/IFCAP                                                       | )-14         |
| 4.4        | 10.12.1 Enter Parameters and Display                                                        | )-14         |
| 11         | FMS Code Sheet Menu                                                                         | 11-1         |
|            | 11.1 Introduction                                                                           | 11-1         |
|            | 11.2 Menu Choices                                                                           | 11-1         |
|            | 11.2.1 Italishiission Records/Code Sheets                                                   | 11-1         |
| 0~         | taker 2000                                                                                  |              |
| Oct<br>Rev | vised January 2014 Accounting Technician User's Guide                                       | V11          |
|            | IFCAP v5.1                                                                                  |              |

|    | 11.2.3 Retransmit Stack File Document |   |
|----|---------------------------------------|---|
|    | 11.2.4 User Comments                  |   |
| 12 | The Logistics Data Query Tool         |   |
| 13 | Menu Outline                          |   |
| 14 | Glossary                              |   |
| 15 | Index                                 | i |

#### Figures

| Figure 3-1   | Menu Path                                         | 3-1     |
|--------------|---------------------------------------------------|---------|
| Figure 3-2   | Select Order Number                               | 3-2     |
| Figure 3-3   | Display Order Information                         | 3-2     |
| Figure 3-4   | Post Using Status of Funds Tracker                | 3-3     |
| Figure 3-5   | Enter Transaction Amount                          | 3-4     |
| Figure 3-6   | Menu Path                                         | 3-5     |
| Figure 3-7   | Enter Electronic Signature                        | 3-5     |
| Figure 3-8   | Display Amendment.                                | 3-6     |
| Figure 3-9   | Display Amendment.                                | 3-7     |
| Figure 4-1   | Menu Path                                         | 4-1     |
| Figure 4-2   | Setup Parameters                                  | 4-2     |
| Figure 4-3   | Review Balances                                   | 4-3     |
| Figure 4-4   | Enter Obligation Number                           | 4-3     |
| Figure 4-5   | Enforcing Segregation of Duties on 1358s          | 4-4     |
| Figure 5-1   | Menu Path                                         | 5-2     |
| Figure 5-2   | Setup Parameters                                  | 5-2     |
| Figure 5-3   | Review Balances                                   | 5-3     |
| Figure 5-4   | Segregation of Duties on Adjustments              | 5-5     |
| Figure 5-5   | Setup Parameters and Display                      | 5-7     |
| Figure 6-1   | Setup Parameters and Display                      | 6-1     |
| Figure 6-2   | Review Order                                      | 6-2     |
| Figure 6-3   | Review Receiving Report                           | 6-3     |
| Figure 7-1   | Menu Path                                         | 7-1     |
| Figure 7-2   | Select Station Number                             | 7-1     |
| Figure 7-3   | Assign Liquidation Number                         | 7-2     |
| Figure 7-4   | Select BOC                                        | <br>7-2 |
| Figure 7-5   | Enter and Verify Transmission                     | 7-3     |
| Figure 8-1   | Outgoing Message to FMS                           | 8-2     |
| Figure 8-2   | Confirmation Message Returning from Austin        | 8-2     |
| Figure 8-3   | Confirmation Message Returning from Austin        | 8-3     |
| Figure 8-4   | Menu Path and Display                             | 8-4     |
| Figure 8-5   | Enter Parameters and Display                      | 8-5     |
| Figure 8-6   | Payment Voucher Inquiry                           | 8-8     |
| Figure 8-7   | FMS Payment Voucher Error Processing              | 8-9     |
| Figure 9-1   | Detailed Report of Unpaid PC Transactions by FCP. | 9-1     |
| Figure 9-2   | Fiscal Daily Review                               | 9-2     |
| Figure 9-3   | History of Purchase Card Transactions             | 9-3     |
| Figure 9-4   | Reconciled Purchase Card Transactions             | 9-4     |
| Figure 9-5   | Unreconciled Purchase Card Transactions           | 9-5     |
| Figure 9-6   | ET-FMS Document Display                           | 9-5     |
| Figure 9-7   | Purchase Card Transaction Status                  | 9-6     |
| Figure 9-8   | Monitor Reconciled Orders by Card Holder          | 9-7     |
| Figure 9-9   | BOC Report for OA&MM/Fiscal                       | 9-8     |
| Figure 10-1  | Update Status of Funds Balances                   | 0-1     |
| October 2000 | Accounting Technician User's                      | ix      |
| Revised Janu | ary 2014 Guide                                    | іл      |
|              | IFCAP v5.1                                        |         |

| Figure 10-2 Lookup Vendor ID Number                      |  |
|----------------------------------------------------------|--|
| Figure 10-3 Vendor File Edit                             |  |
| Figure 10-4 Edit BOC in Item File                        |  |
| Figure 10-5 Edit BOC in Item File                        |  |
| Figure 10-6 Undelivered Orders Reconciliation Report     |  |
| Figure 10-7 Fiscal Pending Action                        |  |
| Figure 10-8 History - Code Sheet/Obligation (PAT) Number |  |
| Figure 10-9 Review Vendor Entry (RE)                     |  |
| Figure 10-10 Edit Vendor Request (EV)                    |  |
| Figure 10-11 Delete Vendor Request (DV)                  |  |
| Figure 10-12 Send Vendor Request (SD)                    |  |
| Figure 10-13 Send Vendor Request (SD)                    |  |
| Figure 10-14 Quit Review Vendor Request (Q)              |  |
| Figure 10-15 Setup AR Selected Vendor                    |  |
| Figure 11-1 FMS Code Sheet Menu                          |  |
| Figure 11-2 FMS Code Sheet Menu                          |  |
| Figure 11-3 Retransmit Stack File Document               |  |
| Figure 11-4 User Comments                                |  |
| Figure 13-1 Accounting Technician Menu Outline           |  |
| Tables                                                   |  |

# 1 Introduction

# 1.1 The Role of the Accounting Technician

As an Accounting Technician, you have an important role in the way the Department of Veterans Affairs manages its finances. Accounting Technicians control, coordinate and direct a variety of financial documents and reports and ensure their timely, accurate disposition. Accounting Technicians inspect purchase orders and requisitions, obligate and amend transactions of funds, and review and forward invoices and receiving reports for payment. Accounting Technicians rely on Control Point Officials and Purchasing Agents to provide accurate information about the obligations that the Accounting Technician charges to the Control Point. They also rely on the Warehouse Clerks to process receiving reports quickly and accurately, and the Purchasing Agents and Requisition Clerks to process amendments and adjustment vouchers quickly and accurately. Vendors rely on the Accounting Technician to make sure that the receiving reports are promptly transmitted for payment and that certified invoices are processed according to the Prompt Payment Act.

## 1.2 How to Use This Guide

This guide explains how to perform the role of the Accounting Technician by dividing that role into small, manageable tasks. The authors of this guide have listed these tasks in successive order so that each instruction builds on the functionality and information from the previous instructions. This will allow new Accounting Technicians to use this guide as a tutorial by following the instructions from beginning to end. Experienced Accounting Technicians can use this guide as a reference tool by using the index and table of contents.

Before you plunge into learning about your job as Accounting Technician, please take a few moments to familiarize yourself with how this guide is put together.

- **STEP 1.** Read all of 1. It explains how to interpret the graphics and typestyles used in this guide.
- **STEP 2.** If this is your first exposure to using VistA, you should become familiar with terminology and functions that are used throughout VistA applications. There are several manuals and guides that provide a foundation for use of *Kernel, FileMan*, and *MailMan*. These documents replace the old *DHCP User's Guide to Computing*, which is obsolete. You will find these at:

| Kernel:  | http://www.va.gov/vdl/application.asp?appid=10 |
|----------|------------------------------------------------|
| FileMan: | http://www.va.gov/vdl/application.asp?appid=5  |
| MailMan: | http://www.va.gov/vdl/application.asp?appid=15 |

**STEP 3.** Read the remainder of this guide.

## 1.2.1 Hypertext and Hyperlinks

This document contains "hypertext" that provides links to other parts of this document or to other related documents. *Hypertext* is a computer-based text retrieval system that enables you to access particular locations in electronic documents by clicking on *hyperlinks* in those documents. If you are viewing this document on your computer screen (as opposed to reading a printed copy), you will find certain hyperlinked words or phrases.

• An internal or "cross-reference" hyperlink allows you to "jump" to another part of this document. Typically, these hyperlinks will be imbedded in sentences like "See the IFCAP Glossary in 14." Although such internal cross-references may not be shown in blue, if you move your mouse over such phrases, a pop-up box will display the link, like this:

your copy of Word, jCurrent Document k ped from. Typically Click to follow links Glossary in Chapter 13." Although such

If you have the Web toolbar enabled in your copy of Word, just click the back ③ icon on the toolbar to return to where you jumped from.

• Another kind of internal hyperlink uses "bookmarks" to direct you to other locations in this document. These are normally presented in a blue font. Again, click the back ③ icon on the toolbar to return to the point where you jumped from.

Links to web pages or Internet sites should open in your web browser (typically *Internet Explorer*®). Use the browser's "back" button to return to this document. Since *Internet Explorer* and *Word* are both Microsoft products, do *not* close the browser window, since this may (under certain circumstances) also close this document.

• Links to some external documents (for example, other Word documents) may (depending on your system settings) open in Word. Such links are also usually presented in a blue font. For example, note the shortcut graphic with blue hyperlink to the other online documents shown in the boxed note below. Use the back @ icon on the menu bar to return to where you jumped from.

In either case, you may click (or, depending on your computer's operating system or software version, you may have to hold down the <Ctrl> key while clicking) on the link to see the other document or move to the specified place in this document.

## 1.2.2 Procedure Steps

• Procedures that you perform in an exact order will list the steps involved. Look for **STEP** numbers as in the following samples:

**STEP 1.** Select the FMS Exception option.

- **STEP 2.** Enter the latest date that you want to retain entries. IFCAP will delete all entries recorded before that retention date.
- There are also paragraphs that simply discuss a process. In these instances, you do not need to perform any process discussed using a particular order.

## **1.2.3** Typographical Conventions

This guide uses a few conventions to help identify, clarify, or emphasize information.

- **Type:** The word "type" is used in this guide to mean straightforward typing at your terminal keyboard.
- Keys: In this guide, computer keys that you press, but which do not result in words appearing on your screen, are represented inside <angle brackets> using the Courier New font (examples: <Ctrl>+<S>, <Enter>).
- **<Enter>:** The term <Enter> is used to indicate that you must send whatever you have been typing on your keyboard to the computer. When you have completed typing your response, you send it to the computer by pressing the return or enter key once.
- **Emphasis:** Italic text (such as *must* or *not*) is used to emphasize or draw your attention to a situation or process to perform. Pay close attention to statements containing italic text.
- **Program** and **Utility Names:** Names of software programs and utilities appear in bold type (like **FileMan**).
- Menus, Options, File and Field Names: Names of menus, menu options, files, and similar items are shown in the Courier New font (as in "Select the FMS Exception option").
- Alert Icons: Whenever you need to be aware of something important or informative, the Guide will display a boxed note with an icon to alert you; icons are shown in Table 1-1. Look for these icons in the left and right margins of the document.

| lcon | Meaning                                                                                                    |
|------|----------------------------------------------------------------------------------------------------|
|      | <b>Warning</b> : Something that could adversely affect your use of the Query Tool or of the material available in the IFCAP databases.                                                           |
| *    | Tip: Advice on how to more easily navigate or use the Guide or the software.                                                                                                    |
| (į)  | <b>Information</b> : or <b>Note:</b> Additional information that might be helpful to you or something you need to know about, but which is not critical to understanding or use of the software. |
| ¢    | <b>Technical Note:</b> Information primarily of interest to software developers, IRM or Enterprise VistA Support (EVS) personnel. Most users can usually safely ignore such notes.               |

#### Table 1-1 Icons Used in Boxed Notes

| lcon   | Meaning                                                                                              |
|--------|----------------------------------------------------------------------------------------------------|
| q<br>a | <b>Question:</b> A question that might come to your mind (hopefully, followed by an <b>Answer</b> !) |

# **1.3 FileMan Date Conventions**

Throughout the guide, *FileMan* date conventions have been used. A date-valued response can be entered in a variety of ways. The following is a typical help prompt for a date field:

Examples of Valid Dates: JAN 20 1957 or 20 JAN 57 or 1/20/57 or 012057 T (for TODAY), T+1 (for TOMORROW), T+2, T+7, etc. T-1 (for YESTERDAY), T-3W (for 3 WEEKS AGO), etc. If the year is omitted, the computer uses CURRENT YEAR. Two digit year assumes no more than 20 years in the future, or 80 years in the past.

(į)

Note: If you do not specify the year when you enter a date, IFCAP will assume that you are referring to the current calendar year. This could cause some confusion around the fiscal year turnover period when you are more likely to be entering dates for next year (when the current Fiscal Year is the same as the next Calendar Year).

### 1.4 Package Management, Legal Requirements and Security Measures

Only authorized Control Point users are able to enter, edit, or view requests or any other information for a particular Control Point. This is a security measure that prevents users from altering the requests of others. Due to the nature of the information being processed by IFCAP, special attention has been paid to limiting usage to authorized individuals. Individuals in the system who have authority to approve actions, at whatever level, have an **electronic signature code**. This code is required before the documents pass on to a new level for processing or review. Like the access and verify codes used when gaining access to the system, the electronic signature code will not be visible on the terminal screen. These codes are also encrypted so that they are unreadable even when viewed in the user file by those with the highest levels of access. Electronic signature codes are required by IFCAP at every level that currently requires a signature on paper.

## 1.5 Package Operation

IFCAP automates fiscal, budgetary, procurement, inventory, invoice tracking and payment activities. To accomplish all of these tasks, IFCAP consists of several functional components, each responsible for a similar set of tasks:

- Funds Distribution (Fiscal Component)
- Funds Control (Control Point Component)
- Processing Requests (Control Point Component)
- Purchase Orders/Requisitions (A&MM Component)
- Accounting (Fiscal Component)
- Receiving (A&MM Component)
- Inventory (A&MM/Control Point Component)

October 2000 Revised January 2014 Accounting Technician User's Guide IFCAP v5.1 Different kinds of IFCAP users have different menus. If the menus in this manual include options that you do not see on your screen, do not panic! The instructions in this manual only use the options that you have as an Accounting Technician. If you do not know what to enter at an IFCAP prompt, enter one, two or three question marks and IFCAP will list your available options or explain the prompt. The more question marks you enter at the prompt, the more information IFCAP will provide.

The options you use on IFCAP have been divided into groups based upon the type of work you do. When you select these options, IFCAP will ask you a series of questions. If you do not understand the question or are unsure of how to respond, enter a question mark (?) and the computer will explain the question, or allow you to choose from a list of responses. The main menu for the Accounting Technician contains these sub-menus:

| Accounting Utilities Menu  | This menu allows you to edit vendor files, clear a        |
|----------------------------|-----------------------------------------------------------|
|                            | program lock, and review underivered orders and reports.  |
| <b>Document Processing</b> | This menu allows you to correct errors, and inspect,      |
| Menu                       | forward, or return obligations, receiving reports,        |
|                            | amendments, purchase orders, and service orders.          |
| FMS Code Sheet Menu        | This menu allows you to create, edit, delete, and review  |
|                            | manual code sheets, and determine the status of           |
|                            | transmission stacks.                                      |
| Receiving Report           | This menu allows you to change the transmission date of   |
| <b>Transmission Menu</b>   | a queued receiving report, retransmit a receiving report, |
|                            | and delete a report from the transmission queue.          |
| Reprint Menu               | This menu allows you to print receiving reports, purchase |
|                            | orders, and service orders.                               |
|                            |                                                           |

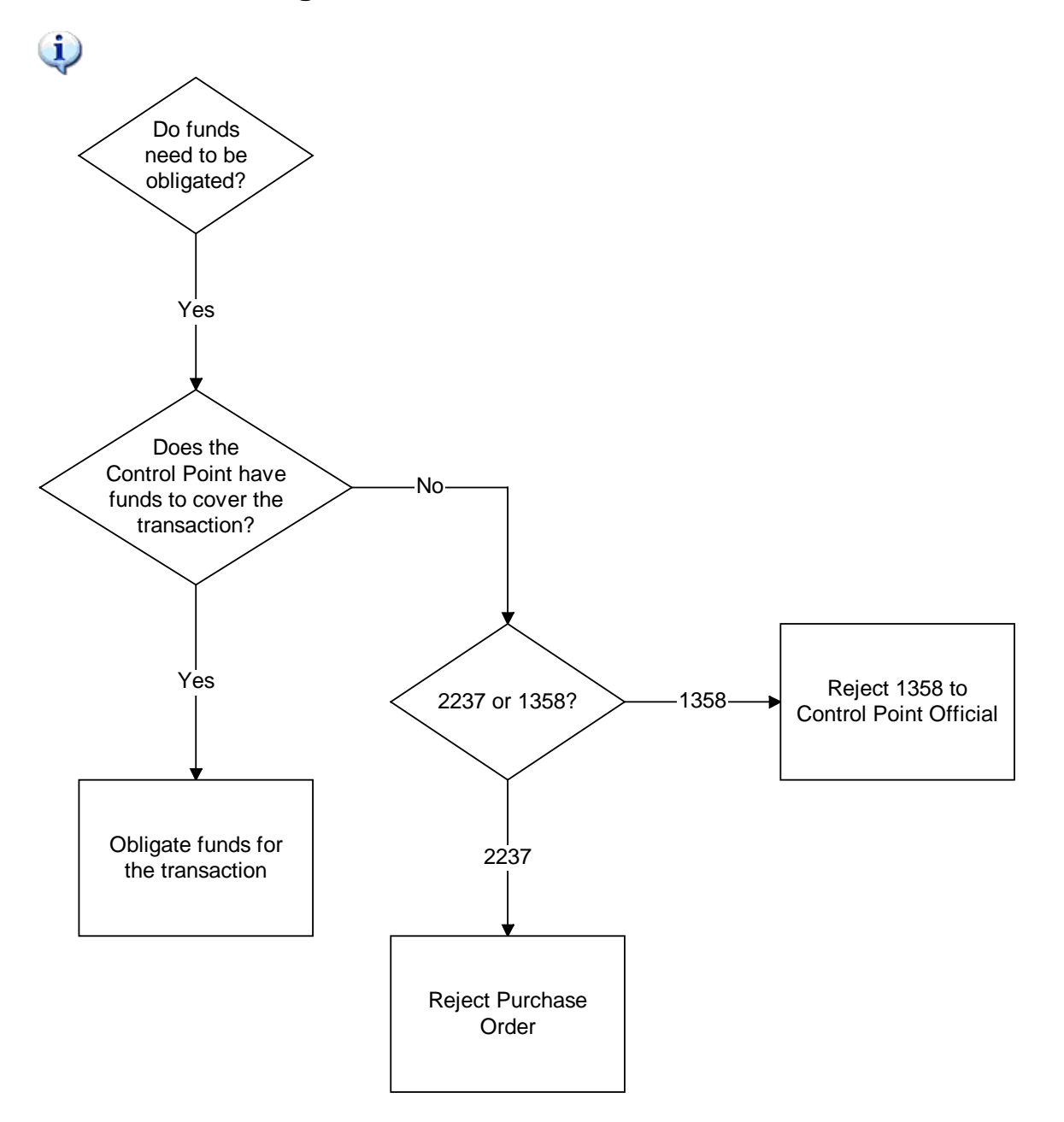

# 1.6 Funds Obligation Flowchart

Chapter 1. Introduction

October 2000 Revised January 2014

# 2 Inspect Purchase Orders and Requisitions

### 2.1 Introduction

This chapter explains how to inspect purchase orders and requisitions before obligating funds for purchase from the Control Point.

### 2.2 Purchase Order Number

Does the purchase order number follow the correct numbering system? If it does not, return the purchase order or requisition to Acquisition and Material Management (A&MM). Call the contracting officer listed on the purchase order or requisition and advise that the purchase order number is incorrect.

### 2.3 Invoice Address

Does the address in IFCAP in the Mail Invoice To: field correspond to the method of payment? If not, return the purchase order or requisition to Acquisition and Material Management (A&MM). Call the contracting officer listed on the purchase order or requisition and inform them that the invoice address is incorrect. All certified purchase orders should list Fiscal Service in the Mail Invoice To: field.

### 2.4 Cost Center

Compare the cost center to the requesting service. The cost center should agree in some way or other to the function of the service, for example, 822400 would be a valid cost center for Pharmacy Service. If the Cost Center is wrong, you can change it by following these three steps:

- STEP 1. From the Accounting Technician Menu, select Document Processing Menu
- **STEP 2.** From the Document Processing Menu , select Obligation Processing.
- **STEP 3.** Enter the purchase order number. When IFCAP asks if the information on the purchase order is correct, answer 'N' and enter the correct cost center. At the Should The Cost Center Or BOC Information Be Edited At This Time? prompt, answer Y. Change the cost center.

You may also return the purchase order or requisition to the Purchasing Agent. The Purchasing Agent can return it to the Control Point for correction. If the service continues to send purchase orders or requisitions with an incorrect cost center, ask the Budget Analyst to review the list of available cost centers for the Control Point.

## 2.5 Fiscal Source Code

Compare the fiscal source code to the vendor. The vendor should have the correct fiscal source code. If not, return the purchase order or requisition to Fiscal Service or A&MM. If the service continues to send purchase orders or requisitions with an incorrect source code, ask the

 October 2000
 Accounting Technician User's
 2-1

 Revised January 2014
 Guide
 2-1

IFCAP v5.1

Purchasing Agent in Acquisition and Materiel Management (A&MM) to change the source code for the vendor.

# 2.6 Budget Object Code

Compare the Budget Object Code (BOC) number on the purchase order or requisition to the transaction code descriptions in VA HANDBOOK 4671.2.

The BOC should match the budget object code descriptions. If not, you can change it by following these three steps:

- STEP 1. From the Accounting Technician Menu), select Document Processing Menu
- **STEP 2.** From the Document Processing Menu, select Obligation Processing.
- **STEP 3.** Enter the purchase order number. When IFCAP asks if the information on the purchase order is correct, answer 'N' and enter the correct BOC.

You may also return the purchase order or the requisition to Acquisition and Material Management Service for return to the service. If the service continues to send purchase orders or requisitions with an incorrect budget object code, ask the Budget Analyst to change the list of available budget object codes for the Control Point.

# **3 Obligating and Amending Purchase Orders**

### 3.1 Introduction

Purchase orders are orders to a vendor to deliver items. The 2138 has a receipt date and a single, private vendor. This is different from the 1358 Obligation forms, which are for services.

#### 3.2 Is there Adequate Funding for the Purchase Order?

Control Points cannot process a request if the request exceeds the amount of their allotted funds. At the end of a fiscal year, some Control Points are given the authority to over-commit funds so that they can obtain bids or quotes for next year's purchases. You should receive a daily report from the Austin Finance Center called the *Status of Allowance Report*, listing the funds available for each Control Point. Check this document closely for availability of funds, especially at the close of a fiscal year.

### 3.3 Obligating a Purchase Order

### 3.3.1 Menu Path

From the Accounting Technician's Menu, select Document Processing Menu. From the Document Processing Menu, select Obligation Processing.

#### Figure 3-1 Menu Path

```
Document Processing Menu ...
         Accounting Utilities Menu ...
         Reprint Menu ...
         Receiving Report Transmission Menu ...
         FMS Code Sheet Menu ...
         IRS Offset Code Sheet Menu ...
         Print Obligated 1358s
         Purchase Card Transactions Print Menu ...
Select Accounting Technician Menu Option: Document Processing Menu
  1358 Processing Menu ...
         Amendment Processing
         General Post Funds Requests Processing
         Invoice Processing (ACCTG) Menu ...
         Obligation Processing
         Process Receiving Report
         Return Purchase Order to Supply
         Return PO Amendment to Supply
         FMS Rejected Obligation Document Processing ...
Select Document Processing Menu Option: Obligation Processing
```

### 3.3.2 Select Order Number

Enter a STATION NUMBER and a PURCHASE Order Number at the appropriate prompts. If you do not know the Purchase Order Point, enter three question marks (???) at the prompt and IFCAP will display the available orders.

Figure 3-2 Select Order Number

```
Select STATION NUMBER ('^' TO EXIT): 688// WASHINGTON, DC
Select Purchase Order Number: ???
Choose from:
U00001 688-U00001 02-23-00 ST Pending Fiscal Action
FCP: 081 $ 106.20
Select Purchase Order Number: U00001 688-U00001 02-23-00 ST Pending Fiscal Action
FCP: 081 $ 106.20
```

### 3.3.3 Display Order Information

IFCAP will display the purchase order and ask if the Control Point and cost center information are correct. If not, answer N to edit the information. Otherwise, enter Y. IFCAP will display the cost of the order and its effect on the uncommitted and un-obligated balances of the Control Point. IFCAP will also display the status of funds balance for the Control Point. The status of funds balance is the funds available to the Control Point at the time the purchase order is being obligated. If the un-obligated balance is greater than the net cost of the order, then you can obligate the order. Otherwise, return the order to the Purchasing Agent or Requisition Clerk.

```
Figure 3-3 Display Order Information
```

```
Obligation Processing
                     Purchase Order - 688-U00001
  COST CENTER: 828100 CONTROL POINT: 081 SPD
  BOC: 2660
                                         AMOUNT: $
                                                        106.20
Net Cost of Order:
                         $ 106.20
Justification(s):
               No Justification Information shown.
The information listed above is recorded on this Purchase Order.
Is the above information correct? YES//
Net Cost of Order:
                                    106.20
                               Ś
Control Point Balances
Uncommitted Balance: $ 299992.80
Unobligated Balance: $ 30000.00
Committed, Not Obligated: $ 7.20
OK to Continue? YES//
Would you like to review the entire Purchase Order? YES//
```

# 3.3.4 Obligation Date

Enter the date the purchase order is obligated at the Select Obligation Processing Date: prompt. This date determines the accounting period, fiscal quarter, etc., of the purchase order for FMS records. IFCAP will ask you if the purchase order is ready to transmit to FMS. The invoice will be paid when the invoice and the receiving report are in agreement. Payment occurs 23 to 30 days after the invoice as received or the goods were received, whichever is later.

```
Select Obligation Processing Date: JAN 5,1994// (JAN 05, 1994)
This Purchase Order Obligation will now generate the
Original Entry Miscellaneous Order (MO) Document. The MO Document
will be marked for transmission to FMS.
Transmit this Document to FMS? YES//
The Electronic Signature must now be entered to generate the MO Document.
Enter ELECTRONIC SIGNATURE CODE: Thank you.
...now generating the FMS Miscellaneous Order (MO) Document...
...EXCUSE ME, HOLD ON...
```

# 3.3.5 Post Using Status of Funds Tracker

IFCAP may ask you if you want to post this purchase order to the *Fiscal Status of Funds Tracker*, a financial tracking option used at some facilities. If you see this prompt, enter a Control Point name. If you do not know the Control Point, enter three question marks (???) at the Select Control Point Name: prompt and IFCAP will display a list of the available Control Points.

If you do not see this prompt, it is ok. It means your site has opted not to use that functionality.

Figure 3-4 Post Using Status of Funds Tracker

```
Do you wish to post this information to the Fiscal Status of Funds
Tracker? NO// ???
If you answer 'YES', you will be asked the information necessary to post
the code sheet to the Fiscal Status of Funds. A 'NO' or an '^' will
skip the bypass the posting.
Do you wish to post this information to the Fiscal Status of Funds
Tracker? NO// Y (YES)
REMEMBER, DO NOT ENTER TRANSACTION FOR FUTURE QUARTERS!
Select CONTROL POINT NAME: ???
CHOOSE FROM:
  33
                  033 PHARMACY
  40
                  040 BUILDING MANAGEMENT
  44
                  044 FEE BASIS
  68
                  068 REC M&R
  73
                  073 ENGINEERING
Select CONTROL POINT NAME: 033 PHARMACY
```

## 3.3.6 Enter Transaction Amount

Enter a TRANSACTION AMOUNT. Enter the amount as an increase if the transaction is a refund, rebate or some other transaction that returns obligated money to the Control Point; enter additional expenses as deductions.

October 2000 Revised January 2014 IFCAP will show the effect of the transaction on the estimated balance and ask you if you want to post the transaction now or wait until later.

If this transaction affects additional Control Points, enter another Control Point at the Select Next Control Point Name: prompt. Otherwise, enter a caret (^) at the prompt. You can print the purchase order to the printer designated for Fiscal Service and Supply Service, or you can enter N at the Do You Wish To Queue The Purchase Order To Another Printer?: prompt and specify another printer. Enter another station number at the Select Station Number: prompt if you have another transaction to enter. Otherwise, enter a caret (^) at the prompt to return to the Document Processing menu.

#### Figure 3-5 Enter Transaction Amount

```
ENTER TRANSACTION AMOUNT: 48.01
(I)ncrease or (D)ecrease to balance? D//???
Enter a <CR> or 'D' to DECREASE the balance in the status, an 'I' to INCREASE
the balance, or an '^' to ABORT the option.
(I)ncrease or (D)ecrease to balance? D//
THE OLD ESTIMATED BALANCE IS $0.00
THE NEW ESTIMATED BALANCE IS $-48.01
OK TO POST? YES// (YES)
POSTED
Select Next Control Point Name:
I'M CONFUSED ABOUT WHICH CONTROL POINT YOU WANT, TRY AGAIN.
USE AN '^' TO OUIT
Select CONTROL POINT NAME: ^
... HMMM, THIS MAY TAKE A FEW MOMENTS...
... now generating the PHA transaction ...
Do you wish to queue the Purchase Order to another printer? \rm NO//
Select STATION NUMBER ('^' TO EXIT): 688//
```

## 3.4 Amend a Purchase Order

## 3.4.1 Is There Adequate Funding for the Amendment?

Control Points cannot process an amendment if the amendment exceeds the amount of their allotted funds. At the end of a fiscal year some Control Points are given the authority to over commit funds so that they can obtain bids or quotes for next year's purchases. You should receive a daily report from the Austin Finance Center called the 'Status of Funds Report,' listing the funds available for each Control Point. Check this document closely for availability of funds, especially at the close of a fiscal year. This information is also available on an FMS report called the *Object Class by Allowance Report*.

### 3.4.2 Obligate an Amendment

Amendments add, delete, or adjust items on a purchase order before the item is received. Amendments are different from adjustments, which adjust the quantity of an item on a receiving report after it is processed by Fiscal Service.

#### 3.4.2.1 Menu Path

From the Accounting Technician's Menu, select Document Processing Menu. From the Document Processing Menu, select Obligation Processing.

#### Figure 3-6 Menu Path

| Document Processing Menu                                           |
|--------------------------------------------------------------------|
| Accounting Utilities Menu                                          |
| Reprint Menu                                                       |
| Receiving Report Transmission Menu                                 |
| FMS Code Sheet Menu                                                |
| IRS Offset Code Sheet Menu                                         |
| Print Obligated 1358s                                              |
| Purchase Card Transactions Print Menu                              |
| Select Accounting Technician Menu Option: Document Processing Menu |
| 1358 Processing Menu                                               |
| Amendment Processing                                               |
| General Post Funds Requests Processing                             |
| Invoice Processing (ACCTG) Menu                                    |
| Obligation Processing                                              |
| Process Receiving Report                                           |
| Return Purchase Order to Supply                                    |
| Return PO Amendment to Supply                                      |
| FMS Rejected Obligation Document Processing                        |
|                                                                    |
| Select Document Processing Menu Option: Obligation Processing      |

#### 3.4.2.2 Enter Electronic Signature

Enter a STATION NUMBER, FISCAL YEAR, and your ELECTRONIC SIGNATURE CODE. Enter the Purchase Order Number. If you do not know the purchase order number, enter three question marks (???) to have IFCAP will list the available purchase orders. Enter an AMENDMENT. If you do not know the amendment number, enter three question marks (???) and IFCAP will list the available amendment numbers.

| Figure 3-7 | Enter | Electronic | Signature |
|------------|-------|------------|-----------|
|------------|-------|------------|-----------|

| Select STATION NUMBER ('^' TO EXIT): 688//                                                                            | WASHINGTON, DC              |
|----------------------------------------------------------------------------------------------------|-----------------------------|
| Select FISCAL YEAR ('^' to EXIT): 95//                                                                                |                             |
| Enter ELECTRONIC SIGNATURE CODE:                                                                                      | Thank you.                  |
| Select Purchase Order Number: 688-A40406                                                                              | INVOICE/RECEIVING REPORT Or |
| dered and Obligated                                                                                                   |                             |
| Select AMENDMENT: ?                                                                                                   |                             |
| Answer with AMENDMENT, or NUMBER:                                                                                     |                             |
| 1 1                                                                                                    |                             |
| Select AMENDMENT: 1                                                                                                   |                             |
| SORRY, JUST A MOMENT PLEASE                                                                                           |                             |
| Select AMENDMENT: ?<br>Answer with AMENDMENT, or NUMBER:<br>1 1<br>Select AMENDMENT: 1<br>SORRY, JUST A MOMENT PLEASE |                             |

#### 3.4.2.3 Display Amendment

IFCAP will show the amendment, the contractor, and the requisition or purchase order affected by the amendment.

Figure 3-8 Display Amendment

```
3. EFFECTIVE DATE:
2. MOD. NO.:
                              4. REQUISITION/P.O. REQ. NO.:
            3/30/94
                                   A40406
   1
                            8. NAME AND ADDRESS OF CONTRACTOR | 10A. MODIFICATION OF CONTRACT/ORDER
   CENTRAL BUSINESS SERVICES AND SUPPLY
                              NO.688-A40406
  _____
12. ACCOUNTING AND APPROPRIATION DATA (If required)
  36 0869-2222
  _____
             _____
D. OTHER (specify type of modification and authority)
     _____
                                   _____
  IMPORTANT: Contractor is not required to sign this document and return
  copies to the issuing office.
14. DESCRIPTION OF MODIFICATION (organized by UCF section heading,
   including contract subject matter where feasible.)
         _____
Except as provided herein, all terms and conditions of the document referenced
in Item 10A, as heretofore changed, remains unchanged and in full force and
effect.
_____
JUSTIFICATION: TESTING AMENDMENT PROCESS
_____
CONTRACTING OFFICER: IFUSER, ONE
```

#### 3.4.2.4 Approve and Obligate the Amendment

At the Are You Ready To Approve And Obligate This Amendment?: prompt, answer "Y" to approve and obligate the amendment. Verify that the Budget Object Code information is correct. You may also print the amendment.

Enter the date the purchase order is obligated at the Select Obligation Processing Date: prompt. Answer Y at the Transmit this Document to FMS? prompt. Enter your ELECTRONIC SIGNATURE CODE. Enter another purchase order number at the Select Purchase Order Number: prompt, or press <Enter> to return to the Document Processing Menu.

#### Figure 3-9 Display Amendment

The information listed above is recorded on this Purchase Order amendment. Are you ready to approve and obligate this amendment? YES// Amendment Processing The following information appears on the original and any previously amended Purchase Order: COST CENTER: 813400 Purchase Order - 688-A40406 CONTROL POINT: 2222 FMS TEST CON POINT Net Cost of Oraer. Amendment Processing 68.89 68.89 No Control Point balances available at this time. Amendment Processing The following information appears on the original and any previously amended Purchase Order: Purchase Order - 688-A40406 COST CENTER: 813400 CONTROL POINT: 2222 FMS TEST CON POINT \$ Net Cost of Order: 68.89 Amendment Processing \$ 68.89 Net Cost of Order: No Control Point balances available at this time. Amendment Processing The following information appears on the amended Purchase Order as listed in the DESCRIPTION OF MODIFICATION: Is the above BOC information correct? YES// Would you like to print this amendment? YES// n NO Select Obligation Processing Date: MAR 18,1995// (MAR 18, 1995) This Purchase Order Amendment Obligation will now generate the Modification Entry Miscellaneous Order (MO) Document. The MO Document will be marked for transmission to FMS. Transmit this Document to FMS? YES// The Electronic Signature must now be entered to generate the MO Document. Enter ELECTRONIC SIGNATURE CODE: Thank you. ... copying amendment information back to Purchase Order file... ...SORRY, LET ME THINK ABOUT THAT A MOMENT... ... now generating the FMS Miscellaneous Order (MO) Document... ... EXCUSE ME, HOLD ON... Select Purchase Order Number:

THIS PAGE INTENTIONALLY LEFT BLANK

# 4 Obligating and Adjusting 1358 Transactions

#### 4.1 Inspect the 1358 for Correctness

Are the cost center and budget object code (BOC) appropriate for this purchase? Is the Purpose (justification) adequate? Is the Purpose sufficiently explained? If the cost center or budget object code is wrong, you can correct them during the obligation process. If the Purpose (justification) is incorrect or inappropriate, return the 1358 to the service.

### 4.2 Is There Adequate Funding for the 1358?

Control Points cannot process a 1358 if the 1358 exceeds the amount of their allotted funds. At the end of a fiscal year some Control Points are given the authority to over commit funds so that they can obtain bids or quotes for next year's purchases. You should receive a daily report from the Austin Finance Center called the 'Status of Funds Report,' listing the funds available for each Control Point. Check this document closely for availability of funds, especially at the close of a fiscal year. This information is also available on an FMS report called the *Object Class by Allowance Report*.

### 4.3 Obligate the 1358

#### 4.3.1 Menu Path

From the 1358 Processing Menu, select Obligate 1358.

#### Figure 4-1 Menu Path

```
Select Accounting Technician Menu Option: Document Processing Menu
Select Document Processing Menu Option: 1358 Processing Menu
Obligate 1358
Adjust (Increase/Decrease) 1358
Liquidate 1358
1358 Print Menu ...
Close 1358
Recalculate 1358 Balances
Reopen a Closed 1358
Send 1358 back to Service without action
Select 1358 Processing Menu Option: Obligate 1358
```

## 4.3.2 Enter Station Number

Enter a STATION NUMBER and a FISCAL YEAR. Enter the TRANSACTION NUMBER of the 1358 you wish to obligate. You will be able to view the Authority, Sub-authority, Service Start Date and Service End Date on the screen.

You will be asked to review the 1358 request:

#### Would you like to review this request?? No// Y (Yes)

October 2000 Revised January 2014 Accounting Technician User's Guide IFCAP v5.1 Responding NO will continue with the 1358 Obligating. Responding YES will then display all the detailed information on the 1358 to ascertain full 1358 compliance prior to obligating. Once the display has completed you will be asked:

#### Would you like continue obligating this 1358?? Yes// N (No)

Responding NO will exit the Obligate 1358 option. Responding YES will allow continuation of the 1358 Obligate processing.

At the Will this 1358 Obligation Need To Be Accrued In FMS? prompt, enter Y if this obligation should be distributed among multiple accounting periods. Otherwise, enter N. Confirm that the information is correct.

Enter N at the Are these Auto Accrual values correct? prompt to edit the Cost Center or BOC. Otherwise, enter Y.

Enter Y at the Is the above information correct? prompt to continue.

Figure 4-2 Setup Parameters

```
Select STATION NUMBER ('^' TO EXIT): 688//
                                                 WASHINGTON, DC
Select FISCAL YEAR ('^' to EXIT): 00//
Select CONTROL POINT ACTIVITY TRANSACTION NUMBER:
              1358 TRANSACTION - 688-11-1-110-0009
 COST CENTER: 842100
                                     AMOUNT: $ 19999.00
BOC #1: 2580
                                  AMOUNT #1: $ 19999.00
AUTHORITY: 2 FEE BASIS
SUB: C HOMEMAKER/HOME HEALTH AID
SERVICE START DATE: Oct 01, 2010
SERVICE END DATE: Oct 31, 2010
MONTHLY HHA COSTS
                     <= this is the Purpose(Justification)</pre>
VENDOR: HOLDRENS INC
Would you like to review this request?? No// Y (Yes) Yes will display 1358
                                                    No will continue obligation
Would you like continue obligating this 1358?? Yes// Y (Yes) Only seen if 'Yes' to review
                                                               Yes will continue obligation
                                                               No will exit obligation processing
Editing Auto Accrual information ...
This 1358 Obligation appears to be for services.
Will this 1358 Obligation need to be accrued in FMS? YES//
CURRENT VALUES FOR AUTO ACCRUAL FOR 1358:
 ENDING DATE FOR SERVICE: OCT 31, 2010
 AUTO ACCRUAL FLAG: NO
Are these Auto Accrual values correct? YES//NO
CURRENT VALUES FOR AUTO ACCRUAL FOR 1358:
 ENDING DATE FOR SERVICE: OCT 31, 2010//
  AUTO ACCRUAL FLAG: NO// YES
```

Accounting Technician User's

Guide

IFCAP v5.1

```
CURRENT VALUES FOR AUTO ACCRUAL FOR 1358:
ENDING DATE FOR SERVICE: OCT 31, 2010
AUTO ACCRUAL FLAG: Yes
```

Are these Auto Accrual values correct? YES//

### 4.3.3 Review Balances

Look at the un-obligated balance of the Control Point. If the amount of the 1358 is less than the un-obligated balance, enter Y at the OK To Continue? prompt. Otherwise, enter N and return the 1358 to Fiscal Service.

Figure 4-3 Review Balances

Uncommitted Balance: \$ 977607.00 Unobligated Balance: \$ 999004.00 Committed, Not Obligated: \$ 21397.00 to Continue? YES//

### 4.3.4 Enter Obligation Number

Enter an obligation number for the 1358. Answer Y at the Transmit this document to FMS? prompt. Enter your ELECTRONIC SIGNATURE CODE. Enter a Station Number at the Select Station Number: prompt to obligate another 1358, or enter a caret (^) at the prompt to return to the 1358 Processing Menu.

#### Figure 4-4 Enter Obligation Number

```
ENTER A NEW 1358 Obligation Number OR A COMMON NUMBERING SERIES
   1358 Obligation Number: c15 688-C15 ACCOUNTING TECHNICIAN
   Are you adding '688-C15003' as a new 1358 Obligation Number? y (Yes)
Select Obligation Processing Date: OCT 8,2010// (OCT 08, 2010)
This FMS document will be transmitted on 10/08/10 and will
affect the accounting period of October 2010. The Accounting
Period affected in FMS will be 0111.
Is this OK? YES//
This 1358 Obligation will now generate the
Original Entry Service (SO) Order Document. The SO Document
will be marked for transmission to FMS.
Transmit this Document to FMS? YES//
The Electronic Signature must now be entered to generate the SO Document.
Enter ELECTRONIC SIGNATURE CODE:
Sorry, but that's not your correct electronic signature code.
Enter ELECTRONIC SIGNATURE CODE:
                                                            Thank you.
... now generating the FMS Service Order (SO) Document...
... EXCUSE ME, I'M WORKING AS FAST AS I CAN...
... updating 1358 Obligation balances...
... Excuse me, Let me think about this for a moment...
...Control Point has been notified of this transaction.
```

## 4.3.5 Enforcing Segregation of Duties on 1358s

If you select a 1358 transaction for Obligation and you were a Requestor or Approver on that 1358 transaction, you will be advised of the Role you already performed on the transaction and will not be permitted to Obligate the 1358.

```
Figure 4-5 Enforcing Segregation of Duties on 1358s
```

```
Select 1358 Processing Menu Option: Obligate 1358
Select STATION NUMBER ('^' TO EXIT): 688// WASHINGTON, DC
Select FISCAL YEAR ('^' to EXIT): 11//
Select CONTROL POINT ACTIVITY TRANSACTION NUMBER:688-11-1-110-0009
1358 TRANSACTION - 688-11-1-110-0009
COST CENTER: 842100 AMOUNT: $ 19999.00
BOC #1: 2580 AMOUNT #1: $ 19999.00
AUTHORITY: 2 FEE BASIS
SUB: C HOMEMAKER/HOME HEALTH AID
SERVICE START DATE: Oct 01, 2010
SERVICE END DATE: Oct 31, 2010
MONTHLY HHA COSTS
```

You are the Approver on this 1358 transaction.

Per Segregation of Duties, the Approver is not permitted to Obligate the 1358

#### 5 Enforcing Segregation of Duties in Online **Certification System for 1358 Obligation**

An interface exists between the IFCAP application and the Online Certification System (OLCS) located at the Financial Services Center (FSC) in Austin, Texas. The interface will support the validation of the Certifier of Payment role in the OLCS.

The interface is a one-way data exchange of 1358 Obligation data from the IFCAP application to the OLCS using VistA MailMan messages. The mail messages support segregation of duties within OLCS by providing OLCS with the names of the requestor, approver, and obligator on every 1358 transaction as it is obligated in IFCAP. Segregation of duties prevents a user from functioning in more than one role on a 1358. The OLCS will verify that a certifier processing an invoice for a 1358 in OLCS is not the requestor, approver, or obligator on that 1358 in IFCAP.

IFCAP triggers a VistA MailMan message to the OLCS when a 1358 is obligated (i.e. Electronic Signature Code is entered). The exchange of 1358 Obligation data from the IFCAP to the Online Certification System will occur in the background and be transparent to IFCAP end-users.

| 5.1 Adjustments to 1358s Obligated (No message is                                                                                                    |  |  |  |  |
|----------------------------------------------------------------------------------------------------|--|--|--|--|
| EXCUSE ME, I'M WORKING AS FAST AS I CAN<br>updating 1358 Obligation balances<br>Excuse me, Let me think about this for a moment<br>Control Point has been notified of this transaction               |  |  |  |  |
| now generating the FMS Service Order (SO) Document                                                                                                    |  |  |  |  |
| Enter ELECTRONIC SIGNATURE CODE:<br>Sorry, but that's not your correct electronic signature code.<br>Enter ELECTRONIC SIGNATURE CODE: Thank you.                                                     |  |  |  |  |
| Transmit this Document to FMS? YES// <enter><br/>The Electronic Signature must now be entered to generate the SO Document.</enter>                                                                   |  |  |  |  |
| This 1358 Obligation will now generate the<br>Original Entry Service (SO) Order Document. The SO Document<br>will be marked for transmission to FMS.                                                 |  |  |  |  |
| Is this OK? YES// <enter></enter>                                                                                                    |  |  |  |  |
| This FMS document will be transmitted on 10/08/10 and will affect the accounting period of October 2010. The Accounting Period affected in FMS will be 0111.                                         |  |  |  |  |
| Select Obligation Processing Date: OCT 8,2010// <enter> (OCT 08, 2010)</enter>                                                                                                    |  |  |  |  |
| ENTER A NEW 1358 Obligation Number OR A COMMON NUMBERING SERIES<br>1358 Obligation Number: c15 688-C15 ACCOUNTING TECHNICIAN<br>Are you adding '688-C15003' as a new 1358 Obligation Number? y (Yes) |  |  |  |  |

#### 5.1.1 Introduction

displayed to the user).

Control Points may require changes to their obligated 1358 during the month. IFCAP links the 1358 adjustment to the original 1358 by the obligation number and increases or decreases the obligated total automatically.

### 5.1.2 Inspect the Adjustment for Correctness

Is the Purpose of the adjustment sufficiently explained? Decrease adjustments should have a minus sign preceding the dollar amount; was the adjustment correctly entered as a decrease or an increase? If not, return the adjustment to the Control Point.

#### 5.1.3 Is There Adequate Funding for the Adjustment?

Control Points cannot process an adjustment if the adjustment exceeds the amount of their allotted funds. At the end of a fiscal year some Control Points are given the authority to over commit funds so that they can obtain bids or quotes for next year's purchases. You should receive a daily report from the Austin Finance Center called the 'Status of Allowance Report,' listing the funds available for each Control Point. Check this document closely for availability of funds, especially at the close of a fiscal year. This information is also available on an FMS report called the *Object Class by Allowance Report*.

#### 5.1.4 Adjust the 1358

#### 5.1.4.1 Menu Path

From the Accounting Technician's Menu, select Document Processing Menu.

#### Figure 5-1 Menu Path

```
Select Accounting Technician Menu Option: Document Processing Menu
Select Document Processing Menu Option: 1358 Processing Menu
Obligate 1358
Adjust (Increase/Decrease) 1358
Liquidate 1358
1358 Print Menu ...
Close 1358
Recalculate 1358 Balances
Reopen a Closed 1358
Send 1358 back to Service without action
Select 1358 Processing Menu Option: Adjust (Increase/Decrease) 1358
```

#### 5.1.4.2 Enter Station Number

Enter a station number and a fiscal year. Enter the transaction number for the adjustment. If you do not know the transaction number, enter three question marks at the prompt and IFCAP will display the available transactions.

#### Figure 5-2 Setup Parameters

```
Select STATION NUMBER ('^' TO EXIT): 688//
                                                  WASHINGTON, DC
Select FISCAL YEAR ('^' to EXIT): 11//
Select CONTROL POINT ACTIVITY TRANSACTION NUMBER: ???
       C15001 688-10-4-110-0012
                                  ADJ
                                                   C15001
    1
    2 C15002 688-11-1-110-0022
                                    ADJ LONG LASTING TELEPHO C15003
                                  ADJ LONG LASTING TELEPHO C15006
    3 C15006 688-11-1-110-0036
    4
       C15007 688-11-1-110-0037
                                    ADJ LONG LASTING TELEPHO C15007
       C15008 688-11-1-120-0045
    5
                                    ADJ
                                                    C15148
TYPE '^' TO STOP, OR
CHOOSE 1-5: 5 Select CONTROL POINT ACTIVITY TRANSACTION NUMBER: Select CONTROL POINT ACTIVITY
TRANSACTION NUMBER: C15003 688-11-1-110-0022 ADJ
                                                    C15003
```

Accounting Technician User's Guide IFCAP v5.1 October 2000 Revised January 2014
...retrieving 1358 information... ...SORRY, I'M WORKING AS FAST AS I CAN.

### 5.1.4.3 Review Balances

IFCAP will list the service balance, the fiscal balance, and the adjustment amount. The service balance is the balance on the 1358 after the Control Point Clerk enters authorizations. The fiscal balance is the balance on the 1358 after Fiscal Service enters payments (liquidations). IFCAP will also list the cost center and the budget object code for the original 1358 and for the adjustment, and the auto accrual values. Enter N at the Is the above information correct?: prompt to edit the Cost Center or BOC. At the Will this 1358 Obligation Need To Be Accrued In FMS? prompt, Enter Y if this obligation should be distributed among multiple accounting periods. Otherwise, enter N. Confirm that the information is correct.

| Figure 5 | -3 Review | Balances |
|----------|-----------|----------|
|----------|-----------|----------|

```
PROCESS 1358 ADJUSTMENT
                                          Obligation #: 688-C15003
     Service Balance: $ 19,999.00
Fiscal Balance: $ 19,999.00
Amount of Adjustment: $ 777.00
                     ORIGINAL
                                               ADJUSTMENT
  COST CENTER:
                      842100
                                                   842100
          BOC #1:
                       2580
                                                    2580
Editing Auto Accrual information ...
CURRENT VALUES FOR AUTO ACCRUAL FOR 1358:
 ENDING DATE FOR SERVICE: OCT 31, 2010
  AUTO ACCRUAL FLAG: YES
Are these Auto Accrual values correct? YES//
Returning to Obligation processing ...
The information listed above is recorded on this 1358 Obligation Adjustment.
Is the above information correct? YES//
```

### 5.1.4.4 Enter Electronic Signature

IFCAP will list the transaction number of the adjustment, the current amount obligated on the 1358, the total amount of authorizations for the 1358, the total liquidations (payments) for the 1358, the authorization balance (payments authorized by the Control Point), the liquidation balance (the balance on the 1358 after Fiscal Service enters payments), and the amount of the adjustment. Enter Y at the OK to Continue? prompt. Enter Y at the Transmit this Document to FMS? prompt. Enter your ELECTRONIC SIGNATURE CODE. IFCAP will compute the adjustment and record the adjustment. Enter a caret (^) at the Select Station Number: prompt to return to the 1358 Processing Menu.

# 5.1.5 Enforcing Segregation of Duties on 1358 Adjustments

Per Segregation of Duties on 1358s, you will be advised if you already signed the 1358 transaction as a Requestor or Approver and you will not be permitted to Obligate the Adjustment.

#### Figure 5-4 Segregation of Duties on Adjustments

```
Select 1358 Processing Menu Option: ADJust (Increase/Decrease) 1358
Select STATION NUMBER ('^' TO EXIT): 688// WASHINGTON, DC
Select FISCAL YEAR ('^' to EXIT): 11//
Select CONTROL POINT ACTIVITY TRANSACTION NUMBER: C15002 688-11-1-110-0023 ADJ
                              IFVENDOR
                                                        C15002
... retrieving 1358 information ...
...HMMM, THIS MAY TAKE A FEW MOMENTS...
PROCESS 1358 ADJUSTMENT
                                         Obligation #: 688-C15002
     Service Balance: $ 556.00
Fiscal Balance: $ 556.00
Amount of Adjustment: $ 111.00
                   ORIGINAL
                                             ADJUSTMENT
  COST CENTER: 842100
                                                 842100
         BOC #1: 2580
                                                  2580
VENDOR: IFVENDOR
CONTRACT: GS-98-99827F
CONTRACT ENDING DATE: OCT 31, 2010
Editing Auto Accrual information ...
CURRENT VALUES FOR AUTO ACCRUAL FOR 1358:
 ENDING DATE FOR SERVICE: OCT 31, 2010
 AUTO ACCRUAL FLAG: YES
Are these Auto Accrual values correct? YES//
Returning to Obligation processing...
The information listed above is recorded on this 1358 Obligation Adjustment.
Is the above information correct? YES//
Adjustment Transaction # 688-11-1-110-0023 1358 # 688-C15002
Current amount obligated on 1358: $ 556.00
Total Authorizations:$ 556.00Total Liquidations:$ 556.00Authorization Balance:$ 0.00Liquidation Balance:$ 0.00
Amount of Adjustment: 111.00
```

You are the Requestor on this 1358 transaction. Per Segregation of Duties, the Requestor is not permitted to Obligate the 1358.

No further processing is being taken on this 1358 adjustment obligation.

It has NOT been obligated.

## 5.1.6 Enforcing Segregation of Duties in Online Certification System for 1358 Adjustments

An interface exists between the IFCAP application and the Online Certification System (OLCS) located at the Financial Services Center (FSC) in Austin, Texas. The interface will support the validation of the Certifier of Payment role in the OLCS.

The interface is a one-way data exchange of 1358 Obligation data from the IFCAP application to the OLCS using VistA MailMan messages. The mail messages support segregation of duties within OLCS by providing OLCS with the names of the requestor, approver, and obligator on every 1358 transaction as it is obligated in IFCAP. Segregation of duties prevents a user from functioning in more than one role on a 1358. The OLCS will verify that a certifier processing an invoice for a 1358 in OLCS is not the requestor, approver, or obligator on that 1358 in IFCAP.

IFCAP will trigger a VistA MailMan message to the OLCS when a 1358 increase/decrease adjustment is obligated (i.e. Electronic Signature Code is entered). The exchange of 1358 Obligation data from the IFCAP application to the Online Certification System will occur in the background and be transparent to IFCAP end-users.

```
Adjustment Transaction # 688-11-1-110-0022
                                                1358 # 688-C15003
Current amount obligated on 1358: $ 19,999.00
Total Authorizations:$ 19,999.00Total Liquidations:$ 19,999.00Authorization Balance:$ 0.00Liquidation Balance:$ 0.00
Amount of Adjustment: 777.00
OK to Continue? YES//
Select Obligation Processing Date: OCT 8,2010// (OCT 08, 2010)
This FMS document will be transmitted on 10/08/10 and will
affect the accounting period of October 2010. The Accounting
Period affected in FMS will be 0111.
Is this OK? YES//
This 1358 Obligation Adjustment will now generate the
Modification Entry Service (SO) Order Document. The SO Document
will be marked for transmission to FMS.
Transmit this Document to FMS? YES//
The Electronic Signature must now be entered to generate the SO Document.
                                                              Thank you.
Enter ELECTRONIC SIGNATURE CODE:
                                                                 IFCAP will trigger a VistA
... now generating the FMS Service Order (SO) Document...
                                                                 MailMan message to the
...HMMM, I'M WORKING AS FAST AS I CAN...
                                                                 OLCS when a 1358 is
...updating obligation balances....please hold...
 ...adjustment completed...
                                                                 obligated (No message will
                                                                 be displayed to the user.)
```

# 5.2 Display or Print Obligated 1358s

Enter a date range and device to obtain a list of obligated 1358s with a dollar value of \$0 and higher. Your previous entries for the START and GO TO P.O. DATES will appear as the defaults.

The report includes information such as P.O. #, Authority, Sub-authority, Service Start and End Dates, Amount and Requestor; and Vendor and Contract information, if it was entered when the 1358s were created.

This option should be printed at 132 columns.

#### Figure 5-5 Setup Parameters and Display

```
* Previous selection: P.O. DATE from Oct 3, 2010 to Oct 9,2010@24:00
START WITH P.O. DATE: Oct 3,2010// (OCT 03, 2010)
GO TO P.O. DATE: Oct 9,2010// (OCT 9, 2010)
DEVICE: HOME// LAT RIGHT MARGIN: 80// 132
PROCUREMENT & ACCOUNTING TRANSACTIONS LIST (OBLIGATED 1358s) FEB 6,2006 13:13
                                                                               PAGE 1
BUSINESS
PURCHASE
                                                                                VENDO
CONTRACTTYPESOCIOECONOMICORDER NUMBERP.O. DATEVENDOR(FPDS)GROUP (FPDS)AMOUNT R
                                                               TOTAL
                                                            NUMBER
                                           AMOUNT REQUESTOR
Service Start Date Service End Date
Authority
Sub-Authority
_____
                   _____
688-C05032 OCT 5,2010
1000
       TEST,ABR
10/01/10
                           10/31/10
2
    FEE BASIS
    FEE MEDICAL/DENTAL (PRE-AUTHORIZED)
А
688-C15001 OCT 5,2010 AMSCO1 INTERNATIONAL
SMALL W S HZ 8.44
                               8.44 IFREQUESTOR,FOUR
11/30/10
10/01/10
20 NON-PROCUREMENT OBLIGATIONS
    CEMETERY GRANTS AND STATE HOME PROGRAM
Е
               OCT 5,2010 IFVENDOR EIGHT
688-C15002
                                                                GS-98-99827F
                                                                                       SMALL
Ν
              556 IFREQUESTOR, TWO
10/01/10
                                     10/31/10
3
   STANDARDIZED OBLIGATIONS
В
    COLLEGE OF AMERICAN PATHOLOGY
```

# 5.3 Display/Print 1358

You may view a 1358 using the Display/Print 1358 option on the 1358 Print Menu.

You may select the brief version of the 1358 or the standard 'full' version of the 1358 form.

```
Select 1358 Print Menu Option: DISPLAY/PRINT 1358
Brief or Standard output? (B/S): B//
Select STATION NUMBER ('^' TO EXIT): 688// WASHINGTON, DC
Select OBLIGATION NUMBER: C15003 688-C15003 10-08-10 1358 Obligated - 1358
```

```
October 2000
Revised January 2014
```

FCP: 110 \$ 20776.00 SERVICE START DATE: 10/01/10 SERVICE END DATE: 10/31/10 AUTHORITY: 2 FEE BASIS SUB: C HOMEMAKER/HOME HEALTH AID Do you wish to view the Authorization information? No// NO DEVICE: TELNET

Obligation #: 688-C15003 Total Liquidation: \$ 0.00 Total Authorization: \$ 0.00 AUTHORIZATION/ORDER REC LIQUIDATION RECORD Date/Time Reference No Indiv/Daily Cumul Liq. Amt | Unliq Bal. 19999.00 10/08/10 OBLIGATION 19999.00 ADJUSTMENT 777.00 20776.00 10/08/10 Do you wish to view another 1358? YES//No Brief or Standard output? (B/S): B// s Select OBLIGATION NUMBER: C05026 688-10-4-110-0051 Would you like to print the Description field for each 1358 Daily Record entry? No// y(Yes) Would you like to print the daily records for each authorization? NO// y YES Would you like to print descriptions for each detailed daily record? NO// y YES Right Margin: 80// DEVICE: HOME// TELNET 688-10-4-110-0051 OCT 15, 2010@17:52:38 PAGE 1 1358 OBLIGATION OR CHANGE: STANDARDIZED OBLIGATIONS FEE BASIS PURCHASE CARD Originator of Request: Requestor: Date Requested: Obligation No.: IFUSER, TWO |SEP 23, 2010 688-C05026 Vendor: Contract Number: Name and Title Approving Off.: Signature: Date Signed: IFUSER, FOUR SEP 23, 2010@17:49:27 /ES/IFUSER FOUR SERVICE CHIEF FUND CERTIFICATION: The supplies and services listed on this request are properly chargeable to the following allotments, the available balances of which are sufficient to cover the cost thereof, and funds have been obligated. Appropriation & Acct. Symbols: Obligated By: Date Obligated: 688-3600160-110-842100-2580 010042116 /ES/USER ACCT TECH |SEP 23, 2010 688-10-4-110-0051 688-C05026 PAGE 2 OBLIGATION OR CHANGE: STANDARDIZED OBLLIGATIONS 1358 FEE BASIS PURCHASE CARD Date Obligated: Appropriation & Acct. Symbols: Obligated By: 688-3600160-110-842100-2580 010042116 /ES/USER ACCT TECH |SEP 23, 2010 AUTHORITY: 3 SUB:F \_SERVICE START DATE: 09/01/10 SERVICE END DATE: 11/01/10 Purpose: MORE APPTS. FOR TWO MONTHS Accounting Technician User's October 2000

Revised January 2014

Chapter 5. Enforcing Segregation of Duties in Online Certification System for 1358 Obligation

| ESTIMA | TED OB | LIGATION RECAP   |    |        |      |        |    |       |      |     |             |        |
|--------|--------|------------------|----|--------|------|--------|----|-------|------|-----|-------------|--------|
| DATE   | REF#   | CPA#             |    | AMO    | JUNT |        |    | B     | ALAI | NCE | ]           |        |
| 09/23  | 0001   | 688-10-4-110-00  | 51 | \$     | 456. | 00     |    | \$    | 45   | 56. | 00          |        |
| 09/27  | 0002   | 688-10-4-110-00  | 58 | \$     | 828. | 00     |    | \$    | 128  | 34. | 00          |        |
| AUTHOR | IZATIO | N & ORDER RECORD |    |        |      |        |    |       |      | LI  | QUIDATION   | RECORD |
|        |        |                  | AU | TH.    | AUT  | н.     |    | CUMUL | ATIV | /E  |             | UNLIQ  |
| DATE   | SEQ#   | REFERENCE        | AM | OUNT   | BAL  | ANCE   |    | AUTH. | AM   | г.  | LIQUID      | BAL    |
| 10/15  | 0003   | 1ST WEEK COSTS   | \$ | 235.50 | \$   | 0.00   | \$ | 235   | .50  | \$  | 0.00        |        |
| 10/15  | 0003-  | 1                |    |        |      |        |    |       |      |     |             |        |
|        |        | 2 PTS            | \$ | 235.50 |      |        |    |       |      |     |             |        |
| 10/15  | 0004   | 2ND WEEKS COSTS  | \$ | 275.00 | \$   | 93.25  | \$ | 510   | .50  | \$  | 0.00        |        |
| 10/15  | 0004-  | 1                |    |        |      |        |    |       |      |     |             |        |
|        |        | 1 PT VISIT       | \$ | 181.75 |      |        |    |       |      |     |             |        |
| 10/15  | 0005   | 3RD WEEKS COSTS  | \$ | 325.00 | \$   | 325.00 | \$ | 835   | .50  | \$  | 0.00        |        |
|        | ΨOΨλΤ  | q                | Ś  | 835.50 | Ś    | 418.25 | Ś  | 835   | .50  |     | <b>\$</b> 1 | 284.00 |

# 6 Review and Forward Receiving Reports for Payment

# 6.1 Introduction

This chapter explains how to make sure that the information on the received order report is correct.

# 6.2 Dollar Amounts

Compare the dollar amounts on the receiving report to the purchase order. To view the IFCAP record of the purchase order, follow the steps in this section.

### 6.2.1 Menu Path

From the Accounting Technician Menu, select Document Processing Menu.

From the Document Processing Menu, select Process Receiving Report.

Enter a STATION NUMBER and a FISCAL YEAR.

At the Select PURCHASE ORDER NUMBER: prompt, enter the PAT number for the receiving report. If you do not know the PAT number, enter three question marks (???) at the prompt and IFCAP will display the available transactions.

#### Figure 6-1 Setup Parameters and Display

|                                                                           | 1358 Proces          | ssing  | Menu          |               |            |      |         |           |  |
|---------------------------------------------------------------------------|----------------------|--------|---------------|---------------|------------|------|---------|-----------|--|
|                                                                           | Amendment Processing |        |               |               |            |      |         |           |  |
|                                                                           | General Pos          | st Fu  | nds Requests  | Processing    |            |      |         |           |  |
|                                                                           | Invoice Pro          | cess   | ing (ACCTG) N | lenu          |            |      |         |           |  |
|                                                                           | Obligation           | Proc   | essing        |               |            |      |         |           |  |
|                                                                           | Process Red          | ceivi  | ng Report     |               |            |      |         |           |  |
|                                                                           | Return Puro          | chase  | Order to Sup  | ply           |            |      |         |           |  |
|                                                                           | Return PO 2          | Amendi | ment to Suppl | <br>.y        |            |      |         |           |  |
|                                                                           | Stacked Fis          | scal 1 | Documents Mer | nu            |            |      |         |           |  |
|                                                                           | FMS Rejecte          | ed Ob  | ligation Docu | ment Process  | ing        |      |         |           |  |
| Select Doc                                                                | ument Proce          | essing | g Menu Option | n: Process Re | ceiving Re | port |         |           |  |
| Select STATION NUMBER ('^' TO EXIT): 688// WASHINGTON.DC                  |                      |        |               |               |            |      |         |           |  |
| Select Purchase Order Number: ???                                         |                      |        |               |               |            |      |         |           |  |
| CHOOSE FRO                                                                | M:                   |        |               |               |            |      |         |           |  |
| H40006                                                                    | 07-14-94             | ST     | Partial Orde  | er Received   |            | FCP: | 1101    | \$ 429.00 |  |
| H40007                                                                    | 07-14-94             | ST     | Partial Orde  | er Received   |            | FCP: | 1101    | \$ 429.00 |  |
| H40008                                                                    | 07-14-94             | ST     | Complete Ord  | ler Received  |            | FCE  | •: 1101 | \$ 98.00  |  |
| H40021                                                                    | 07-15-94             | ST     | Partial Orde  | er Received   |            | FCP: | 1102    | \$ 123.00 |  |
| H40024                                                                    | 07-21-94             | ST     | Partial Orde  | er Received   |            | FCP: | 1102    | \$ 113.00 |  |
| Select Purchase Order Number: H40024 688-H40024 07-21-94 ST Partial Order |                      |        |               |               |            |      |         |           |  |
| Received                                                                  |                      |        |               |               |            |      |         |           |  |
|                                                                           | FCP: 110             | 02     | \$ 113.00     |               |            |      |         |           |  |

# 6.2.2 Review Order

You may review the purchase order if you like. The purchase order lists the vendor, the shipping address, the cost center, and each item.

#### Figure 6-2 Review Order

| Do you want to review the Purchase Order and Receiving Report? NO// Y $(YES)$ |  |
|-------------------------------------------------------------------------------|--|
| PURCHASE ORDER: 688-H40024 STATUS: Partial Order Received                     |  |
| M.O.P.: INVOICE/RECEIVING REPORT LAST PARTIAL RECD.: 2 07/21/94               |  |
| REQUESTING SERVICE: FISCAL                                                    |  |
| VENDOR: IFVENDOR BUSINESS SUPPLY SHIP TO: WAREHOUSE                           |  |
| 4000 RESERVOIR ROAD V.A. Medical Center                                       |  |
| SUITE 200 8403 COLESVILLE ROAD                                                |  |
| WASHINGTON, DC 20008 SUITE 200                                                |  |
| 202 555-5555 SILVER SPRIN, MD 20910                                           |  |
| ACCT # 234902349                                                              |  |
| DELIVERY HOURS:                                                               |  |
| 7 - 4 : 40                                                                    |  |
|                                                                               |  |
| FOB POINT: ORIGIN   PROPOSAL: N/A   AUTHORITY:                                |  |
| COST CENTER: 880100 FAR 13                                                    |  |
| TYPE: DELIVERY & PURCHASE ORDER   AGENT:                                      |  |
| DELIVER ON/BEFORE 7/31/94 CONTRACT: IFUSER, ONE                               |  |
| DISCOUNT TERM: NET30 DATE: 7/21/94                                            |  |
| APP: 36X8180-1102                                                             |  |
| TOTAL: 113.00                                                                 |  |
| UNIT TOTAL                                                                    |  |
| ITEM DESCRIPTION QTY UNIT COST COST                                           |  |
| 1 WIDGET 40 EA 2.00 80.00                                                     |  |
| OTY PREV RCVD: 30                                                             |  |
| PARTIAL NO.: 1.2                                                              |  |
| Items per EA: 1                                                               |  |
| 2 EST. SHIPPING AND/OR HANDLING 33.00                                         |  |

# 6.2.3 Review Receiving Report

You may also review the receiving report. The receiving report lists each time that the service recorded the partial receipt of an order. This report lists the items that were received, the amount, and the cost. You may process one of the partial receipts. Enter your electronic signature code. Transmit the report to Austin. Enter a caret (^) at the Select Station Number: prompt to return to the Document Processing Menu.

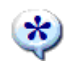

Tip: If there is a shipping charge, it will appear on the first partial receiving report.

#### Figure 6-3 Review Receiving Report

Review a Receiving Report ? NO// Y (YES) Select PARTIAL DATE: 1 7-21-1994 PURCHASE ORDER: 688-H40024 STATUS: Partial Order Received PROCESSING: INVOICE/RECEIVING REPORT PARTIAL: 1 7/21/94 \_\_\_\_\_ \_\_\_\_\_ UNIT QTY TOTAL QTY UNIT COST REC COST ITEM DESCRIPTION \_\_\_\_\_ 1 TEST ITEM W/O ITEM MASTER NUMBER 40 EA 2.00 20 40.00 Estimated Shipping and/or Handling 33.00 Total Amount: 73.00 Processed By: /ES/IFUSER,ONE ENTER <CR> TO CONTINUE Select PARTIAL DATE: Partial Number to PROCESS: ??? CHOOSE FROM: 1 07-21-1994 2 07-21-1994 @ 12:00 Partial Number to PROCESS: 2 7-21-1994@12:00:00 OBLIGATION NUMBER: 688-H40024-02 P TOTAL AMOUNT OF RECEIVING REPORT: \$20.00 PARTIAL #: 2 TRANSACTION TYPE: RR TRANSACTION DATE: 072194 REF #: 688-H40024-02 LIQ. CODE: P Item #: 1 FMS Line #: 001 BOC: 3150 FMS Amount: 20.00 Liq. Amount: 0.00 LIQUIDATION CODE: P Enter ELECTRONIC SIGNATURE CODE: Thank you. Are you sure you wish to send this Receiving Report to Austin? YES// (YES) TRANSMISSION DATE: T// (JUL 21, 1994) Receiving report placed on transmission list.

THIS PAGE INTENTIONALLY LEFT BLANK

# 7 Process 1358 Invoices for Payment

# 7.1 Introduction

After an invoice is sent to the Certifying Official (usually the Control Point Official) to be certified for payment, the Certifying Official returns it to the accounting office, where the Voucher Audit Clerk (or Accounting Technician if there is no Voucher Audit Clerk at your station) records the certification in IFCAP. (See the Voucher Auditor Manual for options used to process the Certified Invoices).

# 7.2 Menu Path

From the Accounting Technician Menu, select Document Processing Menu. From the Document Processing Menu, select Invoice Processing (ACCTG) Menu. From the Invoice Processing (ACCTG) Menu, select Invoice Processing for Payment. Figure 7-1 Menu Path

```
Invoice Processing for Payment
Return Invoice to Voucher Audit
PV Payment Voucher (PV) Inquiry
FMS Payment Voucher Error Processing
View Certified Invoice
Select Invoice Processing (ACCTG) Menu Option: Invoice Processing for Payment
```

# 7.2.1 Select Station Number

Select a STATION NUMBER. Enter the INVOICE TRACKING ID NUMBER recorded on the invoice before it was sent to the Certifying Official. Compare the purchase orders on the invoice and the IFCAP record of the invoice amount to make sure that they are the same. If the amounts are different, verify that there is no clerical error, then call the Control Point Official to correct the discrepancy. You may also display or print the 1358.

#### Figure 7-2 Select Station Number

```
Select STATION NUMBER ('^' TO EXIT): 688//
                                                 WASHINGTON, DC
Select INVOICE TRACKING ID NUMBER: 198
                                            EZ123 In Accounting
                                                                   688-C452
23
Post Liquidation to 1358 Obligation #: 688-C45223
                  Status: Obligated - 1358
Current amount obligated: $ 1,500.00 Authorization Balance: $ 1,500.00
                                     Unliquidated Balance: $ 1,500.00
Do you wish to display/print the entire 1358? No// YES
Select OBLIGATION NUMBER: 688-C45223
                                       -- 1358
                                                 Obligated - 1358
          FCP: 110 $ 1500.00
Do you wish to view the Authorization information? No// YES
DEVICE: LAT
                Obligation #: 688-C45223
   Total Authorization: $
                                0.00 Total Liquidation: $
                                                                     0.00
                            AUTHORIZATION/ORDER REC | LIQUIDATION RECORD
 Date/Time
               Reference No|Indiv/Daily
                                            Cumul
                                                     Liq. Amt | Unliq Bal.
10/13/94 OBLIGATION
                                1500.00
                                            1500.00
                                                         1500.00
                                                                    1500.00
Post Liquidation to 1358 Obligation #: 688-C45223
                  Status: Obligated - 1358
Current amount obligated: $ 1,500.00 Authorization Balance: $ 1,500.00
October 2000
                                 Accounting Technician User's
                                                                                          7-1
Revised January 2014
                                           Guide
                                         IFCAP v5.1
```

Unliquidated Balance: \$ 1,500.00 Do you wish to display/print the entire 1358 again? No// Ok to continue? Yes//

### 7.2.2 Assign Liquidation Number

IFCAP will assign an entry number to the liquidation. Enter the date that you want the liquidation to take effect and the amount of the liquidation. Enter a reference for the liquidation and comments. Enter N at the Would You Like To Enter Another Liquidation For This Obligation? prompt if you are finished entering liquidations. You may also select another 1358.

#### Figure 7-3 Assign Liquidation Number

```
This 1358 Liquidation entry is assigned entry number 688-C45223-0002.
LIQUIDATION DATE: OCT 14, 1994@10:00:01// (OCT 14, 1994@10:00:01)
LIQUIDATION AMOUNT: (-999999999.99-99999999.99): 1500// $1,500.00
REFERENCE:
COMMENTS: Some comments.
... Excuse me, Let me think about this for a moment...
                                                       ---POSTED---
Would you like to enter another Liquidation for THIS OBLIGATION? No//
                        Obligation #: 688-C45223
Sequence #
                                      Amount
     0002
                                      1500.00
                            Total:
                                     1500.00
Would you like to select another 1358 (obligation number)? Yes// NO
```

### 7.2.3 Select Budget Object Code

At the Select BOC: prompt, enter the BOC for the 1358. If you do not know the BOC for this item, enter three question marks (???) and IFCAP will list the available budget object codes. Enter Y at the OK TO Process This Payment TO FMS? prompt. Enter your ELECTRONIC SIGNATURE CODE. Enter another station number at the Select Station Number: prompt to process another invoice for payment, or enter a caret (^) at the prompt to return to the Invoice Processing (ACCTG) Menu.

#### Figure 7-4 Select BOC

```
Unliquidated obligation amounts and BOCs on this order are:
$1,500.00 2515 Systems Analysis & Programming (Comm Supplier)
Total Invoice Amount Certified for Payment=$1500.00
Select BOC: 2515 Systems Analysis & Progra
FMS Line #1
OBLIGATION AMOUNT: 1500.00
 ACCOUNTING LINE AMOUNT: 1500//
 LIQUIDATION AMOUNT: 1425.00//
 LIQUIDATION CODE: P//
                        PARTIAL
Select BOC:
OK to process this payment to FMS? NO// y (YES)
Enter ELECTRONIC SIGNATURE CODE:
                                                    Thank you.
 Transferring invoice data to PV document for transmission to FMS.
  688C4522301
  Status has been changed from 'In Accounting'
                           to 'Transaction Complete'.
Select STATION NUMBER ('^' TO EXIT): 688// ^
```

Accounting Technician User's Guide IFCAP v5.1 October 2000 Revised January 2014

7-3

### 7.3 Verifying Payment Transmission

Eventually, a CAPPS report will print, listing the payment transmission you created. Look at the invoices on the report to see if any of your invoice payments are rejected. If you have rejects, use the following steps to edit and retransmit corrected payment information.

### 7.3.1 Menu Path

From the Accounting Technician Menu, select Document Processing Menu.

From the Document Processing Menu, select Invoice Processing (ACCTG) Menu.

# 7.3.2 Enter and Verify Transmission

Enter the correct information about the invoice payment at the prompts.

Figure 7-5 Enter and Verify Transmission

```
Select Invoice Processing (ACCTG) Menu Option: FMS Payment Voucher Error Processing
FMS Payment Voucher Error Processing
Select STATION NUMBER ('^' TO EXIT): 688//
                                                       WASHINGTON, DC
     Select one of the following:
          ΡV
                     Payment Voucher
Select Transaction Type: PV Payment Voucher
Select Payment Voucher Number: PV-688C4522301
 FMS Document: PV-688C4522301
  Description: Payment Voucher
      Status: TRANSMITTED
      Created: OCT 14, 1994@10:03:05
This FMS document has been transmitted to FMS.
Press 'RETURN' to continue:
Do you still wish to rebuild and retransmit this Payment Voucher? NO// YES
**PONUM=PV-688C4522301
The Certified Invoice can now be displayed for your review.
Please review the source document very carefully and take
the appropriate corrective action.
Do you wish to display the source document? YES//
... Excuse me, Just a moment, please ...
                                                  OCT 14,1994 10:53 PAGE 1
INVOICE TRACKING LIST
_____
                                                                 _____
 D NUMBER: 198INVOICE/BILL NUMBER: EZ123DATE OF INVOICE: OCT 13, 1994DATE INVOICE RECEIVED: OCT 13, 1994PROMPT PAY TYPE: NORMALPURCHASE ORDER POINTER: 688-C45223
ID NUMBER: 198
  VENDOR: GHOST PROGRAMMERS DISCOUNT DAYS: 0
  DISCOUNT TERMS: STANDARD
                                          APPROVED SHIPPING AMOUNT: $0.00
  AMOUNT CERTIFIED FOR PAYMENT: $1,500.00
  DATE GOODS/SERVICE RECEIVED: OCT 13, 1994
 CERTIFICATION REQUIRED?: YESSTATION NUMBER: 688PURCHASE ORDER NUMBER: 688-C45223PARTIAL NUMBER: 01FMS PAYMENT VOUCHER #: 688C4522301GROSS AMOUNT OF INVOICE: $1,500.00STATUS: Transaction CompleteEXPANDED PO NUMBER: 688-C45223
  CURRENT INVOICE LOCATION: FISCAL
  D/T CHARGED TO CURRENT LOC: OCT 14, 1994@09:51
  DATE RETURNED TO FISCAL: OCT 14, 1994 CERTIFIED FOR PAYMENT BY: IFUSER, TWO
  COMPLETED IN ACCOUNTING BY: IFUSER, TWO
  CERTIFIED BY VALIDATION CODE: /ES/IFUSER,TWO
  COMPLETED BY VALIDATION CODE: /ES/IFUSER, TWO
  CHARGED TO CURRENT LOCATION BY: IFUSER, TWO
                                       CERTIFIED BY ESIG CODE: 9058
  CERTIFIED BY VALIDATION VER: 1
  COMPLETED BY VALIDATION VER: <HIDDEN> COMPLETED BY ESIG CODE: 9058
October 2000
                                      Accounting Technician User's
Revised January 2014
                                                  Guide
```

IFCAP v5.1

```
CERTIFIED BY SIG DATE/TIME: OCT 14, 1994@09:53:04
  COMPLETED BY SIG DATE/TIME: OCT 14, 1994@10:02:53
CERTIFYING SERVICE: INFORMATION RESOURCE MGMT
 DATE/TIME CHARGED OUT: OCT 13, 1994@17:00
  CHARGED BY: IFUSER, TWO
CERTIFYING SERVICE: FISCAL
 DATE/TIME CHARGED OUT: OCT 14, 1994@09:51
  CHARGED BY: IFUSER, TWO
BOC: 2515 Systems Analysis & Programming (Comm Supplier)
 ACCOUNTING LINE AMOUNT: $1,500.00 LIQUIDATION AMOUNT: $1,425.00 LIQUIDATION CODE: PARTIAL FMS LINE #: 1
 ACCOUNTING LINE ARTIAL FMS LINE #: 1
LIQUIDATION CODE: PARTIAL FMS LINE #: 1
DISCOUNT PERCENT: 5
PROMPT PAYMENT TERMS #: 1
 DISCOUNT DAYS: 15
                                             OCT 14, 1994@10:53 PAGE 3
INVOICE TRACKING LIST
_____
PROMPT PAYMENT TERMS #: 2 DISCOUNT PERCENT: NET
 DISCOUNT DAYS: 30
Press 'RETURN' to continue:
Do you wish to rebuild and retransmit this FMS document? YES//
Select STATION NUMBER ('^' TO EXIT): 688// WASHINGTON, DC
Does this invoice need to be processed by Voucher Audit? NO// (NO)
                         Status has been changed from 'Transaction Complete'
                           to 'In Accounting'.
Do you wish to process this invoice at this time? YES//
                                                        (YES)
 Switching to 'Process Invoice in Accounting' Module.
Unliquidated obligation amounts and BOCs on this order are:
$1,500.00 2515 Systems Analysis & Programming (Comm Supplier)
Total Invoice Amount Certified for Payment=$1500.00
Select BOC: 2515 Systems Analysis & Programming (Comm Supplier)
        11
 BOC: 2515 Systems Analysis & Programming (Comm Supplier)
       11
FMS Line #1
OBLIGATION AMOUNT: 1500.00
 ACCOUNTING LINE AMOUNT: 1500//
 LIQUIDATION AMOUNT: 1425.00// 1450
 LIQUIDATION CODE: PARTIAL//
Select BOC:
OK to process this payment to FMS? NO// Y \, (YES)
Enter ELECTRONIC SIGNATURE CODE:
                                                   Thank you.
 Transferring invoice data to PV document for transmission to FMS.
  688C4522301
 Status has been changed from 'In Accounting'
                          to 'Transaction Complete'.
Select STATION NUMBER ('^' TO EXIT): 688// ^
Returning to 'Process FMS/CAPPS Error Message' Module.
Press 'RETURN' to continue:
FMS Payment Voucher Error Processing
Select Payment Voucher Number:
Select Payment Voucher Number: NOT FOUND!
     Select one of the following:
        PV
               Payment Voucher
Select Transaction Type: ^
          Invoice Processing for Payment
          Return Invoice to Voucher Audit
  ΡV
         Payment Voucher (PV) Inquiry
         FMS Payment Voucher Error Processing
         View Certified Invoice
Select Invoice Processing (ACCTG) Menu Option:
```

Accounting Technician User's Guide IFCAP v5.1

# 8 Resolving Error Messages

# 8.1 FMS Error Processing

FMS documents are generated automatically as a result of certain IFCAP processes. For example, creation and generation of ceiling transactions in IFCAP results in Sub-allowance (SA) documents being created and transmitted to FMS. Additionally, when Accounting obligates purchase orders or invoices for payment, various types of FMS documents are automatically sent to Austin.

In designing the interface with FMS, IFCAP developers have built-in various edit checks to prevent rejection of FMS documents. An example of such functionality is the Required Fields File, explained earlier in this document, which ensures that all fields required for a given fund and type of FMS document are present on that FMS document before transmitting it to FMS. Even so, it is impossible to prevent every scenario that might cause FMS documents to reject. It is far less likely that the documents that IFCAP creates automatically will reject, compared with the documents that users create manually, using the FMS Code Sheet Menu's Create a Code Sheet option. That is because the automatic document processes contain more built-in protection against document rejection in FMS.

Because rejection of FMS documents is, to some extent, inevitable, there are options in IFCAP to assist users in correction and retransmission of the rejected documents. IFCAP will allow the user to correct errors by correcting the source document, then rebuilding the document and retransmitting it to FMS.

Once FMS has tried to process a document that rejects, it will send an error message containing all relevant FMS error codes to the appropriate recipients the following day. Appropriate recipients are those who are defined in the FCP file (420) to receive FMS notifications for their FCP. When the user has corrected a rejected document, the new document will automatically transmit to Austin. The only exceptions are the Budget documents, SA, ST, and AT, which must be generated again with the Generate Budget Code Sheets option of the Fund Distribution Module.

IFCAP transactions being transmitted to the FMS system in Austin are in the form of a mail message.

#### Figure 8-1 Outgoing Message to FMS

```
Subj: GCS TRANSACTION FMS:SO,VR,IV [#21381] 07 Jul 94 14:55 13
Lines
From: POSTMASTER in 'IN' basket. Page 1
                  -----
               ___
^19940707^135811^001^001^001^~
BAT^~MO0^612029^~
DOC^~MO1^SO^612C40011 ^10 ^Y^~
MO2^94^07^07^^^^^M^~
MO3^^^^01^^^10.00^~
LIN^~MOA^001^^^94^^0160A1^612^^181000^00^0100201B1^2660^^^10.00
^D^~{
CTL^IFC^FMS^612^VRQ^ ^
^61294070010^19940707^135931^001^001^001^~
VRQ^940707^135930^612^1981^768765498^^AMER SOCIETY OF ADDICTION
MEDI^5225 WISCONSIN AVENUE N^SUITE 409^WASHINGTON^DC^20015^T^Y^C^N^A^~{
CTL^IFC^FMS^612^DOC^IV^10 ^
                         ^612I40004
^19940707^140821^001^001^001^~
LIN^~IVA^001^189.60^I^^^612^^^^SFCS^^^06^^^94^^0160A1^612^^
844100^00^19EA
40200^2660^~TVB^01^~
LIN^~IVA^002^150.40^I^^^612^^^^SFPR^^^07^^94^^0160A1^612^^
844100^00^19EA
40200^2660^~IVB^01^~{
Select MESSAGE Action: DELETE (from IN basket)// S
Select BASKET:
```

Once a message is received in the FMS system, a mail message is returned to the site confirming acceptance of the message.

Confirmation Message returning from Austin:

#### Figure 8-2 Confirmation Message Returning from Austin

If FMS rejects a document from IFCAP, the FMS mail group will receive an electronic mail message from FMS notifying them of the rejected document. The message will include the FMS error code, along with a brief description of the error. The action the user must take to correct the rejected document varies according to the type of document that has rejected. See the *FMS Handbook* for a list of FMS error codes.

### 8.2 Stack Status Report

The Accounting Technician Menu has an option to allow inquiry into all documents and give users the status on each document. The data can be gathered by document type, status or a group of status. The user can see the document with or without code sheet information.

#### Figure 8-3 Confirmation Message Returning from Austin

```
Select Fund Distribution & Accounting Menu Option: Accounting Technician Menu
         Document Processing Menu ...
         Accounting Utilities Menu ...
         Reprint Menu ...
         FMS Code Sheet Menu ...
Select Accounting Technician Menu Option: FMS Code Sheet Menu
         Code Sheet Edit
         Create a Code Sheet
         Delete a Code Sheet
         Keypunch a Code Sheet
         Purge Transmission Records/Code Sheets
         Retransmit Stack File Document
         Review a Code Sheet
         Stack Status Report
Select FMS Code Sheet Menu Option: STACK Status Report
START with TRANSACTION CODE: FIRST// SA
 END with TRANSACTION CODE: LAST// ST
Print documents created after DATE: JAN 1,1993// 7/4 (JUL 04,1994)
  Select one of the following:
              QUEUED FOR TRANSMISSION
    0
              MARKED FOR IMMEDIATE TRANSMISSION BY EVENT
    М
    Т
             TRANSMITTED
    E
             ERROR DURING TRANSMISSION
    Α
              ACCEPTED BY FMS
             REJECTED BY FMS
    R
    N
             TRANSMITTED WITH NO CONFIRMATION MESSAGE RETURNED
Select STATUS(s) to display: REJECTED BY FMS
  Select one of the following:
    0
          QUEUED FOR TRANSMISSION
    М
              MARKED FOR IMMEDIATE TRANSMISSION BY EVENT
    т
              TRANSMITTED
             ERROR DURING TRANSMISSION
    E
             ACCEPTED BY FMS
    А
    R
             REJECTED BY FMS
    N
             TRANSMITTED WITH NO CONFIRMATION MESSAGE RETURNED
Select STATUS(s) to display:
SELECTED STATUS(s) to display:
         REJECTED BY FMS
Print DESCRIPTION of event? NO// Y (YES)
Print DOCUMENT code sheets? NO// (NO)
DEVICE: HOME//
               TELNET RIGHT MARGIN: 80// LAT
<*> please wait <*>
GCS STACK FILE STATUS REPORT JUL 08, 1994@11:40:51 PAGE 1
TC TRAN CODE BATNUM DATE@TIME CREATED
                                            STATUS
SO 612A40024
                      JUL 05, 1994@12:18:59 REJECTED BY FMS
  DESCR: Purchase Order Obligation
  MAIL MSGS: 21291 CONFIRMATION:
         TOTAL CODE SHEETS: 1
Select FMS Code Sheet Menu Option: Stack Status Report
START with TRANSACTION CODE: FIRST// PV
 END with TRANSACTION CODE: LAST// PVZ
Print documents created after DATE: JAN 1,1993//6/19 (JUN 19, 1994)
    Select one of the following:
                QUEUED FOR TRANSMISSION
         0
                  MARKED FOR IMMEDIATE TRANSMISSION BY EVENT
         М
         т
                  TRANSMITTED
         Е
                 ERROR DURING TRANSMISSION
         А
                   ACCEPTED BY FMS
                  REJECTED BY FMS
         R
         Ν
                  TRANSMITTED WITH NO CONFIRMATION MESSAGE RETURNED
Select STATUS(s) to display: REJECTED BY FMS
    Select one of the following:
               OUEUED FOR TRANSMISSION
         0
         М
                  MARKED FOR IMMEDIATE TRANSMISSION BY EVENT
         т
                   TRANSMITTED
                 ERROR DURING TRANSMISSION
         Е
                 ACCEPTED BY FMS
         Α
October 2000
                                   Accounting Technician User's
Revised January 2014
                                             Guide
                                           IFCAP v5.1
```

#### Chapter 8. Resolving Error Messages

```
R
               REJECTED BY FMS
        Ν
                TRANSMITTED WITH NO CONFIRMATION MESSAGE RETURNED
Select STATUS(s) to display:
SELECTED STATUS(s) to display:
        REJECTED BY FMS
Print DESCRIPTION of event? NO// Y (YES)
Print DOCUMENT code sheets? NO// Y (YES)
DEVICE: HOME// LAT
<*> please wait <*>
GCS STACK FILE STATUS REPORT
                                  JUL 25, 1994@15:11:02 PAGE 1
TC-TRAN CODE -BATNUM DATE@TIME CREATED STATUS
      _____
PV-612C4500800 JUN 20, 1994@14:49:04 REJECTED BY FMS
  DESCR: WASH ISC TESTING PV
  MAIL MSGS: 19520 CONFIRMATION:
*** ACTUAL CODE SHEET:
CTL^IFC^FMS^612^DOC^PV^10 ^
                            ^612C4500800^19940620^144904^001^001^001^~~
DOC^~PV1^PV^612C4500800^10 ^~
PV2^06^05^94^^^^E^01^^^^THISISFAKE^^1.00^~
PV3^^^^ TEST 1^^^^X^^~
LIN^~
4^05^21^^^~
PVB^^^^1.00^~
*** END OF CODE SHEET ***
       TOTAL CODE SHEETS: 1
```

#### **FMS Inquiry Rejected Obligation Documents Menu** 8.3

The FMS Inquiry Rejected Obligation Documents menu allows correction of errors to any (MO or SO) document by reviewing and editing the original purchase order or 1358 document. Once edited the document is rebuilt and transmitted to FMS.

```
Figure 8-4 Menu Path and Display
```

```
Accounting Technician Menu
          Document Processing Menu ...
          Accounting Utilities Menu ...
         Reprint Menu ...
         Receiving Report Transmission Menu ...
         FMS Code Sheet Menu ...
Select Accounting Technician Menu Option: DOCument Processing Menu
         1358 Processing Menu ...
         Amendment Processing
          General Post Funds Requests Processing
          Invoice Processing (ACCTG) Menu ...
          Obligation Processing
          Process Receiving Report
          Return Purchase Order to Supply
         Return PO Amendment to Supply
          Stacked Fiscal Documents Menu ...
          FMS Rejected Obligation Document Processing ...
Select Document Processing Menu Option: FMS Rejected Obligation
Document Processing
         FMS Inquiry Rejected Obligation Documents ...
         FMS Rebuild/Transmit Rejected Obligation Documents ..
Select FMS Rejected Obligation Document Processing Option: FMS Inquiry Rejected Obligation
Documents
          MO/SO Rejected Document Inquiry for P.O.
          SO Rejected Document Inquiry for 1358s
Select FMS Inquiry Rejected Obligation Documents Option: MO/SO
Rejected Document Inquiry for P.O.
MO/SO Rejected Document Inquiry for P.O.
Select STATION NUMBER ('^' TO EXIT): 542// 612
                                                  MARTINEZ,CA
8-4
                                    Accounting Technician User's
                                                                                       October 2000
```

Select one of the following: Miscellaneous Order MO Service Order SO Select Transaction Type: SO Service Order Select Stack Document for Inquiry: A40024 SO-612A40024 FMS Document: SO-612A40024 Description: Purchase Order Obligation Status: REJECTED BY FMS Created: JUL 5, 1994@12:18:59 This FMS document has rejected due to one or more errors. The Certified Invoice will now be displayed for your review. Please review the source document very carefully and take the appropriate corrective action. Press 'RETURN' to continue PURCHASE ORDER: 612-A40024 STATUS: Transaction Complete M.O.P.: CERTIFIED INVOICE LAST PARTIAL RECD.: REQUESTING SERVICE: PPM VENDOR: IFVENDOR LEASE INC SHIP TO: Warehouse V.A. Medical Center U.S. HIGHWAY #1 FAIRLESS HILLS, PA 19030 8403 Colesville Rd 800 555 5555 Silver SPRING, MD 20910 DELIVERY HOURS: 8:00 AM - 4:30 PM FOB POINT: DESTINATION PROPOSAL: N/A AUTHORITY: COST CENTER: 161000 FAR 13 TYPE: PURCHASE ORDER AGENT: DELIVER ON/BEFORE 7/15/94 CONTRACT: IFUSER, THREE DISCOUNT TERM: NET30 DATE: 7/5/94 APP: 364/50161.001-120 ESTIMATED TOTAL: 3.00 \_\_\_\_\_ \_\_\_\_\_ ENTER '^' TO HALT: UNIT TOTAL QTY UNIT COST ITEM DESCRIPTION COST \_\_\_\_\_ \_\_\_\_\_ \_\_\_\_ 1 TEST 1 EA 3.00 3.00 \*\*\* ESTIMATED PURCHASE ORDER \*\*\* Select Stack Document for Inquiry: Select Stack Document for Inquiry: NOT FOUND! Select one of the following: MO Miscellaneous Order SO Service Order

#### Figure 8-5 Enter Parameters and Display

```
Select Transaction Type:
          MO/SO Rejected Document Inquiry for P.O.
          SO Rejected Document Inquiry for 1358s
Select FMS Inquiry Rejected Obligation Documents Option:
capture 3B. FMS Rebuild/Transmit Rejected Obligation Documents...
Select FMS Rejected Obligation Document Processing Option: FMS
REbuild/Transmit Rejected Obligation Documents
         MO/SO Rebuild/Transmit for P.O.
          SO Rebuild/Transmit for 1358s
Select FMS Rebuild/Transmit Rejected Obligation Documents Option: MO/SO Rebuild/Transmit for P.O.
MO/SO Rebuild/Transmit for P.O.
Select STATION NUMBER ('^' TO EXIT): 542// 612
                                                       MARTINEZ, CA
     Select one of the following:
         MO
                   Miscellaneous Order
          SO
                   Service Order
Select Transaction Type: MO Miscellaneous Order
Select Stack Document for Rebuild/Transmit: A40030
        A40030 MO-612A40030
     2 A40030 MO-612A40030 -612036
     3 A40030 MO-612A40030 -612038
4 A40030 MO-612A40030 -612039
October 2000
                                    Accounting Technician User's
                                                                                                 8-5
Revised January 2014
                                               Guide
                                            IFCAP v5.1
```

#### Chapter 8. Resolving Error Messages

5 A40030 MO-612A40030 -612040 CHOOSE 1-5: 1 MO-612A40030 FMS Document: MO-612A40030 Description: Purchase Order Obligation Rebuild/Transmit Status: REJECTED BY FMS Created: JUL 11, 1994@16:42:54 This FMS document has rejected due to one or more errors. The Purchase Order can now be displayed for your review. Please review the source document very carefully and takethe appropriate corrective action. Do you wish to display the source document? YES// YES PURCHASE ORDER: 612-A40030STATUS: Complete Order Received (Amended)M.O.P.: INVOICE/RECEIVING REPORTLAST PARTIAL RECD.: 1 07/11/94REQUESTING SERVICE: SUPPLY VENDOR: IFVENDOR MANUFACTURING CO SHIP TO: Warehouse 28200 A Road V.A. Medical Center ROMULUS, MI 23456 8403 Colesville Rd 656 555 5555 Silver Sprin, MD 20910 DELIVERY HOURS: 8:00 AM - 4:30 PM DELIVERY LOCATION: SUPPLY FOB POINT: ORIGIN PROPOSAL: N/A AUTHORITY: COST CENTER: 844100 FAR 13 TYPE: PURCHASE ORDER AGENT: DELIVER ON/BEFORE 7/21/94 CONTRACT: IFAGENT 2 DISCOUNT TERM: NET30 DATE: 7/11/94 APP: 3640160.001.01-1102 TOTAL: 18871.11 ENTER '^' TO HALT: UNIT QTY UNIT COST TOTAL ITEM DESCRIPTION COST \_\_\_\_\_ 1 LOTS OF GOOD STUFF 110 EA 155.5555 17111.11 NSN: 7510-00-123-7777 QTY PREV RCVD: 100 PARTIAL NO.: 1 Items per EA: 1 10 EA 150.00 1500.00 3 GOOD STUFF Items per EA: 1 10 EA 25.00 250.00 4 MORE GOOD STUFF Items per EA: 1 5 EST. SHIPPING AND/OR HANDLING 10.00 IFCAP Training V.A. TRANSACTION NUMBERS: 612-94-4-1102-0044 AMENDMENT NUMBER: 1 EFFECTIVE DATE: 7/11/94 ENTER '^' TO HALT: UNTT TOTAL QTY UNIT COST ITEM DESCRIPTION COST \_\_\_\_\_ \*ADDED THROUGH AMENDMENT\* Item No. 3 Item Master File No. GOOD STUFF Items per EA: NSN: 10 EA at \$ 150.0000 = \$ 1500.00 AMENDMENT NUMBER: 2 EFFECTIVE DATE: 7/11/94 \*\*Currently: Item Master File No. 5505 Item No. 1 LOTS OF GOOD STUFF TOTS OF GOOD STUFF TOTS FA: 1 NSN: 7510-00-123-7777 110 EA at \$ 150.00 = \$ 16500.00 ENTER '^' TO HALT: UNIT COST TOTAL QTY UNIT ITEM DESCRIPTION COST ------\_\_\_\_\_ \*\*Will now be AMENDED to read: 8-6 Accounting Technician User's

Guide IFCAP v5.1

October 2000 **Revised January 2014** 

```
Item Master File No. 5505
        Item No. 1
         LOTS OF GOOD STUFF
            Items per EA: 1
                             NSN: 7510-00-123-7777
            110 EA $ 155.5555 = $ 17111.11
   AMENDMENT NUMBER: 3
                                     EFFECTIVE DATE: 7/12/94
         *ADDED THROUGH AMENDMENT*
        Item No. 4 Item Master File No.
        MORE GOOD STUFF
           Items per EA: 1 NSN:
            10 EA at $ 25.0000 = $
                                        250.00
                                      EFFECTIVE DATE: 7/12/94
   AMENDMENT NUMBER: 4
       ENTER '^' TO HALT:
                                                       UNTT
                                                                       TOTAL
                                         QTY UNIT COST
             DESCRIPTION
ITEM
                                                                      COST
    _____
       **Currently:
                       Item Master File No. 5505
        Item No. 1
        LOTS OF GOOD STUFF
            Items per EA: 1 NSN: 7510-00-1
100 EA at $ 155.56 = $ 15555.55
                                 NSN: 7510-00-123-7777
         **Will now be AMENDED to read:
        Item No. 1 Item Master File No. 5505
         LOTS OF GOOD STUFF
            Items per EA: 1
                                 NSN: 7510-00-123-7777
            110 EA $ 155.5555 = $ 17111.11
   Review a Receiving Report ? NO// (NO)
Do you wish to rebuild and retransmit this FMS document? YES//
                    PURCHASE ORDER - 612-A40030
COST CENTER: 844100
                                 CONTROL POINT: 1102 MED CARE TEST2
  BOC #1: 2660
BOC #2: 2661
                                       AMOUNT: $ 18861.11
                                                   0.00
                                        AMOUNT: $
  BOC #3: 2660
                                        AMOUNT: $
                                                       10.00
Justification(s):
     Transaction Number: 612-94-4-1102-0044
      Required for recreational activities in employee wellness.
The information listed above is recorded on this PURCHASE ORDER.
Is the above information correct? YES// NO
Should the Cost Center or BOC information be edited at this time? NO// YES
... now editing the Cost Center ...
COST CENTER: 844100//
... now editing the BOCs...
Do you wish to assign the same BOC to ALL items? NO//
Do you wish to edit specific line items? YES//
Select ITEM: 1 LOTS OF GOOD STUFF
        STK#:
                                  NSN: 7510-00-123-7777
BOC: 2660 Operating Supplies and Ma Replace ... With 2661
 Replace
   2661 Expendable Furniture and
2661 Expendable Furniture and Fixtures and Decoras
Select ITEM:
... now recalculating FMS commodity lines...
                   PURCHASE ORDER - 612-A40030
COST CENTER: 844100
                    CONTROL POINT: 1102 MED CARE TEST2
  BOC #1: 2660
                                      AMOUNT: $ 1750.00
  BOC #2: 2661
BOC #3: 2660
            2661
                                        AMOUNT: $
                                                   17111.11
                                        AMOUNT: $
                                                     10.00
Justification(s):
    Transaction Number: 612-94-4-1102-0044
     Required for recreational activities in employee
        wellness.
The information listed above is recorded on this PURCHASE ORDER.
Is the above information correct? YES//
Net Cost of Order: $ 18871.11
Control Point Balances

        Uncommitted Balance:
        $ 166962.85

        Unobligated Balance:
        $ 174399.35

        Committed, Not Obligated:
        $ 7436.50

OK to Continue? YES// YES
Select Obligation Processing Date: JUL 11,1994// (JUL 11, 1994)
This Purchase Order Obligation will now generate the
October 2000
                                    Accounting Technician User's
                                              Guide
Revised January 2014
```

IFCAP v5.1

#### Chapter 8. Resolving Error Messages

```
Original Entry Miscellaneous Order (MO) Document. The MO Document
will be marked for transmission to FMS.
Transmit this Document to FMS? YES//
The Electronic Signature must now be entered to generate the MO Document.
Enter ELECTRONIC SIGNATURE CODE:
                                                     Thank you.
... now generating the FMS Miscellaneous Order (MO) Document..
...HMMM, LET ME THINK ABOUT THAT A MOMENT...
Select Stack Document for Rebuild/Transmit:
Select Stack Document for Rebuild/Transmit: NOT FOUND!
    Select one of the following:
                  Miscellaneous Order
         MO
         SO
                  Service Order
Select Transaction Type:
         MO/SO Rebuild/Transmit for P.O.
         SO Rebuild/Transmit for 1358s
Select FMS Rebuild/Transmit Rejected Obligation Documents Option:
         FMS Inquiry Rejected Obligation Documents ...
         FMS Rebuild/Transmit Rejected Obligation Documents ...
Select FMS Rejected Obligation Document Processing Option:
```

### 8.4 Payment Error Processing

Payment Vouchers (PVs) transmitted to FMS are sometimes rejected by FMS. The Accounting Technician has two options to help view and correct such documents and return corrected document to FMS for processing.

#### Figure 8-6 Payment Voucher Inquiry

```
Accounting Technician Menu
         Document Processing Menu ...
          Accounting Utilities Menu ...
         Reprint Menu ...
         Receiving Report Transmission Menu ...
         FMS Code Sheet Menu ...
Select Accounting Technician Menu Option: DOCument Processing
Menu
The system can now generate a report that will list the type and
number of each document that is ready for processing at this
time.
But, it may take a while to complete.
Do you want to run the report at this time? NO//
         1358 Processing Menu ...
         Amendment Processing
         General Post Funds Requests Processing
         Invoice Processing (ACCTG) Menu ...
         Obligation Processing
         Process Receiving Report
         Return Purchase Order to Supply
         Return PO Amendment to Supply
         Stacked Fiscal Documents Menu ...
         FMS Rejected Obligation Document Processing ...
Select Document Processing Menu Option: INVoice Processing
(ACCTG) Menu
         Invoice Processing for Payment
         Return Invoice to Voucher Audit
  ΡV
         Payment Voucher (PV) Inquiry
         FMS Payment Voucher Error Processing
          View Certified Invoice
Select Invoice Processing (ACCTG) Menu Option: PAYment Voucher
(PV) Inquiry
Payment Voucher (PV) Inquiry
Select STATION NUMBER ('^' TO EXIT): 542// 612
                                                     MARTINEZ, CA
    Select one of the following:
         ΡV
                  Payment Voucher
Select Transaction Type: PV Payment Voucher
                                    Accounting Technician User's
8-8
                                                                                       October 2000
                                              Guide
                                                                                Revised January 2014
```

Payment Voucher NumberC40011 PV-612C4001100 FMS Document: PV-612C4001100 Description: Payment Voucher Status: REJECTED BY FMS Created: JUL 7, 1994@13:55:02 This FMS document has rejected due to one or more errors. The Certified Invoice will now be displayed for your review. Please review the source document very carefully and take the appropriate corrective action. Press 'RETURN' to continue: ...Alright, I'm tired. Please hold on... INVOICE TRACKING LIST JUL 26,1994 09:09 PAGE 1 \_\_\_\_\_ TD NUMBER: 40075 INVOICE/BILL NUMBER: 123 

 D NUMBER: 40075
 INVOICE/BILL NUMBER: 125

 DATE OF INVOICE: JUL 7, 1994
 DATE INVOICE RECEIVED: JUL 7, 1994

 INVOICE TYPE: NORMAL
 PURCHASE ORDER POINTER: 612-C40011

 VENDOR: IFVENDOR CONSTRUCTION CO
 DISCOUNT DAYS: 0

 DISCOUNT TERMS: STANDARD
 AMOUNT CERTIFIED FOR PAYMENT: \$110.00

 DATE GOODS/SERVICE RECEIVED: JUL 7, 1994 CERTIFICATION REQUIRED?: YESSTATION NUMBER: 612PURCHASE ORDER NUMBER: 612-C40011FMS PAYMENT VOUCHER #: 612C4001100 GROSS AMOUNT OF INVOICE: \$110.00FMS FRIMENI VOUCHER #. 612C400.STATUS: Transaction CompleteEXPANDED PO NUMBER: 612-C40011CURRENT INVOICE LOCATION: FISCALEXPANDED PO NUMBER: 612-C40011 D/T CHARGED TO CURRENT LOC: JUL 7, 1994@13:53 DATE RETURNED TO FISCAL: JUL 7, 1994 CERTIFIED FOR PAYMENT BY:IFUSER, THREE COMPLETED IN ACCOUNTING BY: IFUSER, THREE CERTIFIED BY VALIDATION CODE: /ES/IFUSER, THREE COMPLETED BY VALIDATION CODE: /ES/IFUSER, THREE INVOICE TRACKING LIST JUL 26, 1994@09:09 PAGE 2 \_\_\_\_\_ CHARGED TO CURRENT LOCATION BY: IFUSER, THREE CERTIFIED BY VALIDATION VER: 1 CERTIFIED BY ESIG CODE: 5711 COMPLETED BY VALIDATION VER: <HIDDEN> COMPLETED BY ESIG CODE: 5711 CERTIFIED BY SIG DATE/TIME: JUL 7, 1994@13:53:43 COMPLETED BY SIG DATE/TIME: JUL 7, 1994@13:55 CERTIFYING SERVICE: FISCAL DATE/TIME CHARGED OUT: JUL 7, 1994@13:53 CHARGED BY: IFUSER, THREE CERTIFYING SERVICE: FISCAL DATE/TIME CHARGED OUT: JUL 7, 1994@13:53 CHARGED BY: IFUSER, THREE BOC: 2660 Operating Supplies and Materials ACCOUNTING LINE AMOUNT: \$120.00 LIQUIDATION AMOUNT: \$110.00 LIQUIDATION CODE: PARTIAL FMS LINE #: 1 ROMPT PAYMENT TERMS #: 1 DISCOUNT PERCENT: NET PROMPT PAYMENT TERMS #: 1 DISCOUNT DAYS: 30 Press 'RETURN' to continue: Payment Voucher Number Payment Voucher Number NOT FOUND! Select one of the following: PV Payment Voucher Select Transaction Type: Invoice Processing for Payment Return Invoice to Voucher Audit ΡV Payment Voucher (PV) Inquiry FMS Payment Voucher Error Processing View Certified Invoice

#### Figure 8-7 FMS Payment Voucher Error Processing

Select Invoice Processing (ACCTG) Menu Option: FMS Payment Voucher Error Processing FMS Payment Voucher Error Processing Select Payment Voucher Number: PV-612C4001100 FMS Document: PV-612C4001100 Description: Payment Voucher

October 2000 Revised January 2014 Accounting Technician User's Guide IFCAP v5.1

```
Status: REJECTED BY FMS
     Created: JUL 7, 1994@13:55:02
This FMS document has rejected due to one or more errors.
**PONUM=PV-612C4001100
The Certified Invoice can now be displayed for your review.
Please review the source document very carefully and take
the appropriate corrective action.
Do you wish to display the source document? YES// NO
Do you wish to rebuild and retransmit this FMS document? YES//
Select STATION NUMBER ('^' TO EXIT): 612// MARTINEZ, CA
Does this invoice need to be processed by Voucher Audit? NO// Y (YES)
ARE YOU SURE? YES// (YES)
                          Status has been changed from 'Transaction Complete'
                            to 'Awaiting Voucher Audit Review'.
Press 'RETURN' to continue:
Select Payment Voucher Number:
                                  PV-612C4001100
 FMS Document: PV-612C4001100
 Description: Payment Voucher
      Status: REJECTED BY FMS
      Created: JUL 7, 1994@13:55:02
This FMS document has rejected due to one or more errors.
**PONUM=PV-612C4001100
The Certified Invoice can now be displayed for your review.
Please review the source document very carefully and take
the appropriate corrective action.
Do you wish to display the source document? YES// NO
Do you wish to rebuild and retransmit this FMS document? YES//
Select STATION NUMBER ('^' TO EXIT): 612// MARTINEZ, CA
Does this invoice need to be processed by Voucher Audit? NO//
                                                               (NO)
                 Status has been changed from 'Awaiting Voucher Audit Review'
                           to 'In Accounting'.
Do you wish to process this invoice at this time? YES//
                                                        (YES)
 Switching to 'Process Invoice in Accounting' Module.
Unliquidated obligation amounts and BOCs on this order are:
   $110.00 2660 Operating Supplies and Materials
Total Invoice Amount Certified for Payment=$110.00
Select BOC: 2660 Operating Supplies and Materials
        11
 BOC: 2660 Operating Supplies and Materials//
FMS Line #1
 ACCOUNTING LINE AMOUNT: 120.00// 110.00
 LIQUIDATION AMOUNT: 110.00//
 LIQUIDATION CODE: PARTIAL//
Select BOC:
OK to process this payment to FMS? NO// Y \, (YES)
Enter ELECTRONIC SIGNATURE CODE:
                                                    Thank you.
 Transferring invoice data to PV document for transmission to FMS.
 Returning to 'Process FMS/CAPPS Error Message' Module.
FMS Payment Voucher Error Processing
Select Payment Voucher Number:
Select Payment Voucher Number: NOT FOUND!
     Select one of the following:
         ΡV
                   Payment Voucher
Select Transaction Type:
          Invoice Processing for Payment
          Return Invoice to Voucher Audit
          Payment Voucher (PV) Inquiry
   ΡV
          FMS Payment Voucher Error Processing
          View Certified Invoice
Select Invoice Processing (ACCTG) Menu Option:
```

# 9 Purchase Card Options

## 9.1 Purchase Card Transaction Print Menu

The Purchase Card Transaction Print menu has a number of options that assist the accounting technician with the monitoring of the Purchase Card program.

## 9.2 Detailed Report of Unpaid PC Transactions by FCP

This option displays the unpaid purchase card total for each control point.

# 9.2.1 Enter Parameters and Display

### Figure 9-1 Detailed Report of Unpaid PC Transactions by FCP

```
Select Purchase Card Transactions Print Menu Option: detailed Report of Unpaid PC Transactions
by FCP
Please select a device for printing this report.
DEVICE: UCX/TELNET Right Margin: 80//
DETAILED REPORT OF UNPAID PURCHASE CARD TRANSACTIONS BY FCP
                                                                     PAGE: 1
FCP PC NUMBER BUYER VENDOR
AMOUNT PURCHASE DATE COST CENTER BUDGET OBJECT CODE
FIRST LINE ITEM DESCRIPTION
STATUS
020 688-P80076 IFUSER,TWO K MEDLINE INDUSTRIES INC
70.00 SEP 02, 1998 840500 2660 Operating Suppl
HEPARIN SODIUM INJECTION USP 1000 UNITS PER ML 30ML DERIVED
                                    ADDRESSOGRAPH FARRINGTON/DATAC
840500 2424 Other Print
Ordered (No Fiscal Action Required)
020 688-P65054 LUCE,RANDY
10987.00 SEP 02, 1998
DESCRIPTION
Ordered (No Fiscal Action Required)
020 688-P75198 LUCE, RANDY
180.00 SEP 02, 1998
                                                     CERAMIC BARN
                                    840500
                                                    2220 Other Shipments
 TEST ITEM
Ordered (No Fiscal Action Required)
CONTROL POINT 20 SUBIOIAL036688-P0517627.60IFVENDOR,TENMAY 01, 20008281002660Operating Suppl
                                      CONTROL POINT 20 SUBTOTAL: 11237.00
 WOODEN WIDGETS-PINE-PAINTED
Ordered (No Fiscal Action Required)
036 688-P85010 IFUSER,TWO K
62.90 OCT 27, 1997 828100
                                                    GENERAL MEDICAL
                                                     2632 Other Medical a
 GAUZE, PETROLATUM, STERILE INDIVIDUAL PACK WHITE ABSORBENT 1 X 36
Complete Order Received
                                          CONTROL POINT 36 SUBTOTAL: 90.50
```

# 9.3 Fiscal Daily Review

This option creates a report showing buyer, vendor, and status information for purchase card orders within a selected date range.

### 9.3.1 Enter Parameters and Display

Enter a beginning date and ending date for the report.

| October 2000         | Accounting Technician User's |
|----------------------|------------------------------|
| Revised January 2014 | Guide                        |
|                      | IFCAP v5.1                   |

Specify whether you want to see Delivery Orders.

#### Figure 9-2 Fiscal Daily Review

|                                              | Outions final Dails D   |                |
|----------------------------------------------|-------------------------|----------------|
| Select Purchase Card Transactions Print Menu | Option: fiscal Daily Re | eview          |
| Enter beginning date: 030100 MAR 1,2000      |                         |                |
| Enter ending date: t JUN 15,2000             |                         |                |
| Do you want to see delivery orders? y YES    |                         |                |
| DEVICE: UCX/TELNET Right Margin: 80//        |                         |                |
| FISCAL DAILY REVIEW REPORT                   | PAGE: 1                 |                |
| PURCHASE DATE BUYER VENDO                    | DR                      | AMOUNT         |
| STATUS                                       | TRANSACTION PO NUMBER   |                |
|                                              |                         |                |
| DATE: JUN 15, 2000 CONTROL POINT:            | 20                      |                |
| APR 04, 2000 IFUSERUSER, FOUR                | IFVENDOR1, FIVE         | 0.75           |
| Ordered and Obligated                        | 688-A09024              |                |
| APR 04, 2000 IFUSERUSER, FOUR                | IFVENDOR1.FIVE          | 225.00         |
| Ordered and Obligated                        | 688-A09023              |                |
| APR 03 2000 IFUSERUSER FOUR                  | TEVENDOR1 FIVE          | 0 00           |
| Ordered and Obligated                        | 688-309022              | 0.00           |
|                                              | TEVENDOD1 ETVE          | 151 25         |
| MAR 30, 2000 IFOSEROSER, FOOR                | FVENDORI, FIVE          | 151.25         |
| DIME: TIN 15 2000 COMPOSE DOTATION           | 000-AU9021              |                |
| DATE: JUN 15, 2000 CONTROL POINT:            |                         | 450.00         |
| MAR 29, 2000 IFUSERUSER, FOUR                | IFVENDORI, FIVE         | -450.00        |
| Partial Order Received                       | 688-A09019              | 500.00         |
| MAR 28, 2000 IFUSERUSER, FOUR                | IFVENDORI, FIVE         | -700.00        |
| Complete Order Received                      | 688-A09018              |                |
| MAR 27, 2000 IFUSERUSER, FOUR                | IFVENDOR1,FIVE          | 120.00         |
| Ordered and Obligated                        | 688-A09017              |                |
|                                              |                         |                |
| MAR 27, 2000 IFUSERUSER, FOUR                | IFVENDOR1,FIVE          | 150.00         |
| Ordered and Obligated                        | 688-A09016              |                |
| DATE: JUN 15, 2000 CONTROL POINT:            | 20                      |                |
| MAR 23, 2000 IFUSERUSER, FOUR                | IFVENDOR1,FIVE          | -310.00        |
| Partial Order Received                       | 688-A09015              |                |
| MAR 22, 2000 IFUSERUSER, FOUR                | IFVENDOR1, FIVE         | -350.00        |
| Partial Order Received                       | 688-A09014              |                |
| MAR 22, 2000 IFUSERUSER, FOUR                | BAXTER HEALTHCARE/RI    | ENAL D -50.00  |
| Partial Order Received                       | 688-A09012              |                |
| MAR 20, 2000 IFUSERUSER, FOUR                | IFVENDOR1.FIVE          | -50.00         |
| Partial Order Received                       | 688-A09009              |                |
| DATE: JUN 15, 2000 CONTROL POINT:            | 20                      |                |
| MAR 20, 2000 IFUSERUSER FOUR                 | TEVENDOR1.ETVE          | -35.00         |
| Complete Order Received                      | 688-209008              | 33.00          |
| MAR 20 2000 IFUSERUSER FOUR                  | TEVENDOR1 ETVE          | 200 00         |
| Dartial Order Received                       | 688-309007              | 200.00         |
| MAD 10 2000 IFUCEDUCED FOUD                  |                         |                |
| MAR 10, 2000 IFOSEROSER, FOOR                | 600 DOOOO               | ENAL D 3000.00 |
| Complete Order Received                      |                         | 2502 00        |
|                                              | COL POINI 20 SUBIDIAL:  | 2502.00        |
| DATE: JUN 15, 2000 CONTROL POINT:            | 30                      | 27 60          |
| MAY UI, 2000 IFVENDOR, TEN III PHD DVMIF     | ENDOR, ONE              | 27.60          |
| Ordered (No Fiscal Action Required)          | 688-P05176              |                |
| CONT                                         | ROL POINT 36 SUBTOTAL:  | 27.60          |
| JUN 09, 2000 IFUSER, ONE IFVENDOR            | FOUR 150                | 0.00           |
| Ordered and Obligated                        | 688-A00087              |                |
| JUN 09, 2000 IFUSER, ONE IFVENDOR            | FOUR 30                 | 0.00           |
| Complete Order Received                      | 688-A00086              |                |
| DATE: JUN 15, 2000 CONTROL POINT:            | 60                      |                |
| JUN 09, 2000 IFUSER, ONE IFVENDOR            | FOUR 15                 | 0.00           |
| Ordered and Obligated                        | 688-A00085              |                |
| JUN 08, 2000 IFUSER, ONE S.U.T. B            | usiness Services 14     | 44.00          |
| Pending Fiscal Action                        | 688-A00084              |                |

### 9.4 History of Purchase Card Transactions

This option creates a report of purchase card orders sorted by unpaid, paid or both status, for a selected date range.

### 9.4.1 Enter Parameters and Display

Enter a beginning date and ending date for the report.

The report can list paid orders, unpaid orders or both types of orders. At the Status: prompt enter P for paid orders; U for unpaid orders; or B for both types of orders.

Figure 9-3 History of Purchase Card Transactions

```
Select Purchase Card Transactions Print Menu Option: HIStory of Purchase Card Transactions
Enter beginning date: 030100 MAR 1,2000
Enter ending date: T JUN 15,2000
     Select one of the following:
          P Paid
U Unpaid
                    Both
          В
STATUS: Both
DEVICE: UCX/TELNET Right Margin: 80//
060 P05182 MAY 18, 2000 IFUSER,FIVE IFVENDOR1,FIVE
250.00 842100 2660 Operating Supplies and Materials
TEST FOR PATCH 253 SAC PRCHEI ROUTINE.
Ordered (No Fiscal Action Required)
060 P05174 MAY 01, 2000 IFVENDOR, TEN
                                                               DVM
   0.00
                 842100
                               2660 Operating Supplies and Ma
 WOODEN WIDGETS-PINE-PAINTED
Order Not Completely Prepared
060 P05170 APR 19, 2000 IFUSER, FIVE
                                                     IFVENDOR1,FIVE
0.00 842100 2631 Drugs, Medicines and Chemical Suppl
MORPHINE NJ TUBEX 8MG (PKG.SIZE:10 X 1ML) (SCHEDULE II)
Order Not Completely Prepared
060 P85870 APR 13, 2000 SUPPLY, USER IFVENDOR, FOUR
                                                                        TNC
8.35 822300 2632 Other Medical and Dental Supplies
COVER ARMBOARD 9 INCH
Complete Order Received (Amended)
060 P05157 APR 04, 2000 IFUSER,FIVE
200.00 820300 2631 Drugs, M
                                                     IFVENDOR1, FIVE
                                  2631 Drugs, Medicines and Chem
MORPHINE NJ TUBEX 8MG (PKG.SIZE:10 X 1ML) (SCHEDULE II)
Ordered (No Fiscal Action Required)
060 P05154 APR 04, 2000 IFUSER,FIVE IFVENDOR1
100.00 820300 2631 Drugs, Medicines and Chem
                                                         IFVENDOR1,FIVE
 MORPHINE NJ TUBEX 8MG (PKG.SIZE:10 X 1ML) (SCHEDULE II)
Ordered (No Fiscal Action Required)

        060
        P05863
        MAR 21, 2000
        SUPPLY,USER
        FEDERAL MARKETING

        75.30
        820300
        2660 Operating Supplies and Materials

 BATTERY AAA ALKALINE 1.5 VOLTS
Ordered (No Fiscal Action)-Amended
060 P05845 MAR 10, 2000 SUPPLY,USER IFVENDOR,FOUR
120.12 822100 2692 Prosthetic Supplies
 BATTERY AAA ALKALINE 1.5 VOLTS
Reconciled - Amended
060 P00089 MAR 10, 2000 SUPPLY, USER
                                                        DSA
   64.20
                 822100 2632 Other Medical and Dental Supplies
 ADHESIVE TIES, SURGICAL, WHITE, 7-1/4 INCHES WIDE, 11-1/8 INCHES LONG,
Reconciled - Amended
060 P00088 MAR 10, 2000 SUPPLY, USER
                                                        IFVENDOR, TWO
   54.00
                 822100 2631 Drugs, Medicines and Chemical Suppl
 2X2 LITER CONDITIONER, 1X2 LITER BUFFER ASTRA
Reconciled
```

## 9.5 Reconciled Purchase Card Transactions

This option creates a report of reconciled purchase card orders sorted by user and card number. A reconciled order has been paid in full and completed received.

# 9.5.1 Enter Parameters and Display

Enter a STATION NUMBER, beginning date and ending date for the report. Select a DEVICE for displaying the report.

Figure 9-4 Reconciled Purchase Card Transactions

Select Purchase Card Transactions Print Menu Option: reconciled Purchase Card Transactions Select STATION NUMBER ('^' TO EXIT): 688// WASHINGTON, DC Enter beginning date: 030100 MAR 1,2000 Enter ending date: t JUN 15,2000 DEVICE: UCX/TELNET Right Margin: 80// RECONCILED PURCHASE CARD ORDERS P.O. DATE DATE RECONCILED JUN 15, 2000@13:00:14 PAGE 1 ORDER # \$AMT TYPE(S/D) VENDOR DESCRIPTION STATUS DOC-REF # RECONCILED \$AMT RECONCILE VENDOR FINAL CHARGE \_\_\_\_\_ BUYER: IFBUYER 3 BUYER: IFBUYER 3 APR 28, 1997 JUN 02, 2000 6 IFVENDOR2,TWO SDFS 688-P65024 667.14 D Reconciled IFVENDOR2, INCL. IFVENDOR2, FOUR C68861470012001 150.20 C68861470012006 667.14 NO YES RECONCILED SUBTOTAL - \$817.34 BUYER SUBTOTAL - \$667.14 BUYER: IFVENDOR, TEN TEN JUN 12, 2000 688-P05185 13.08 Prosthetic Order JUN 12, 2000 SIMPLIFIED IFVENDOR, FOUR Reconciled 25.55 C68801620001001 YES RECONCILED SUBTOTAL - \$25.55 BUYER SUBTOTAL - \$13.08 BUYER: IFBUYER 1 MAR 09, 2000 688-P85834 12.12 BATTERY AAA ALKALINE 1.5 VOLTS MAR 09, 2000 DETAILED IFVENDOR, FOUR Reconciled - Amended C-688000P85834 6.12 C-6880002P85834 6.00 IFVENDOR, FOUR NO IFVENDOR, FOUR YES RECONCILED SUBTOTAL - \$12.12 BUYER SUBTOTAL - \$12.12 BUYER: IFBUYER 2 APR 18, 2000 688-P95080 13.20 NOV 20, 1998 FEDERAL MARKETING TESTING OPTIONS IN MNT (11-20-98). Reconciled - Amended C-688000P95080 5.00 C-6880002P95080 8.20 FEDERAL MARKETING NO C-6880002P95080 FEDERAL MARKETING YES RECONCILED SUBTOTAL - \$13.20 
 MAR 10, 2000
 MAR 10, 2000
 688-P85846
 10.00

 IFVENDOR,FOUR
 INC.
 Test item, for \$10.00
 Reconciled C-688000P85846 10.00 IFVENDOR, FOUR YES BUYER: IFBUYER 2 RECONCILED SUBTOTAL - \$10.00 BUYER SUBTOTAL - \$23.20 Press return to continue, '^' to exit:

### 9.6 Unreconciled Purchase Card Transactions

This option creates a report of the unreconciled purchase card orders.

### 9.6.1 Enter Parameters and Display

Enter a STATION NUMBER, beginning date and ending date for the report. Select a DEVICE for displaying the report.

```
Figure 9-5 Unreconciled Purchase Card Transactions
```

```
Select Purchase Card Transactions Print Menu Option: UNReconciled Purchase Card
Transactions
Select STATION NUMBER ('^' TO EXIT): 688//
                                            WASHINGTON, DC
Enter beginning date: 030100 MAR 1,2000
Enter ending date: t JUN 15,2000
DEVICE: UCX/TELNET Right Margin: 80//
UNRECONCILED PURCHASE CARD ORDERS
                                         JUN 15, 2000@15:27:57
                                                              PAGE 1
P.O. DATE
                                    ORDER #
                                                  SAMT
                                                           TYPE(S/D)
VENDOR
                                    DESCRIPTION
STATUS
COMMENTS
_____
                _____
BUYER: IFUSER, TWO
                                                 165.00
APR 04, 2000
                                    688-P05160
                                                             DETAILED
BAXTER/HOSPITAL SUPPLY DIV
                                    NEEDLE JAMSHIDI BONE MARROW 11GA X
Ordered (No Fiscal Action Required)
Test Document
        BUYER SUBTOTAL - $165.00
BUYER: IFUSER, ONE
MAR 02, 2000
                                    688-P05104
                                                  144.00
IFVENDOR, FOUR
                                  SHAVING KIT, SURGICAL PREPARATION.
Ordered (No Fiscal Action Required)
         BUYER SUBTOTAL - $144.00
```

# 9.7 ET-FMS Document Display

### 9.7.1 Enter Parameters and Display

Enter a STATION NUMBER. At the Transaction Type: prompt, select ET. Enter the FMS ET Document ID, or two question marks (??) to see your choices.

```
Figure 9-6 ET-FMS Document Display
```

| Select STATION NUMBER        | ('^' TO EXIT): 688//  | WASHINGTON, DC         |     |  |
|------------------------------|-----------------------|------------------------|-----|--|
| Select one of the following: |                       |                        |     |  |
| ET E                         | xpenditure Transfer   |                        |     |  |
| Select Transaction Ty        | pe: et Expenditure Tr | ansfer                 |     |  |
| FMS ET Document ID: ?        | ?                     |                        |     |  |
| Choose from:                 |                       |                        |     |  |
| FMS ET Document ID: E        | T-688HJCG1095         |                        |     |  |
| FMS Document: ET-688H        | JCG1095               |                        |     |  |
| Description: Auto E          | T Document            |                        |     |  |
| Status: TRANSM               | IITTED                |                        |     |  |
| Created: APR 27              | , 1998@15:54:44       |                        |     |  |
| Description                  | Line #500             | Line #                 |     |  |
| BBFY:                        | 98                    | 98                     |     |  |
| BBEY:                        |                       |                        |     |  |
| FUND:                        | 0160A1                | 820100                 |     |  |
| STATION:                     | 688                   | 688                    |     |  |
| SUB STATION:                 |                       |                        |     |  |
| COST CENTER:                 | 820100                | 820100                 |     |  |
| October 2000                 | Account               | ting Technician User's | 9-5 |  |
| Revised January 2014         |                       | Guide                  |     |  |
| 5                            |                       | IFCAP v5 1             |     |  |
|                              |                       |                        |     |  |

| SUB COST CENTER:    | 00            | 00     |  |
|---------------------|---------------|--------|--|
| FCP/PRJ:            | 0100E0198     | 0160A1 |  |
| BOC:                | 2660          | 2660   |  |
| JOB NO:             |               |        |  |
| LINE AMOUNT:        | 39.15         | 39.15  |  |
| LINE ACTION:        | D             | I      |  |
| PURCHASE CARD ORDER | R: 688-P85231 |        |  |

# 9.8 ET-FMS Document Rebuild

This option will rebuild erroneous/rejected ET-documents.

## 9.9 Purchase Card Transaction Status

This option creates a report listing accounting and item data for a purchase card order.

### 9.9.1 Enter Parameters and Display

Enter a STATION NUMBER. At the P.O./REQ. NO.: prompt, enter the Purchase Card obligation number, or a question mark (?) to see your choices.

Figure 9-7 Purchase Card Transaction Status

| Select STATION NUMBER ('^' TO EXIT): 68 | 8// WASHINGTON, DC                 |
|-----------------------------------------|------------------------------------|
| P.O./REQ. NO.: P05027 688-P05027 11-    | 19-99 PC Paid (Not Received)       |
| FCP: 060 \$ 144.00                      |                                    |
| Transaction Number: 688-P05027          | FCP: 060 Fiscal Service            |
| Transaction Status: Paid (Not Received) |                                    |
| Date of Request: NOV 19, 1999           | Date Required: NOV 29, 1999        |
| Vendor: IFVENDOR,FOUR                   |                                    |
| Committed (Estimated) Cost: 144.00      | Date Committed: NOV 29, 1999       |
| Purchase Card Amount: 144.00            | Date Signed: NOV 19, 1999@09:09:35 |
| Transaction Amount: 144.00              | Accounting Data: 3600160           |
| Originator of Request: IFUSER,ONE       |                                    |
| Requesting Service: FISCAL              |                                    |
| Delivery Location:                      |                                    |
| Sort Group:                             |                                    |
| Do you wish to print this report? Yes// | (Yes)                              |
| DEVICE: UCX/TELNET Right Margin: 8      | 0//                                |
| Transaction Number: 688-P05027          | FCP: 060 Fiscal Service            |
| Transaction Status: Paid (Not Received) |                                    |
| Date of Request: NOV 19, 1999           | Date Required: NOV 29, 1999        |
| Vendor: IFVENDOR,FOUR                   |                                    |
| Committed (Estimated) Cost: 144.00      | Date Committed: NOV 29, 1999       |
| Purchase Card Amount: 144.00            | Date Signed: NOV 19, 1999@09:09:35 |
| Transaction Amount: 144.00              | Accounting Data: 3600160           |
| Originator of Request: IFUSER,ONE       |                                    |
| Requesting Service: FISCAL              |                                    |
| Delivery Location:                      |                                    |
| Sort Group:                             |                                    |
| NOTE - You cannot use the PURCHASE CARD | HOLDER field for lookups.          |

# 9.10 Monitor Reconciled Orders by Card Holder

This option is used to print vendor, accounting element, cost, and status information for reconciled orders.

# 9.10.1 Enter Parameters and Display

At the START WITH RECONCILE DATE: prompt, press <Enter> to accept the default RECONCILE DATE or to sort in sequence, starting from a certain reconcile date, type that reconcile date or enter '@' to include null reconcile date values. At the START WITH CARD HOLDER: prompt, press <Enter> to start with the first card holder and see all card holders, or to sort in sequence, starting from a certain card holder, type that card holder or enter '@' to include null card holder values

Select a DEVICE for displaying the report.

```
Select Purchase Card Transactions Print Menu Option: MONITOR RECONCILED ORDERS BY C PRCH
                 Monitor Reconciled Orders by Card Holder
RECONCILE PRINT
START WITH RECONCILE DATE: FIRST// <Enter>
 START WITH CARD HOLDER: FIRST// <Enter>
DEVICE: UCX/TELNET Right Margin: 80// <Enter>

    PURCHASE CARD ORDER RECONCILE LIST
    JUN 16,2000 15:08 PAGE 1

    TRANS DATE
    MERCHANT

    PO#
    VENDOR

    FCP
    CC

    BOC

  SUPPLY STATUS ET DOC ID
_____
     RECONCILE DATE: OCT 20,1998
        CARD HOLDER: SUPPLY, USER
                                      25.00 51.06 26.06
OCT 19,1998 SOUTHERN OPTICAL
 99998128
                       1788
                                  60.83 60.82 -.01
OCT 20,1998 SOUTHERN OPTICAL
 99998126
                       1787
      RECONCILE DATE: OCT 23,1998
       CARD HOLDER: SUPPLY, USER
                                6.60 6.60
OCT 23,1998 FEDERAL MARKETING
                                                                    0
 99998080
                       1810
```

# 9.11 BOC Report for OA&MM/Fiscal

This report will allow users to specify a date and name range to print any Purchase Card transactions which include BOC numbers 2696 to 2699. It is used by OA&MM/Fiscal to perform Supply Funds reconciliation.

### 9.11.1 Enter Parameters and Display

At the START WITH CARD HOLDER: prompt, press <Enter> to accept the default FIRST and see all card holders, or enter a specific card holder.

At the START WITH TRANSACTION DATE: prompt, press <Enter> to start at the beginning of the file, or enter a specific TRANSACTION DATE.

Select a DEVICE for displaying the report.

### Figure 9-9 BOC Report for OA&MM/Fiscal

| Select Purchase Card Transactions Print Menu Option: boc Report for OA&MM/Fiscal |  |  |  |  |
|----------------------------------------------------------------------------------|--|--|--|--|
| * Previous selection: CARD HOLDER not null                                       |  |  |  |  |
| START WITH CARD HOLDER: FIRST//                                                  |  |  |  |  |
| * Previous selection: TRANSACTION DATE not null                                  |  |  |  |  |
| START WITH TRANSACTION DATE: FIRST//                                             |  |  |  |  |
| DEVICE: UCX/TELNET Right Margin: 80//                                            |  |  |  |  |
| PURCHASE CARD/SUPPLY FUND DOC ID RECONCILIATION                                  |  |  |  |  |
| JUN 16,2000 15:19 PAGE 1                                                         |  |  |  |  |
| TRANSACTION                                                                      |  |  |  |  |
| BOC DATE ORACLE DOCUMENT ID PURCHASE ORDER                                       |  |  |  |  |
| COMMITTED                                                                        |  |  |  |  |
| AMOUNT AMOUNT MERCHANT NAME                                                      |  |  |  |  |
|                                                                                  |  |  |  |  |
| CARD HOLDER: IFUSER, TWO                                                         |  |  |  |  |
| 2696 MAR 3,1999 C-662000P95005 662-P95005                                        |  |  |  |  |
| 1.50 1.50 SIMPLIFIED                                                             |  |  |  |  |
| 2696 MAR 3,1999 C-662000P95006 662-P95006                                        |  |  |  |  |
| 2.50 2.50 IFVENDOR, FOUR                                                         |  |  |  |  |

# **10 Accounting Utilities**

# 10.1 Introduction

This chapter lists the options contained on the Utilities Menu. These options enable the Accounting Technician to Edit a BOC on an item in the ITEM file, Review VRQs, establish AR Vendors in the IFCAP Vendor file, edit entries in the Vendor file, clear a lock if necessary, lookup a vendor ID number in the Vendor file, and print a report of documents awaiting Fiscal action.

# 10.2 Update Status of Funds Balances

This option was more useful when IFCAP was not being updated automatically if adjustments were made to the control point balances in the corporate (now FMS) system. It allows the Accounting Technician to manually enter the current balance of the control point, as listed on the Status of Allowance report, into the IFCAP system thereby enabling the technician to see the effect of any transaction input into IFCAP against the actual balance recorded in FMS. To utilize this feature the field STATUS OF FUNDS TRACKING: in File 411 must be set to YES. This is done by the IFCAP Coordinator using the Site Parameter option. It would have to be set individually for each station on the computer system.

# 10.2.1 Enter Parameters and Display

At the Select FUND CONTROL POINT STATION NAME: prompt, enter the appropriate Station Number.

At the Select CONTROL POINT: prompt, enter the CONTROL POINT.

At the STATUS OF FUNDS BALANCE: prompt, enter the actual balance of the control point per the *Status of Allowance* report from FMS.

Figure 10-1 Update Status of Funds Balances

```
Select Accounting Utilities Menu Option: update Status of Funds Balances
Select FUND CONTROL POINT STATION NAME: 688 WASHINGTON, DC
Select CONTROL POINT: 025 Radiology// 110 MAVIS .01 0160A1 10 0100 01004
2116
STATUS OF FUNDS BALANCE: 37513.35
Select CONTROL POINT: 060 Fiscal Service 0160A1 10 0100 010042100
STATUS OF FUNDS BALANCE: 12312.56
Select CONTROL POINT:
```

# 10.3 Lookup Vendor ID Number

This option is designed to permit Fiscal Service to lookup the Vendor ID Number, Alternate Address Indicator and Payment address information for any vendor in the vendor file.

# 10.3.1 Enter Parameters and Display

At the Select FUND CONTROL POINT STATION NAME: prompt, enter the appropriate Station Number.

At the Select CONTROL POINT: prompt, enter the CONTROL POINT.

At the Select Vendor Name or PO Number: prompt, enter the Vendor Name or purchase order number.

Figure 10-2 Lookup Vendor ID Number

| Select Accounting Utilities Menu Option: look | kup Vendor ID Number              |
|-----------------------------------------------|-----------------------------------|
| Select Vendor Name or PO Number: IFVENDOR, FO | UR                                |
| 1 IFVENDOR, FOUR                              | EDI PH:800 333-8838 NO: 65        |
| PAY ADD:DEPT LA 21061                         | FMS: IFVENDOR, FOUR               |
| PASADENA, CA 91185                            | CODE:93086711305 FAX:301 111-2222 |
| 2 IFVENDOR, FOUR INC.                         | EDI PH:800 333-8828 NO: 40179     |
| PAY ADD:2424 WEST 23RD ST                     | FMS: IFCAPVENDO52.FIVE            |
| ERIE, PA 16514                                | CODE:250320960 FAX:510 444-9876   |
| CHOOSE 1-2: 1 IFVENDOR, FOUR                  | EDI PH:800 333-8838 NO: 65        |
| PAY ADD:DEPT LA 21061                         | FMS: IFVENDOR, FOUR               |
| PASADENA, CA 91185                            | CODE:93086711305 FAX:301 111-2222 |
| Review current payment information on this Vo | endor? YES// y YES                |
| Lookup Vendor ID Number                       |                                   |
| Payment Information                           |                                   |
| Vendor Name: IFVENDOR,FOUR                    |                                   |
| Vendor Number: 65 Non-Recurring               | /Recurring: RECURRING             |
| FMS Vendor Code: 930867113                    |                                   |
| Alternate Address Indicator: 05               |                                   |
| Address: DEPT LA 21061                        |                                   |
| 2424 WEST 23RD STREET                         |                                   |
| PASADENA, CA 91185                            |                                   |
| Payment Contact Person: IFUSER,SEVEN          |                                   |
| Select Vendor Name or PO Number:              |                                   |

# 10.4 Vendor File Edit

This option permits the Fiscal Service to edit the VENDOR NAME and PAYMENT ADDRESS fields of an entry in the Vendor File.

# **10.4.1** Enter Parameters and Display

Enter a STATION NUMBER.

At the VENDOR NAME: prompt, enter the name of the vendor you wish to edit, or enter two question marks (??) to see a list of those available..

If you changed any critical data fields, IFCAP may ask if you need to send a Vendor Request (VRQ) to Austin. If so, answer YES to generate a VRQ. If you made no change to critical fields, IFCAP will not ask you the question.
#### Figure 10-3 Vendor File Edit

Select STATION NUMBER ('^' TO EXIT): 688// WASHINGTON, DC Vendor File Edit Fiscal may add new Vendors to the Vendor File. Select VENDOR NAME: ?? 1 IFVENDOR, ONE PH:413 555-5555 NO: 41369 PAY ADD:8 HIGH ST FMS: FLORENCE, MA 01062 CODE:98722987301 FAX:301 427-3711 ..... 5 IFVENDOR, ONE 'S THINGS PH: NO: 41383 PAY ADD:9 HOGH FMS: CODE: FLORENCE, MA 01063 FAX: CHOOSE 1-5: 1 IFVENDOR, ONE PH:413 2022 - 2023 - 1 FMS: CODE:98722987301 FAX:301 427-3711 PH:413 269-2625 NO: 41369 PAY ADD:8 HIGH ST FLORENCE, MA 01062 Review current payment information on this Vendor? YES// Vendor File Edit Payment Information Vendor Name: IFVENDOR,ONE Vendor Number: 41369 Non-Recurring/Recurring: RECURRING FMS Vendor Code: 987229873 Alternate Address Indicator: 01 Address: 8 HIGH ST FLORENCE, MA 01062 Payment Contact Person: IFUSER, EIGHT Edit the payment information on Vendor record? YES// Vendor File Edit NAME: IFVENDOR, ONE 11 TAX ID/SSN: 00000001// SSN/TAX ID INDICATOR: TAX IDENTIFICATION NUMBER// FMS VENDOR CODE: 00000001// ALT-ADDR-IND: 01// PAYMENT CONTACT PERSON: IFUSER, EIGHT // PAYMENT PHONE NO.: ORDERING ADDRESS: 8 HIGH ST FLORENCE, MASSACHUSETTS 01061 PAYMENT ADDRESS1: 8 ANY ST// 10 South St. PAYMENT ADDRESS2: BOX 000// PAYMENT CITY: FLORENCE// PAYMENT STATE: MASSACHUSETTS// PAYMENT ZIP CODE: 01062//01061 1099 VENDOR INDICATOR: YES// VENDOR TYPE: COMMERCIAL// DUN & BRADSTREET #: 987228934// DOES A VRQ NEED TO GO TO AUSTIN (YES/NO)? NO// YES Creating the FMS VENDOR REQUEST. Enter RETURN to continue:

# 10.5 Edit BOC in Item File

This option allows the user to edit the Budget Object Code (BOC) on an item in the Item File.

# 10.5.1 Enter Parameters and Display

At the Select ITEM MASTER NUMBER: prompt, enter the item number you want to edit, or enter two question marks (??) to see a list of those available.

At the BOC: prompt, enter the BOC you wish to apply to the item.

#### Figure 10-4 Edit BOC in Item File

```
Select Accounting Utilities Menu Option: edit BOC in Item File
Select ITEM MASTER NUMBER: 100012 ??
Select ITEM MASTER NUMBER: 100
1 100 PROBE-EAR
2 100-0129 13 THIORRIDAZINE SOL 100MG/ML 4 OZ BT(MELLARIL)
CHOOSE 1-2: 1 100 PROBE-EAR
PROBE-EAR-SA02 3700
BOC: 2660 Operating Supplies and Materials// 2632 Other Medical and Dental Supplies
```

# 10.6 Clear Program Lock

This option allows the Accounting Technician to clear the system if a particular program lock is set. It might happen that two individuals try to batch documents at the same time.

### **10.6.1** Enter Parameters and Display

At the Select FISCAL LOCK TYPE: prompt, enter the Lock to be cleared, or enter two question marks (??) to see a list of those available.

#### Figure 10-5 Edit BOC in Item File

```
Select Accounting Utilities Menu Option: clear Program Lock
Select FISCAL LOCK TYPE: ??
Choose from:
BATCH/TRANSMIT
BUDGET RELEASE
CLI BATCH/TRANSMIT
CLM BATCH/TRANSMIT
ISM BATCH/TRANSMIT
LOG BATCH/TRANSMIT
PHA BATCH/TRANSMIT
PRC BATCH/TRANSMIT
Select FISCAL LOCK TYPE: batch/TRANSMIT
BATCH/TRANSMIT Lock is not in use. No action taken
```

# **10.7 Undelivered Orders Reconciliation Report**

This option generates the 850 Undelivered Orders Reconciliation Report. This report is very resource intensive and should be scheduled to run in off-hours. The option can be invoked manually. This report is restricted to purchase orders from a single station, and can be limited to a date range. The default date range is from T-90 days to T.

# 10.7.1 Enter Parameters and Display

Enter a STATION NUMBER.

At the Select BEGINNING DATE: prompt, enter a beginning date, or press <Enter> to accept the default 90-day period.

At the Select ENDING DATE: prompt, enter an ending date, or press <Enter> to accept the default.

Enter a DEVICE.

#### Figure 10-6 Undelivered Orders Reconciliation Report

| Select Accounting Utilities Menu Option: undelivered Orders Reconciliation Report   |  |  |  |  |
|-------------------------------------------------------------------------------------|--|--|--|--|
| Are you sure that you want to manually run this option? NO// y YES                  |  |  |  |  |
| Select STATION NUMBER ('^' TO EXIT): 688// WASHINGTON, DC                           |  |  |  |  |
| Select BEGINNING DATE: MAR 21, 2000// (MAR 21, 2000)                                |  |  |  |  |
| Select ENDING DATE: JUN 19, 2000// (JUN 19, 2000)                                   |  |  |  |  |
| DEVICE: HOME// UCX/TELNET Right Margin: 80//                                        |  |  |  |  |
| EXCUSE ME, HOLD ON850                                                               |  |  |  |  |
| UNDELIVERED ORDERS RECONCILIATION FOR STATION 688 FROM MAR 21, 2000 TO JUN 19, 2000 |  |  |  |  |
| JUN 19,2000 17:54 PAGE 1                                                            |  |  |  |  |
| TRANS TRANS SOURCE COST                                                             |  |  |  |  |
| REF NO DATE CODE FCP CODE REQ DATE CENTER BOC                                       |  |  |  |  |
| OBLIGATED ACCRUED UNDELIVERED                                                       |  |  |  |  |
| AMOUNT EXPENDITURES ORDERS                                                          |  |  |  |  |
|                                                                                     |  |  |  |  |
| APPROPRIATION: 3600160                                                              |  |  |  |  |
| A00061 05/01/00 MO.E 060 3 05/11/00 842100 2620 318.00                              |  |  |  |  |
| 0.00 318.00                                                                         |  |  |  |  |
| A00065 05/11/00 MO.E 060 3 05/21/00 842100 2620 216.00                              |  |  |  |  |
| 72.00 144.00                                                                        |  |  |  |  |
| A00066 05/12/00 MO.E 060 3 05/22/00 842100 2660 1728.00                             |  |  |  |  |
| 576.00 1152.00                                                                      |  |  |  |  |
| A00067 05/12/00 MO.E 060 3 05/22/00 842100 2660 288.00                              |  |  |  |  |
| 192.00 96.00                                                                        |  |  |  |  |
|                                                                                     |  |  |  |  |
| APPROPRIATION: 36X8180                                                              |  |  |  |  |
| H00003 05/11/00 MO.E 562 3 05/21/00 882100 2660 216.00                              |  |  |  |  |
| 0.00 216.00                                                                         |  |  |  |  |
| NUMBER RECORDS 1                                                                    |  |  |  |  |
| SUBTOTALS \$ 216.00 0.00 216.00                                                     |  |  |  |  |
| TOTAL NUMBER RECORDS 25                                                             |  |  |  |  |
| TOTALS \$ 5655.60 1032.00 4623.60                                                   |  |  |  |  |
| Would you like to run another reconciliation report? No// (No)                      |  |  |  |  |

October 2000 Revised January 2014

## **10.8 Fiscal Pending Action**

This option will print all fiscal pending action 1358 and P.O. for fiscal obligation.

### 10.8.1 Enter Parameters and Display

Enter a DEVICE.

Figure 10-7 Fiscal Pending Action

```
Select Accounting Utilities Menu Option: fiscal Pending Action
DEVICE: HOME// UCX/TELNET
                                          Right Margin: 80//
Page 1
IFCAP OBLIGATIONS PENDING ACTION REPORT - Purchase Orders
                                                                   PRINTED ON 19-Jun-00 AT 18:14:00
_____
P.O. NUMBER FCP AMOUNT DATE STATUS
_____
688-A00090 110 $ 120.00 06-19-00 Pending Fiscal Action
688-A00089 060 $ 150.00 06-19-00 Pending Fiscal Action

      688-B00047
      060
      $
      24.00
      06-13-00
      Pending Fiscal Action

      688-A00084
      060
      $
      144.00
      06-08-00
      Pending Fiscal Action

      688-A00079
      110
      $
      442.00
      05-26-00
      Pending Fiscal Action

      688-A00077
      060
      $
      144.00
      05-26-00
      Pending Fiscal Action

      688-A00077
      060
      $
      144.00
      05-25-00
      Pending Fiscal Action

688-B00044060$11.0005-19-00Pending Fiscal Action688-B00043060$30.0005-19-00Pending Fiscal Action688-B00042060$14.0005-16-00Pending Fiscal Action
688-A00068 060 $ 290.00
                                              05-12-00 Pending Fiscal Action
Press <RET> to continue or '^' to quit.
```

## 10.9 History - Code Sheet/Obligation (PAT) Number

This option allows the user to view the code sheets which have been prepared for a specific obligation number/purchase order.

### 10.9.1 Enter Parameters and Display

At the PURCHASE ORDER NUMBER: prompt, enter the obligation number you wish to view.

```
Figure 10-8 History - Code Sheet/Obligation (PAT) Number
```

```
Select Accounting Utilities Menu Option: history - Code Sheet/Obligation (PAT) Number
PURCHASE ORDER NUMBER: a00072 688-A00072 05-23-00 ST Partial Order Received(Amended)
                               $ 285.12
                FCP: 060
ANOTHER ONE:
                           PURCHASE ORDER NUMBER: 688-A00072
  DATE: 5/23/2000
                                                 FCP: 060 Fiscal Service
  STATUS: Partial Order Received (Amende
  VENDOR: IFVENDOR, FOUR
                                                          TOTAL:
                                                                         285.12
FMS DOCUMENT(S):
  TT/SC TR DATE REF
                                SIG DATE/TIME
                                                              SIGNED BY:

        MO.E
        052300
        A00072
        MAY
        23, 2000@10:27:12
        IFUSER,ONE

        RR.E
        052300
        A00072
        MAY
        23, 2000@10:28
        IFUSER,ONE

        MO.M
        052400
        A00072
        MAY
        24, 2000@11:14:03
        IFUSER,ONE

  MO.M 052400 A00072 MAY 24, 2000@11:29:27 IFUSER,ONE
  MO.M
            052400 A00072 MAY 24, 2000@13:37:31 IFUSER,ONE
Would you like to review the entire purchase order? NO// y (YES)
PURCHASE ORDER: 688-A00072 STATUS: Partial Order Received (Amended)
M.O.P.: INVOICE/RECEIVING REPORT LAST PARTIAL RECD.: 2 05/24/00
                                           REQUESTING SERVICE: FISCAL
VENDOR: IFVENDOR, FOUR
                                                         SHIP TO: Washington VAMC
10-6
```

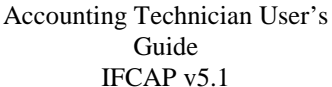

October 2000 Revised January 2014

1000 BLVD OF THE ALLIES V.A. Medical Center SUITE 510 50 Irving Street, NW ROOM 543, POD 12 Washington, DC 20422 NORCROSS, GA 30071 800-555-5555 FMS Vendor Code: 93086711305 FOB POINT: DESTINATION PROPOSAL: N/A AUTHORITY: COST CENTER: 842100 FAR 13 TYPE: \*DELIVERY & PURCHASE ORDER AGENT: DELIVER ON/BEFORE 6/2/2000 |CONTRACT: IFUSER, ONE DISCOUNT TERM: NET30 DF454444 DATE: 5/23/2000 APP: 3600160-060 TOTAL: 285.12 \_\_\_\_\_ TOTAL UNIT QTY UNIT COST ITEM DESCRIPTION COST \_\_\_\_\_ SHAVING KIT, SURGICAL 24 BX 12.00 288.00 PREPARATION. DISPOSABLE. CONSISTS OF PLASTIC TRAY WITH SEPARATIONS FOR RINSE AND SOAP WATER, WATER REPELLENT LINEN PROTECTOR, DOUBLE EDGE RAZOR WITH BLADE, ANTI-INFECTIVE SOAP OR DETERGENT, CLEAN UP MATERIAL TO DRY SHAVEN AREA. FOR PREPARATION OF SKIN PRIOR TO OPERATIONS. (WHS LOC B11) STK#: 13-9002 NSN: 6515-00-103-6659 OTY PREV RCVD: 16 PARTIAL NO.: 1,2 Items per BX: 24 UNIT TOTAL QTY UNIT COST COST ITEM DESCRIPTION \_\_\_\_\_ BOC: 2660 FMS LINE: 001 CONTRACT: DF454444 0 CS 0.00 0.00 2 MAGNESIA AND ALUMINA ORAL SUSPENSION, USP. 5 FL OZ. (148 ML.) PLASTIC BOTTLE. EACH ML. CONTAINS MAGNESIA HYDROXIDE 40 MG AND ALUMINUM HYDROXIDE 45 MG (MAALOX) 48BT/CS NDC:12233-1122-11 NSN: 6505-01-369-6028 Items per CS: 48 BOC: 2631 FMS LINE: 002 3 LESS 1 % FOR ITEMS: 1 2.88 IN ORDER TO RECEIVE PAYMENT VENDOR MUST SUBMIT INVOICE WITH EITHER SIGNED BILLS OF LADING, FREIGHT BILL, PARCEL POST RECEIPT FROM CARRIER. IF VENDOR MAKES SHIPMENT THROUGH OTHER THAN A COMMERCIAL CARRIES, OR IF THE VETERAN RECEIVES ITEMS AT THE VENDOR'S BUSINESS LOCATION, VENDOR SHOULD SO INDICATE ON THE INVOICE. VENDOR IS TO BILL ONLY FOR THOSE ITEMS SHIPPED. 1 AMENDMENT NUMBER: 1 EFFECTIVE DATE: 5/24/200 \*ADDED THROUGH AMENDMENT\* Authority Edit is OTHER (specify type of modification and authority) EFFECTIVE DATE: 5/24/2000 AMENDMENT NUMBER: 2 UNIT TOTAL QTY UNIT COST COST ITEM DESCRIPTION \_\_\_\_\_ The following line item has been cancelled: Item No. 2 Item Master File No. 103 BOC: 2631 MAGNESIA AND ALUMINA ORAL SUSPENSION, USP. 5 FL OZ. (148 ML .)PLASTIC BOTTLE. EACH ML. CONTAINS MAGNESIA HYDROXIDE 40 MG AND ALUMINUMHYDROXIDE 45 MG (MAALOX) 48BT/CS NDC:12233-1122-11 October 2000 Accounting Technician User's 10-7 **Revised January 2014** Guide IFCAP v5.1

Items per CS: 48 NSN: 6505-01-369-6028 12 CS at \$ 24.0000 = \$ 288.00 \*ADDED THROUGH AMENDMENT\* Authority Edit is OTHER (specify type of modification and authority) EFFECTIVE DATE: 5/24/2000 AMENDMENT NUMBER: 3 UNIT TOTAL DESCRIPTION QTY UNIT COST COST  $\ \$ \_\_\_\_\_ ADMINISTRATIVE CERTIFICATION 2, DIRECT SHIPMENT RECEIVING REPORT, has been ADDED \*ADDED THROUGH AMENDMENT\* Authority Edit is OTHER (specify type of modification and authority) EFFECTIVE DATE: 5/24/2000 AMENDMENT NUMBER: 4 \*ADDED THROUGH AMENDMENT\* Authority Edit is OTHER (specify type of modification and authority) \*ADDED THROUGH AMENDMENT\* UNIT COST TOTAL QTY UNIT DESCRIPTION ITEM COST ~ 1% Discount For Item(s): 1 Review a Receiving Report ? NO// y (YES) Select PARTIAL DATE: 1 5-23-2000 PURCHASE ORDER: 688-A00072 STATUS: Partial Order Received (Amended) PROCESSING: INVOICE/RECEIVING REPORT PARTIAL: 1 5/23/2000 \_\_\_\_\_ UNIT QTY TOTAL QTY UNIT COST REC COST ITEM DESCRIPTION \_\_\_\_\_ 24 BX 12.00 12 144.00 1 SHAVING KIT, SURGICAL PREPARATION. DISPOSABLE. CONSISTS OF PLASTIC TRAY WITH SEPARATIONS FOR RINSE AND SOAP WATER, WATER REPELLENT LINEN PROTECTOR, DOUBLE EDGE RAZOR WITH BLADE, ANTI-INFECTIVE SOAP OR DETERGENT, CLEAN UP MATERIAL TO DRY SHAVEN AREA. FOR PREPARATION OF SKIN PRIOR TO OPERATIONS. (WHS LOC B11) IMF #: 104 CONTRACT: DF454444 Total Amount: 144.00 Processed By: /ES/IFUSER,ONE ENTER <CR> TO CONTINUE Select PARTIAL DATE: ? Answer with PARTIAL NUMBER, or DATE Choose from: 1 MAY 23, 2000 2 MAY 24, 2000 Select PARTIAL DATE: 2 5-24-2000 PURCHASE ORDER: 688-A00072 STATUS: Partial Order Received (Amended) PROCESSING: INVOICE/RECEIVING REPORT PARTIAL: 2 5/24/2000 \_\_\_\_\_ UNIT QTY TOTAL COST REC COST QTY UNIT ITEM DESCRIPTION \_\_\_\_\_ 24 BX 12.00 4 48.00 1 SHAVING KIT, SURGICAL PREPARATION. DISPOSABLE. CONSISTS OF PLASTIC TRAY WITH SEPARATIONS FOR RINSE AND SOAP WATER, WATER REPELLENT LINEN PROTECTOR, DOUBLE EDGE RAZOR WITH BLADE, ANTI-INFECTIVE SOAP OR DETERGENT, CLEAN UP MATERIAL TO DRY SHAVEN AREA. FOR PREPARATION OF SKIN PRIOR TO OPERATIONS. (WHS LOC B11) IMF #: 104 CONTRACT: DF4 CONTRACT: DF454444 48.00 Total Amount: Processed By: /ES/IFUSER,ONE

October 2000 Revised January 2014

### **10.10 Review Vendor Request**

This option allows Fiscal to review Vendor Requests *before* they are sent to Austin. This option was added to reduce the number of VRQs going to Austin. Reviewers are expected to check the VENDOR file in FMS, get any information available, and edit the vendor locally rather than sending a VRQ to Austin.

## 10.10.1 Enter Parameters and Display

At the Select VRQ Action: prompt, select the action, or enter two question marks (??) to see a list of actions.

#### Figure 10-9 Review Vendor Entry (RE)

```
Select Accounting Utilities Menu Option: REView VENDOR REQUEST
VENDOR review Jun 21, 2000 13:42:06 Page: 1 of 3
VENDOR REQUESTs for review
                                        FMS Vendor
   Vendor Name
                                                       TAX/SSN
15 IFVENDOR,TWO
16 IFVENDOR,THREE
                                                        000000001
                                                        00000003
17 IFVENDOR, FOUR
                                                        000000004
18 IFVENDOR, FIVE
                                                        00000005
19 IFVENDOR,SIX
20 IFVENDOR,SEVEN
                                                        00000006
                                                        000000007
21 IFVENDOR, EIGHT
                                                        000000008
22 IFVENDOR, NINE
                                                        000000009
23
    IFVENDOR1,FIVE
                                                        00000015
24 IFVENDOR, TEN
                                                        000000010
25 IFVENDOR1, ONE
                                                        00000011
   IFVENDOR1, TWO
IFVENDOR1, THREE
26
27
                                                        00000013
28 IFVENDOR1, FOUR
                                                        00000014
+
          Enter ?? for more actions
RE Review Entry SD Send VENDOR REQUEST PE Print Entry
EV Edit Vendor Request DE Delete VENDOR REQUEST
Select VRQ Action: Next Screen// RE Review Entry
Select : (15-28): 22
Enter RETURN to continue or '^' to exit:
          VENDOR NAME: IFVENDOR, NINE
                                                                      PAGE: 2
       FMS VENDOR CODE:
         ALT-ADDR-IND:
           TAX ID/SSN: 000000009
        SSN/TAX ID IND: SOCIAL SECURITY NUMBER
        NON-RECURRING/
     RECURRUNG VENDOR: RECURRING
1099 VENDOR INDICATOR: YES
           VENDOR TYPE: COMMERCIAL
      DUN & BRADSTREET: 410-555-5555
Enter RETURN to continue:
```

### 10.10.1.1 Edit Vendor Request

If you look up the Vendor in the Austin vendor file and find that the vendor information is there, you can edit the Vendor entry in IFCAP and enter the necessary data by selecting the Action code EV (Edit Vendor Request):

### Figure 10-10 Edit Vendor Request (EV)

| +    | Vendor Name F                        | MS Vendor    | TAX/SSN         |
|------|--------------------------------------|--------------|-----------------|
| 15   | IFVENDOR, TWO                        |              | 00000002        |
| 16   | IFVENDOR, THREE                      |              | 00000003        |
| 17   | IFVENDOR, FOUR                       |              | 00000004        |
| 18   | IFVENDOR, FIVE                       |              | 00000005        |
| 19   | IFVENDOR,SIX                         |              | 00000006        |
| 20   | IFVENDOR, SEVEN                      |              | 00000007        |
| 21   | IFVENDOR, EIGHT                      |              | 00000008        |
| 22   | IFVENDOR, NINE                       |              | 00000009        |
| 23   | IFVENDOR1,FIVE                       |              | 00000015        |
| +    | Enter ?? for more actions            |              |                 |
| RE   | Review Entry SD Send VENDO           | OR REQUEST   | PE Print Entry  |
| EV   | Edit Vendor Request DE Delete VEN    | NDOR REQUEST | ſ               |
| Sele | ect VRQ Action :Next Screen// ev Ed  | lit Vendor R | Request         |
| Sele | ect : (15-28): 22                    |              |                 |
| IFVE | NDOR,NINE                            |              |                 |
| Revi | ew current payment information on th | nis Vendor?  | YES//           |
| Revi | ew VENDOR REQUEST                    |              |                 |
| Paym | ent Information                      |              |                 |
| Ve   | ndor Name: IFVENDOR,NINE             |              |                 |
| Vend | lor Number: 41367 Non-Recur          | rring/Recurr | ring: RECURRING |
|      | FMS Vendor Code:                     |              |                 |
|      | Alternate Address Indicator:         |              |                 |
|      | Address: 923 ANY LN                  |              |                 |
|      | ANNAAPOLIS, MD 20999                 |              |                 |
| Edit | the payment information on Vendor r  | record? YES/ | //              |
| Revi | ew VENDOR REQUEST                    |              |                 |
| TAX  | ID/SSN: 00000009//                   |              |                 |
| SSN/ | TAX ID INDICATOR: SOCIAL SECURITY NU | JMBER//      |                 |
| FMS  | VENDOR CODE:                         |              |                 |
| ALT- | ADDR-IND:                            |              |                 |
| PAYM | IENT CONTACT PERSON:                 |              |                 |
| PAYM | IENT PHONE NO.:                      |              |                 |
| ORDE | RING ADDRESS: 923 ANY LN             |              |                 |
|      | ANNAAPOLIS, MARYLAND 2               | 20999        |                 |
| PAYM | ENT ADDRESS1: 923 ANY LN//           |              |                 |
| PAYM | ENT ADDRESS2:                        |              |                 |
| PAYM | ENT CITY: ANNAAPOLIS//               |              |                 |
| PAYM | IENT STATE: MARYLAND//               |              |                 |
| PAYM | IENT ZIP CODE: 20999                 |              |                 |
| 1099 | VENDOR INDICATOR: YES//              |              |                 |
| VEND | OCR TYPE: COMMERCIAL//               |              |                 |
| DUN  | & BRADSTREET #:                      |              |                 |

#### 10.10.1.2 Delete Vendor Request

If you find that you do not want to send the VRQ to Austin, select the Action code DV (Delete Vendor Request). This will ensure that no VRQ is sent to the Austin Vendorizing unit.

| Select VRQ Action :Next Screen// NEXT SCREEN                     |  |
|------------------------------------------------------------------|--|
| VENDOR review         Jun 21, 2000 14:01:58         Page: 2 of 3 |  |
| VENDOR REQUESTs for review                                       |  |
| + Vendor Name FMS Vendor TAX/SSN                                 |  |
| 15 IFVENDOR, TWO 00000002                                        |  |
| 16 IFVENDOR, THREE 00000003                                      |  |
| 17 IFVENDOR, FOUR 00000004                                       |  |
| 18 IFVENDOR,FIVE 00000005                                        |  |
| 19 IFVENDOR, SIX 00000006                                        |  |
| 20 IFVENDOR, SEVEN 00000007                                      |  |
| 21 IFVENDOR,EIGHT 00000008                                       |  |
| 22 IFVENDOR,NINE 00000009                                        |  |
| 23 IFVENDOR1,FIVE 000000015                                      |  |
| + Enter ?? for more actions                                      |  |
| RE Review Entry SD Send VENDOR REQUEST PE Print Entry            |  |
| EV Edit Vendor Request DE Delete VENDOR REQUEST                  |  |
| Select VRQ Action :Next Screen// de Delete VENDOR REQUEST        |  |
| Select : (15-28): 22                                             |  |
| Do you want to delete IFVENDOR,NINE (YES/NO)? NO// y YES         |  |
| VENDOR review         Jun 21, 2000 14:02:20         Page: 2 of 3 |  |
| VENDOR REQUESTs for review                                       |  |
| + Vendor Name FMS Vendor TAX/SSN                                 |  |
| 15         IFVENDOR,TWO         000000002                        |  |
| 16         IFVENDOR, FOUR         000000003                      |  |
| 17         IFVENDOR, FOUR         000000004                      |  |
| 18         IFVENDOR,FIVE         000000005                       |  |
| 19         IFVENDOR,SIX         000000006                        |  |
| 20 IFVENDOR, SEVEN 00000007                                      |  |
| 21 IFVENDOR,EIGHT 00000008                                       |  |
| 22 IFVENDOR1,FIVE 00000015                                       |  |
| 23 IFVENDOR, TEN 000000010                                       |  |
| + Enter ?? for more actions                                      |  |
| RE Review Entry SD Send VENDOR REQUEST PE Print Entry            |  |
| EV Edit Vendor Request DE Delete VENDOR REQUEST                  |  |
| Select VRO Action :Next Screen//                                 |  |

Figure 10-11 Delete Vendor Request (DV)

### 10.10.1.3 Send Vendor Request

If you determine that the Vendor does not exist in the Austin Vendor file, select the Action code SD (Send Vendor Request) to submit the VRQ to Austin.

Figure 10-12 Send Vendor Request (SD)

| Select VRQ Action :Next Screen// NEXT SCREEN            |
|---------------------------------------------------------|
| RE Review Entry SD Send VENDOR REQUEST PE Print Entry   |
| EV Edit Vendor Request DE Delete VENDOR REQUEST         |
| Select VRQ Action :Next Screen// sd Send VENDOR REQUEST |
| VENDOR review Jun 21, 2000 14:06:12 Page: 2 of 3        |
| VENDOR REQUESTs for review                              |
| + Vendor Name FMS Vendor TAX/SSN                        |
| 15 IFVENDOR,TWO 00000002                                |
| 16 IFVENDOR, THREE 00000003                             |
| 17 IFVENDOR,FOUR 00000004                               |
| 18 IFVENDOR,FIVE 00000005                               |
| 19 IFVENDOR,SIX 00000006                                |
| 20 IFVENDOR, SEVEN 00000007                             |
| 21 IFVENDOR,EIGHT 00000008                              |
| 22 IFVENDOR1,FIVE 00000015                              |
| October 2000 Accounting Technician User's 10-1          |
| Revised January 2014 Guide                              |
| IFCAP v5.1                                              |

```
000000010
23 IFVENDOR, TEN
+ Enter ?? for more actions
Select : (15-28): 16
DOES A VRQ NEED TO GO TO AUSTIN (YES/NO)? NO// y YES
Creating the FMS VENDOR REQUEST.
Enter RETURN to continue:
VENDOR review
                              Jun 21, 2000 14:06:34
                                                            Page: 1 of 3
VENDOR REQUESTs for review
15 IFVENDOR, TWO
                                                       000000002
16 IFVENDOR,FOUR
17 IFVENDOR,FIVE
                                                       00000004
                                                       000000005
                                                       00000006
18 IFVENDOR, SIX
19 IFVENDOR, SEVEN
20 IFVENDOR, EIGHT
                                                       00000007
                                                       00000008
21 IFVENDOR1, FIVE
                                                       00000015
22 IFVENDOR, TEN
                                                       000000010
23
    IFVENDOR1,SIX
                                                       00000016
RE Review Entry
                         SD Send VENDOR REQUEST PE Print Entry
EV Edit Vendor Request DE Delete VENDOR REQUEST
Select VRQ Action :Next Screen//
```

#### 10.10.1.4 Print Vendor Request

To print a copy of the Vendor request, enter PE at the Select VRQ Action: prompt.

| Figure 10-13 | Send | Vendor | Request | (SD) |
|--------------|------|--------|---------|------|
|--------------|------|--------|---------|------|

| VENDOR REQUESTs for review          |                  |                |
|-------------------------------------|------------------|----------------|
| + Vendor Name                       | FMS Vendor       | TAX/SSN        |
| 15 IFVENDOR, TWO                    |                  | 00000002       |
| 16 IFVENDOR, FOUR                   |                  | 00000004       |
| 17 IFVENDOR, FIVE                   |                  | 00000005       |
| 18 IFVENDOR, SIX                    |                  | 00000006       |
| 19 IFVENDOR, SEVEN                  |                  | 00000007       |
| 20 IFVENDOR, EIGHT                  |                  | 0000000        |
| 21 IFVENDOR1, FIVE                  |                  | 00000015       |
| 22 IFVENDOR, TEN                    |                  | 00000010       |
| 23 MICROBIOLOGY LABS                |                  | 00000016       |
| + Enter ?? for more actions         |                  |                |
| RE Review Entry SD Send             | VENDOR REQUEST   | PE Print Entry |
| EV Edit Vendor Request DE Delete    | e VENDOR REQUEST |                |
| Select VRQ Action :Next Screen// pe | Print Entry      |                |
| Select (s): (15-28): 23             |                  |                |
| Select a printer: sf                |                  |                |
| 1 SFCS6\$PRT-10/6/UP SF CIOFO       |                  |                |
| 2 SFCS6\$PRT-12/6/UP SF CIOFO       |                  |                |
| 3 SFCS6\$PRT-16/6/UP SF CIOFO       |                  |                |
| Choose 1-3> 1 SECS6SPRT-10/6/UP SI  | F CIOFO          |                |

#### 10.10.1.5 Quit from Review Vendor Request

To exit from the review option, enter Q (for Quit) at the Select VRQ Action: prompt.

#### Figure 10-14 Quit Review Vendor Request (Q)

| VENDOR review                  | Jun 21, 2000 14:15:41 | Page: 1 of 3   |
|--------------------------------|-----------------------|----------------|
| VENDOR REQUESTs for review     |                       |                |
| Vendor Name                    | FMS Vendor            | TAX/SSN        |
| 1 **IFVENDOR1,SEVEN            |                       | 00000017       |
| <pre>2 **IFVENDOR1,EIGHT</pre> |                       | 00000018       |
| 3 **IFVENDOR1,NINE             |                       | 00000019       |
| + Enter ?? for more            | actions               |                |
| RE Review Entry SD             | Send VENDOR REQUEST   | PE Print Entry |
| EV Edit Vendor Request DE      | Delete VENDOR REQUEST |                |
| Select VRQ Action :Next Scre   | en//qQ                |                |

Accounting Technician User's Guide IFCAP v5.1 October 2000 Revised January 2014

### **10.11 Setup Accounts Receivable Selected Vendor**

This option handles creation and editing of a VRQ for vendor records chosen by Accounts Receivable users. Once the VRQ is "created," it will be reviewed by Fiscal or sent directly to Austin. The CAN FISCAL ADD VENDORS? flag in the ADMIN. ACTIVITY SITE PARAMETER (#411) file will govern whether Fiscal Service or Supply Service edits these vendor records. If the flag is set to YES, Fiscal will edit these records. Otherwise, Supply will have the honor. Fiscal will be able to review the Vendor Request, edit the Vendor entry, delete the request or send the VRQ to Austin. The option works the same way as the Review Vendor Request option.

### **10.11.1 Enter Parameters and Display**

At the Select EDIT Action: prompt, enter ER to edit the record.

| Select Accounting Utilities Menu Optic                 | on: setup AR se             | elected vend | lors     |      |
|--------------------------------------------------------|-----------------------------|--------------|----------|------|
| Edit vendor selected by AR user                        |                             |              |          |      |
| Vendor Name                                            | TAX/SSN                     | VRQ DATA     | VRQ SENT |      |
|                                                        | 00000015                    |              |          |      |
| 2 IFVENDOR1, FIVE                                      | 000000015                   | OK           | SENT     |      |
| 3 IFVENDOR2, ONE                                       | 000000021                   | OK.          |          |      |
| 4 IFVENDORI, TWO                                       |                             |              |          |      |
| Enter 22 for more actions                              |                             |              |          |      |
| Encer :: IOI more accions                              |                             | TA FDIT PAG  | meet     |      |
| RR Review Record SV Send VR(                           | ) DR DCI                    | Lee BDII Ree | 14656    |      |
| Select EDIT Action :Ouit// er EDIT F                   | Record                      |              |          |      |
| Select : (1-4): 3                                      |                             |              |          |      |
| Vendor Name: IFVENDOR2,ONE                             |                             |              |          |      |
| Review the vendor selected? YES//                      |                             |              |          |      |
| Vendor Name: IFVENDOR2,ONE                             |                             |              | PAGE: 1  |      |
| Ordering Address: 1234 THIS STRE                       | CET                         |              |          |      |
| City,State,ZIP: CHARLES, MARYI                         | LAND 20678                  |              |          |      |
| FMS Name:                                              |                             |              |          |      |
| <ul> <li>* Payment ADDRESS: 1117S JEFFERSON</li> </ul> | I ST                        |              |          |      |
| <ul> <li>City,State,ZIP: ROANOKE, VIRGIN</li> </ul>    | NIA 24011                   |              |          |      |
| PAYMENT CONTACT PERSON:                                |                             |              |          |      |
| PAYMENT PHONE NUMBER:                                  |                             |              |          |      |
| * = REQUIRED FIELD                                     |                             |              |          |      |
| Enter RETURN to continue or '^' to exi                 | Lt:                         |              |          |      |
| Vendor Name: IFVENDOR2, ONE                            |                             |              | PAGE: 2  |      |
| FMS VENDOR CODE:                                       |                             |              |          |      |
| * TAX ID/SSN: 00000021                                 |                             |              |          |      |
|                                                        | TV NIIMBED                  |              |          |      |
| NON-RECURRING/                                         | I NOMBER                    |              |          |      |
| RECURRING VENDOR: RECURRING                            | RECURRING VENDOR: RECURRING |              |          |      |
| 1099 VENDOR INDICATOR: YES                             |                             |              |          |      |
| * VENDOR TYPE: COMMERCIAL                              | * VENDOR TYPE: COMMERCIAL   |              |          |      |
| DUN & BRADSTREET:                                      |                             |              |          |      |
| * = REQUIRED FIELD                                     |                             |              |          |      |
| Enter RETURN to continue:                              |                             |              |          |      |
| Edit the Vendor record? YES//                          |                             |              |          |      |
| Setup AR selected vendors                              |                             |              |          |      |
| TAX ID/SSN: 00000021//                                 |                             |              |          |      |
| SSN/TAX ID INDICATOR: SOCIAL SECURITY                  | NUMBER//                    |              |          |      |
| FMS VENDOR CODE:                                       |                             |              |          |      |
| ALT-ADDR-IND:                                          |                             |              |          |      |
| PAIMENT CONTACT PERSON:                                |                             |              |          |      |
| PAYMENT PHONE NO.: 703 555 5555//                      |                             |              |          |      |
| October 2000 A                                         | ccounting Techn             | ician User's | 1        | 0-13 |

Figure 10-15 Setup AR Selected Vendor

```
Revised January 2014
```

Guide IFCAP v5.1

#### Chapter 10. Accounting Utilities

```
ORDERING ADDRESS: 1234 THIS STREET
                  CHARLES, MARYLAND 20678
PAYMENT ADDRESS1: 1117S JEFFERSON ST//
PAYMENT ADDRESS2:
PAYMENT CITY: ROANOKE//
PAYMENT STATE: VIRGINIA//
PAYMENT ZIP CODE: 24011//
1099 VENDOR INDICATOR: YES//
VENDOR TYPE: COMMERCIAL//
DUN & BRADSTREET #:
RR Review Record SV Send VRQ
PRCO VENDOR EDIT FOR AR Jun 21, 2000 14:23:14
                                                               Page: 1 of
                                                                                 1
Edit vendor selected by AR user
     Vendor Name
                                        TAX/SSN
                                                    VRQ DATA VRQ SENT
1
   IFVENDOR1, TEN
                                        000000015 OK
000000021 OK
                                                                  SENT
2
    IFVENDOR1,FIVE
3
     IFVENDOR2,ONE
   IFVENDOR1,TWO
4
          Enter ?? for more actions
ER EDIT Record PE Print Entry
RR Review Record SV Send VRQ
                                                  DR Delete EDIT Request
Select EDIT Action :Quit//
```

### 10.12 Transaction Report – eCMS/IFCAP

This report displays information about HL7 transactions that occur between eCMS and IFCAP at your station. This option is available to Fiscal users who have the PRCHJFIS Security Key. The report is generated from data stored in the IFCAP/ECMS TRANSACTION file (#414.06).

### 10.12.1 Enter Parameters and Display

A report can be generated for a single 2237, a single eCMS Contact, a date range, a specific Station Number, a specific fund control point, a specific messaging Event type, multiple Event types or ALL the records.

Note: if your Station is using the IFCAP sub-station functionality, a report can be generated for a specific sub-station.

**Note:** At the DEVICE: HOME// prompt, the report can either be displayed to the screen or sent to a printer. The latter choice is appropriate when the report is long.

IFCAP v5.1

October 2000

```
Select Accounting Utilities Menu <TEST ACCOUNT> Option: TRansaction Report - eCM
S/IFCAP
Select a single 2237 TRANSACTION NUMBER? NO//
Select a single eCMS Contact? NO//
Select ALL DATES: (SEP 04, 2012 - JUL 26, 2013)? \rm NO//
   Starting date: TODAY// (JUL 01, 2013)
   Ending date: TODAY//
                         (JUL 26, 2013)
Select a single STATION NUMBER? NO//
Select a single FUND CONTROL POINT? NO//
TRANSACTION EVENTS:
1 Sent to eCMS (includes resent 2237s)
2 Returned to Accountable Officer
10-14
                                     Accounting Technician User's
                                               Guide
                                                                                 Revised January 2014
```

3 Returned to Control Point 4 Cancelled within eCMS Select one or more of the above events: 1-4// 2,3 Display event ERROR TEXT? NO// All eCMS 2237s matching your selections below will be displayed: All eCMS Contacts Dates: (JUL 01, 2013 - JUL 26, 2013) All Stations and Substations All Fund Control Points Event Types selected are: 2 = Returned to Accountable Officer 3 = Returned to Control Point A note will display for any errors, but not the full text.

DEVICE: HOME// TELNET RIGHT MARGIN: 80//

JUL 26, 2013@10:54 eCMS/IFCAP TRANSACTION LOG REPORT p. 1 eCMS 2237: ALL eCMS Contact: ALL Station: ALL Report Date Range: JUL 01, 2013 - JUL 26, 2013 Control Point: ALL Events: Returned to AO, Returned to CP IFCAP Reference Message Event Event Date 886-13-4-013-0034 RETURN TO CONTROL POINT JUL 02, 2013@17:33:10 ACKNOWLEDGED: JUL 02, 2013@17:33:11 ACKNOWLEDGED: JUL eCMS CONTACT: eCMS.User1@med.va.gov PHONE: 501-234-5678 RETURN/CANCEL DATE: JUL 02, 2013@16:33:08 REASON: Returned to the Control Point Level in IFCAP 987-13-4-013-0035 RETURN TO CONTROL POINT JUL 02, 2013@18:17:43 ACKNOWLEDGED: JUL 02, 2013@18:17:44 PHONE: 444-333-2222 eCMS CONTACT: Ecms.User2@med.va.gov RETURN/CANCEL DATE: JUL 02, 2013@17:17:39 REASON: Returned to the Control Point Level in IFCAP Enter RETURN to continue or '^' to exit: eCMS/IFCAP TRANSACTION LOG REPORT JUL 26, 2013@10:54 p.5 eCMS 2237: ALL eCMS Contact: ALL Station: ALL Report Date Range: JUL 01, 2013 - JUL 26, 2013 Control Point: ALL Events: Returned to AO, Returned to CP IFCAP Reference Message Event Event Date 987-13-4-013-0058 RETURN TO ACCOUNTABLE OFFICER JUL 17, 2013@13:55:28 ACKNOWLEDGED: JUL 17, 2013@13:55:29 ACKNOWLEDGED: JUL eCMS CONTACT: Ecms.User7@med.va.gov PHONE: 987-654-3210 RETURN/CANCEL DATE: JUL 17, 2013@12:55:24 REASON: Returned to the Accountable Officer Level in IFCAP This RETURN TO ACCOUNTABLE OFFICER has ACKNOWLEDGMENT ERROR TEXT. 987-13-4-019-0021 RETURN TO CONTROL POINT JUL 11, 2013@18:12:48 ACKNOWLEDGED: JUL 11, 2013@18:12:49 ACKNOWLEDGED: JUL eCMS CONTACT: Ecms.Userl@med.va.gov PHONE: 501-234-5678 RETURN/CANCEL DATE: JUL 11, 2013@17:12:47 REASON: Returned to the Control Point Level in IFCAP Enter RETURN to continue or '^' to exit: JUL 26, 2013@10:54 eCMS/IFCAP TRANSACTION LOG REPORT p. 8 eCMS 2237: ALL eCMS Contact: ALL Station: ALL Report Date Range: JUL 01, 2013 - JUL 26, 2013 Control Point: ALL Events: Returned to AO, Returned to CP October 2000 Accounting Technician User's 10-15 Revised January 2014 Guide IFCAP v5.1

IFCAP Reference Message Event Event Date 987-13-4-081-0040 JUL 11, 2013@17:10:55 RETURN TO CONTROL POINT ACKNOWLEDOLL PHONE: 123-567-4321 ACKNOWLEDGED: JUL 11, 2013@17:10:56 eCMS CONTACT: Ecms.User9@med.va.gov RETURN/CANCEL DATE: JUL 11, 2013@16:10:53 REASON: Returned to the Control Point Level in IFCAP T JUL 11, 2013@16:07:38 ACKNOWLEDGED: JUL 11, 2013@16:07:39 987-13-4-5082-0027 RETURN TO CONTROL POINT eCMS CONTACT: Ecms.User11@med.va.gov PHONE: 800-100-1000 RETURN/CANCEL DATE: JUL 11, 2013@15:07:34 REASON: Returned to the Control Point Level in IFCAP END OF REPORT

# 11 FMS Code Sheet Menu

# 11.1 Introduction

It is possible to create FMS documents manually using the FMS Code Sheet Menu. These options should be used only for creating those FMS documents that IFCAP does not generate automatically (*e.g.*, AO, TO).

Use of the manual code sheet option may mean you have to enter more fields on the document than you would enter if creating the document directly on-line in FMS. Although the menu refers to "code sheets," you are actually creating FMS documents. Using the options on this menu you may create, edit, delete, review, retransmit and purge the documents. Documents created using this menu are stored in the Generic Code Sheet (#2100.1) file and appear on the Stack Status Report in the same way as the documents generated automatically.

# 11.2 Menu Choices

#### Figure 11-1 FMS Code Sheet Menu

```
Select Accounting Technician Menu Option: FMS Code Sheet Menu
Code Sheet Edit
Create a Code Sheet
Delete a Code Sheet
Purge Transmission Records/Code Sheets
Retransmit Stack File Document
Review a Code Sheet
Stack Status Report
User Comments
```

# 11.2.1 Transmission Records/Code Sheets

This routine will delete Code Sheets from the Code Sheet file and Batch and Transmission records from the Transmission Record file. Deletion is based on the date a batch and a code sheet is created.

# 11.2.2 Enter Parameters and Display

Enter a STATION NUMBER.

At the Batch Type: prompt, enter FINANCIAL MANAGEMENT.

At the Enter the number of days you wish to retain code sheets: prompt, enter the number of days you wish to retain code sheets.

#### Figure 11-2 FMS Code Sheet Menu

```
Select STATION NUMBER (^ TO EXIT): ALBANY.VA.GOV// NY VAMC 500
Station: ALBANY.VA.GOV (#500)
Batch Type: FINANCIAL MANAGEMENT
Enter the number of days you wish to retain code sheets: (0-999999): 365//
This program will remove all stack file entries which were created before
JUN 22, 1999. I will now delete all code sheets and associated records which were created before
JUN 22, 1999 for station 500.
OK to continue? YES//
```

```
October 2000
Revised January 2014
```

# 11.2.3 Retransmit Stack File Document

If you need to retransmit a document, you can use this option to select a document in the Generic Code Sheet (#2100.1) file and retransmit the document. It will reset the Current Status to TRANSMITTED.

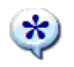

Note: Documents with a current status of FINAL - NO FURTHER ACTIVITY ALLOWED cannot be retransmitted.

#### Figure 11-3 Retransmit Stack File Document

```
Select FMS Code Sheet Menu Option: retransmit Stack File Document
Select Stack Document for Retransmission: ET-66BJJJ1003
Current Status: REJECTED BY FMS
Do you want to retransmit this document now? NO// y (YES)
NEW Status: TRANSMITTED
```

## 11.2.4 User Comments

This option permits you to add text to the FMS document record in the Generic Code Sheet (#2100.1) file.

#### Figure 11-4 User Comments

```
Select FMS Code Sheet Menu Option: User Comments
Select Stack Document: ET-
    1 ET-66BJJJ1001
    2 ET-66BJJ1002
    3 ET-66BJJ1003
    4 ET-66BJJ1004
    5 ET-66BJJ1005
Press <RETURN> to see more, '^' to exit this list, OR
CHOOSE 1-5: 1 ET-66BJJJ1001
    Current Status: REJECTED BY FMS
USER COMMENTS: do not correct or retransmit this document
```

# 12 The Logistics Data Query Tool

The Logistics Data Query Tool is designed to assist Chief Logistics Officers; Materiel Managers; Purchasing Agents; and members of the Facility Logistics Staff (including Inventory Managers; Supply, Processing, and Distribution (SPD) Technicians; Management Analysts; Warehouse Clerks; or Supply System Analysts). The Query Tool can be used to quickly access, analyze and verify IFCAP and Prosthetics procurement data and display it using a graphical user interface to the VistA data. You can sign-on to VistA, find data, view the data, or easily move the data into a Microsoft® Excel® spreadsheet.

The Query Tool is a Windows software application that acts as a "front-end" to enable you to more easily find, display, and export VistA data. The Query Tool is a substitute for the VA FileMan utility program which has traditionally been used to look directly at the MUMPS globals (files) which store VistA data. The Query Tool enables you to...

- Search for data and display data by a range of dates
- Sort and rearrange the view of the data; display the data in a custom view
- Export the data into a Microsoft Excel spreadsheet file

Information on what the Query Tool can do for you can be found in the Logistics Data Query Tool Manual.

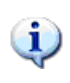

The Logistics Data Query Tool Manual is available online at... http://www.va.gov/vdl/application.asp?appid=42. THIS PAGE INTENTIONALLY LEFT BLANK

Accounting Technician User's Guide IFCAP v5.1

# 13 Menu Outline

This chapter lists each menu option assigned the standard menu configuration for an Accounting Technician. Main menu options are flush left. Subordinate options are spaced to the right. For example, if you wanted to use the "Single Receiving Report Reprint in Fiscal" option, you would select "Reprint Menu", then "Receiving Report Reprint Menu", then "Single Receiving Report Reprint Menu", then "Single Receiving Report Reprint Menu", then "Single Receiving Report Reprint Menu", then "Single Receiving Report Reprint Menu", then "Single Receiving Report Reprint Menu", then "Single Receiving Report Reprint Menu", then "Single Receiving Report Reprint Menu", then "Single Receiving Report Reprint in Fiscal".

**NOTE:** The Fee Basis - IFCAP Code Sheet Menu [PRC FEE GECS MAIN MENU] and all associated options were removed from the Accounting Technician Menu [PRCFA ACCTG TECH] as this functionality is no longer necessary.

```
Figure 13-1 Accounting Technician Menu Outline
```

```
Select Accounting Technician Menu Option: ?
          Document Processing Menu ...
               1358 Processing Menu ...
                   Obligate 1358
                   Adjust (Increase/Decrease) 1358
                   Liquidate 1358
                   1358 Print Menu ..
                      Build List of 1358's Printed in Fiscal by Date
                      Print/Reprint 1358s from List
                      1358 Balance
                      Display/Print 1358
                   Close 1358
                   Recalculate 1358 Balances
                   Reopen a Closed 1358
                   Send 1358 back to Service without action
               Amendment Processing
               General Post Funds Requests Processing
               Invoice Processing (ACCTG) Menu ...
                    Invoice Processing for Payment
                    Return Invoice to Voucher Audit
                    Payment Voucher (PV) Inquiry
                    FMS Payment Voucher Error Processing
                    View Certified Invoice
                    Review VENDOR REQUEST
               Obligation Processing
               Process Receiving Report
               Return Purchase Order to Supply
               Return PO Amendment to Supply
               Stacked Fiscal Documents Menu
                    Print Stacked Fiscal Documents
                    Delete Stacked Fiscal Documents
               FMS Rejected Obligation Document Processing ...
               FMS Inquiry Rejected Obligation Documents ...
                         MO/SO Rejected Document Inquiry for P.O.
                         SO Rejected Document Inquiry for 1358s
                         ET-FMS Document Display
                         AR Rejected Document Inquiry
                    FMS Rebuild/Transmit Rejected Obligation Documents ...
                         MO/SO Rebuild/Transmit for P.O.
                         SO Rebuild/Transmit for 1358s
                         AR Rebuild/Transmit for PO/1358
                         ET-FMS Document Rebuild
          Accounting Utilities Menu ...
               Update Status of Funds Balances
                Lookup Vendor ID Number
                Vendor File Edit
                Edit BOC in Item File
                Clear Program Lock
October 2000
                                    Accounting Technician User's
```

Revised January 2014

ccounting Technician User' Guide IFCAP v5.1

```
Undelivered Orders Reconciliation Report
                Fiscal Pending Action
                History - Code Sheet/Obligation (PAT) Number
               Review VENDOR REQUEST
                Setup AR selected vendors
                Transaction Report - eCMS/IFCAP
         Reprint Menu ...
                Purchase Order Reprint Menu ...
                      Resend P.O. to Fiscal
                      Build List of POs Printed in Fiscal by Date
                      Print PO's in Fiscal from List by Date
                      Single P.O. Reprint in P&C
                 Receiving Report Reprint Menu ...
                       Single Receiving Report Reprint in Fiscal
                       Build List of Recv. Reports to Reprint by Date
                       Reprint Recv. Report in Fiscal from List
                       List Receiving Reports not Processed by Fiscal
                       History of Transmitted Receiving Reports
                 1358 Print Menu ...
                       Build List of 1358's Printed in Fiscal by Date
                       Print/Reprint 1358s from List
                       1358 Balance
                      Display/Print 135
                 Display 2237 Request
         Receiving Report Transmission Menu ...
                 Change Transmission Date of Queued Receiving Rpt
                 Delete Receiving Report From Transmission List
                 Print Receiving Report Transmission List
                 Queue Single Receiving Report for Transmission
                 Re-transmit Single Receiving Report
                Transmit Receiving Reports on Transmission List
         FMS Code Sheet Menu ...
                 Code Sheet Edit
                 Create a Code Sheet
                 Delete a Code Sheet
                 Purge Transmission Records/Code Sheets
                 Retransmit Stack File Document
                 Review a Code Sheet
                 Stack Status Report
                 User Comments
          IRS Offset Code Sheet Menu ...
                 Batch and Print Code Sheets
                 Retransmit Code Sheets Batch to Austin
                 Transmit Code Sheets to Austin
         Print Obligated 1358s
         Purchase Card Transactions Print Menu ...
                 Detailed Report of Unpaid PC Transactions by FCP
                 Fiscal Daily Review
                 History of Purchase Card Transactions
                 Reconciled Purchase Card Transactions
                 Unreconciled Purchase Card Transactions
                 ET-FMS Document Display
                 ET-FMS Document Rebuild
                 Purchase Card Transaction Status
                 Monitor Reconciled Orders by Card Holder
                 BOC Report for OA&MM/Fiscal
Select Accounting Technician Menu Option: ?
```

# 14 Glossary

This glossary defines terms in this manual that users might find unfamiliar.

| 0-9  |                                                                                                    |  |
|------|----------------------------------------------------------------------------------------------------|--|
| Term | Definition / Discussion                                                                                            |  |
| 1358 | VA Form 1358, Estimated Obligation or Change in Obligation                                                         |  |
| 2138 | VA Form 90-2138, <i>Order for Supplies or Services</i> (first page of a VA Purchase Order)                         |  |
| 2139 | VA Form 90-2139, <i>Order for Supplies or Services</i> (Continuation) (continuation sheet for Form 90-2138)        |  |
| 2237 | VA Form 90-2237, <i>Request, Turn-in and Receipt for Property or Services</i> (used to request goods and services) |  |

| Α                                                          |                                                                                                    |  |
|------------------------------------------------------------|----------------------------------------------------------------------------------------------------|--|
| Term                                                       | Definition / Discussion                                                                                                    |  |
| A&MM                                                       | See Acquisition and Materiel Management (Service)                                                                                                    |  |
| AACS                                                       | Automated Allotment Control System—Central computer system developed by VHA to disburse funding from VACO to field stations.                                                                                 |  |
| Accounting<br>Technician                                   | Fiscal employee responsible for obligation and payment of received goods and services.                                                                                                    |  |
| Acquisition and<br>Materiel Management<br>(Service) (A&MM) | VA Service responsible for contracting and for overseeing the acquisition, storage, and distribution of supplies, services, and equipment used by VA facilities                                              |  |
| Activity Code                                              | The last two digits of the AACS number. It is defined by each station.                                                                                                    |  |
| ADP Security Officer                                       | The individual at your station who is responsible for the security of<br>the computer system, both its physical integrity and the integrity of the<br>records stored in it. Includes overseeing file access. |  |
| Agent Cashier                                              | The person in Fiscal Service (often physically located elsewhere) who makes or receives payments on debtor accounts and issues official receipts.                                                            |  |
| ALD Code                                                   | Appropriation Limitation Department. A set of Fiscal codes which identifies the appropriation used for funding.                                                                                              |  |
| Allowance table                                            | Reference table in FMS that provides financial information at the level immediately above the AACS, or sub-allowance level.                                                                                  |  |

| Α                          |                                                                                                    |  |
|----------------------------|----------------------------------------------------------------------------------------------------|--|
| Term                       | Definition / Discussion                                                                                                    |  |
| Amendment                  | A document which changes the information contained in a specified<br>Purchase Order. Amendments are processed by the Purchasing &<br>Contracting section of A&MM and obligated by Fiscal Service.                                  |  |
| AMIS                       | Automated Management Information System.                                                                                                    |  |
| Application<br>Coordinator | The individuals responsible for the implementation, training and<br>trouble-shooting of a software package within a service. IFCAP<br>requires there be an Application Coordinator designated for Fiscal<br>Service, A&MM Service. |  |
| Approve Requests           | The use of an electronic signature by a Control Point Official to approve a 2237, 1358 or other request form and transmit said request to A&MM/Fiscal.                                                                             |  |
| Approving Official         | A user that approves reconciliations to ensure that they are correct and complete.                                                                                                    |  |
| Authorization              | Each authorization represents a deduction from the balance of a 1358 to cover an expense. Authorizations are useful when you have expenses from more than one vendor for a single 1358.                                            |  |
| Authorization Balance      | The amount of money remaining that can be authorized against the 1358. The service balance minus total authorizations.                                                                                                    |  |

| В                    |                                                                                                    |  |
|----------------------|----------------------------------------------------------------------------------------------------|--|
| Term                 | Definition / Discussion                                                                                                    |  |
| Batch Number         | A unique number assigned by the computer to identify a batch (group) of Code Sheets. Code Sheets may be transmitted by Batch Number or Transmission Number.       |  |
| Breakout Code        | A set of A&MM codes which identifies a vendor by the type of<br>ownership (e.g., Minority-owned, Vietnam Veteran Owned, Small<br>Business Total Set Aside, etc.). |  |
| Budget Analyst       | Fiscal employee responsible for distributing and transferring funds.                                                                                              |  |
| Budget Object Code   | Fiscal accounting element that tells what kind of item or service is<br>being procured. Budget object codes are listed in VA Handbook<br>4671.2                   |  |
| Budget Sort Category | Used by Fiscal Service to identify the allocation of funds throughout their facility.                                                                             |  |

| С                                                              |                                                                                                    |
|----------------------------------------------------------------|----------------------------------------------------------------------------------------------------|
| Term                                                           | Definition / Discussion                                                                                                    |
| CC                                                             | Credit Charge entry identifier used by FMS and CCS for charges paid<br>to Vendor thru Credit Card payment process.                                                                                                    |
| CCS                                                            | The Credit Card System. This is the database in Austin that processes<br>the credit card information from the external Credit Card Vendor<br>system (currently CitiDirect), and then passes information on to FMS<br>and IFCAP.                                                                                                    |
| Ceiling Transactions                                           | Funding distributed from Fiscal Service to IFCAP Control Points for<br>spending. The Budget Analyst initiates these transactions using the<br>Funds Distribution options.                                                                                                    |
| Chief Logistics Office<br>(CLO)                                | The Chief Logistics Office (CLO) develops and fosters logistics best<br>practices for the Veterans Health Administration. Through the VHA<br>Acquisition Board the CLO develops the annual VHA Acquisition<br>plan that forms the basis for VHA's acquisition strategy. This strategy<br>seeks to procure high quality health care products and services in the<br>most cost effective manner. This includes the attainment of socio-<br>economic procurement goals. The CLO also develops and implements<br>a comprehensive plan for the standardization of healthcare supplies<br>and equipment. This includes the development and administration of<br>clinical product user groups. |
|                                                                | The CLO is also responsible for developing improvements to supply<br>chain management within VHA. This includes the establishment and<br>monitoring of logistics benchmarking data. The CLO serves as liaison<br>for logistics staff in each of the 21 VISNs.                                                                                                    |
|                                                                | The head of CLO is the Chief Prosthetics and Clinical Logistics Officer (CPCLO).                                                                                                    |
| Chief Prosthetics and<br>Clinical Logistics<br>Officer (CPCLO) | The official in charge of the VHA <b>Chief Logistics Office</b> ( <b>CLO</b> ), also called the Clinical Logistics Office.                                                                                                    |
| CLA                                                            | See Clinical Logistics Analyst                                                                                                    |
| Classification of Request                                      | An identifier a Control Point can assign to track requests that fall into a category ( <i>e.g.</i> , Memberships, Replacement Parts, Food Group III).                                                                                                    |
| Clinical Logistics<br>Analyst (CLA)                            | <i>Logistics</i> refers to how resources are acquired, transported and stored<br>along the supply chain. By having an efficient supply chain and proper<br>logistical procedures, an organization can cut costs and increase<br>efficiency. <i>Clinical logistics</i> refers specifically to resources used for<br>clinical purposes. A CLA is a person who examines<br>processes, methods and data for clinical logistics operations.                                                                                                    |

| C                                          |                                                                                                    |
|--------------------------------------------|----------------------------------------------------------------------------------------------------|
| Term                                       | Definition / Discussion                                                                                                    |
| Clinical Logistics<br>Office               | See Chief Logistics Office (CLO).                                                                                                    |
| Clinical Logistics<br>Report Server (CLRS) | The CLRS project allows the extraction of selected procurement and<br>inventory data from VHA facilities to a centralized Clinical Logistics<br>Report Server. The server supports the collection, tracking, and<br>reporting of National Performance Measures, assisting the Under<br>Secretary for Health (USH) in evaluating facility performance in the<br>areas of consolidation of high tech equipment, standardization,<br>socioeconomic goal accomplishment, acquisition, and inventory<br>management. |
| CLRS                                       | See Clinical Logistics Report Server (CLRS).                                                                                                    |
| Common Numbering<br>Series                 | This is a pre-set series of Procurement and Accounting Transaction<br>(PAT) numbers used by Purchasing and Contracting, Personal<br>Property Management, Accounting Technicians and Imprest Funds<br>Clerks to generate new Purchase Orders/Requisitions/Accounting<br>Transactions on IFCAP. The Application Coordinators establish the<br>Common Numbering Series used by each facility.                                                                                                    |
| Control Point                              | Financial element, existing ONLY in IFCAP, which corresponds to a<br>set of elements in FMS that include the Account Classification Code<br>(ACC) and define the Sub-Allowance on the FMS system. Used to<br>permit the tracking of monies to a specified service, activity or<br>purpose from an Appropriation or Fund.                                                                                                    |
| Control Point Clerk                        | The user within the service who is designated to input requests (2237s) and maintain the Control Point records for a Service.                                                                                                    |
| Control Point Official                     | The individual authorized to expend government funds for ordering of supplies and services for their Control Point(s). This person has all of the options the Control Point Clerk has plus the ability to approve requests by using their electronic signature code.                                                                                                    |
| Control Point<br>Official's Balance        | A running record of all the transactions generated and approved for a<br>Control Point from within IFCAP and also. Effects changes to the<br>control point that are initiated directly from within the FMS system.<br>Provides information that shows the total amount of funds committed,<br>obligated and remaining to be spent for a specified fiscal quarter.                                                                                                    |
| Control Point<br>Requestor                 | The lowest level Control Point user, who can only enter temporary requests (2237s, 1358s) to a Control Point. This user can only view or edit their own requests. A Control Point Clerk or Official must make these requests permanent before they can be approved and transmitted to A&MM.                                                                                                    |

| С           |                                                                                                    |
|-------------|----------------------------------------------------------------------------------------------------|
| Term        | Definition / Discussion                                                                                                    |
| Cost Center | Cost Centers are unique numbers which define a service. One cost<br>center must be attached to every Fund Control Point. This enables<br>costs to be captured by service. Cost centers are listed in VA<br>Handbook 4671.1. |

| D                              |                                                                                                    |
|--------------------------------|----------------------------------------------------------------------------------------------------|
| Term                           | Definition / Discussion                                                                                                    |
| Date Committed                 | The date that you want IFCAP to commit funds to the purchase.                                                                                                    |
| Default                        | A suggested response that is provided by the system.                                                                                                    |
| Deficiency                     | When a budget has obligated and expended more than it was funded.                                                                                                    |
| Delinquent Delivery<br>Listing | A listing of all the Purchase Orders that have not had all the items received by the Warehouse on IFCAP. It is used to contact the vendor for updated delivery information. |
| Delivery Order                 | An order for an item that the VA purchases through an established contract with a vendor who supplies the items.                                                            |
| Direct Delivery<br>Patient     | A patient who has been designated to have goods delivered directly to him/her from the vendor.                                                                              |
| Discount Item                  | This is a trade discount on a Purchase Order. The discount can apply<br>to a line item or a quantity. This discount can be a percentage or a set<br>dollar value.           |

| E                                    |                                                                                                    |
|--------------------------------------|----------------------------------------------------------------------------------------------------|
| Term                                 | Definition / Discussion                                                                                                    |
| eCMS                                 | The VA's electronic Contract Management System hosted at the Austin Information Technology Center in Austin, Texas.                                                                                                    |
| EDI                                  | See Electronic Data Interchange (EDI).                                                                                                    |
| EDI Vendor                           | A vendor with whom the VA has negotiated an arrangement to submit, accept and fill orders electronically.                                                                                                    |
| EDI X12                              | "X12" is the U.S. standard ANSI ASC X12, which is the predominant<br>standard used in North America. Thus, "EDI X12" refers to electronic<br>data interchanges which meet the X12 standard. Also seen as "X12<br>EDI." |
| Electronic Data<br>Interchange (EDI) | Electronic Data Interchange is a method of electronically exchanging business documents according to established rules and formats.                                                                                    |
| October 2000<br>Revised January 2014 | Accounting Technician User's 14-5<br>Guide                                                                                                    |

IFCAP v5.1

| Ε                    |                                                                                                    |
|----------------------|----------------------------------------------------------------------------------------------------|
| Term                 | Definition / Discussion                                                                                                    |
| Electronic Signature | The electronic signature code replaces the written signature on all IFCAP documents used within your facility. Documents going off-station will require a written signature as well. |
| Expenditure Request  | A Control Point document that authorizes the expenditure of funds for supplies and/or services (e.g., 2237, 1358, etc.).                                                             |

| F              |                                                                                                    |
|----------------|----------------------------------------------------------------------------------------------------|
| Term           | Definition / Discussion                                                                                                    |
| FCP            | Fund Control Point (see Control Point).                                                                                                    |
| Federal Tax ID | A unique number that identifies your station to the Internal Revenue Service.                                                                                                    |
| FileMan        | The FileMan modules are the "building blocks" for all of VistA.<br>FileMan includes both a database management system (DBMS) and<br>user interface.                                                                                                    |
|                | Source: http://www.hardhats.org/fileman/FMmain.html                                                                                                    |
| Fiscal Balance | The amount of money on a 1358 and any adjustments to that 1358 that<br>have been obligated by Fiscal Service. This amount is reduced by any<br>liquidations submitted against the obligation.                                                                                                    |
| Fiscal Quarter | The fiscal year is broken into four three month quarters. The first fiscal quarter begins on October 1.                                                                                                    |
| Fiscal Year    | Twelve month period from October 1 to September 30.                                                                                                    |
| FMS            | Financial Management System, the primary accounting system for<br>administrative appropriations. FMS has a comprehensive database<br>that provides for flexible on-line and/or batch processing, ad-hoc<br>reporting, interactive query capability and extensive security. FMS is<br>concerned with budget execution, general ledger, funds control,<br>accounts receivable, accounts payable and cost accounting. |
| FOB            | <b>Freight on Board.</b> An FOB of "Destination" means that the vendor has included shipping costs in the invoice, and no shipping charges are due when the shipper arrives at the warehouse with the item. An FOB of "Origin" means the Vendor has paid shipping costs directly to the shipper and then will include them on their Invoice.                                                                       |
| FPDS           | Federal Procurement Data System.                                                                                                    |

| F                  |                                                                                                    |
|--------------------|----------------------------------------------------------------------------------------------------|
| Term               | Definition / Discussion                                                                                                    |
| FTEE               | Full Time Employee Equivalent. An FTEE of 1 stands for 1 fiscal year of full-time employment. This number is used to measure workforces. A part-time employee that worked half days for a year would be assigned an FTEE of 0.5, as would a full-time employee that worked for half of a year. |
| Fund Control Point | IFCAP accounting element that is not used by FMS. See also control point.                                                                                                    |
| Funds Control      | A group of Control Point options that allow the Control Point Clerk and/or Official to maintain and reconcile their funds.                                                                                                    |
| Funds Distribution | A group of Fiscal options that allows the Budget Analyst to distribute<br>funds to Control Points and track Budget Distribution Reports<br>information.                                                                                                    |

| G       |                                                                                                    |
|---------|----------------------------------------------------------------------------------------------------|
| Term    | Definition / Discussion                                                                                                    |
| GBL     | Government Bill of Lading. A document that authorizes the payment of shipping charges in excess of \$250.00.                                                                                                    |
| GL      | General Ledger.                                                                                                    |
| Globals | Globals are variables which are automatically and transparently stored<br>on disk and persist beyond program, routine, or process completion.<br>Globals are used exactly like ordinary variables, but with the caret<br>character prefixed to the variable name. |
|         | Globals are stored in highly structured data files by MUMPS, and accessed only as MUMPS globals. VistA file definitions and data are both stored in globals.                                                                                                    |

| Term                                             | Definition / Discussion                                                                              |      |
|--------------------------------------------------|----------------------------------------------------------------------------------------------------|------|
| Identification Number                            | A computer-generated number assigned to a code sheet.                                                |      |
| IFCAP                                            | The VA's Integrated Funds Distribution Control Point Activity,<br>Accounting and Procurement system. |      |
| Imprest Funds                                    | Monies used for cash or 3 <sup>rd</sup> party draft purchases at a VA facility.                      |      |
| Integrated Supply<br>Management System<br>(ISMS) | ISMS is the system which replaced LOG I for Expendable Inventor                                      | ry.  |
| October 2000                                     | Accounting Technician User's                                                                         | 14-7 |

| Term               | Definition / Discussion                                                                                                    |
|--------------------|----------------------------------------------------------------------------------------------------|
| ISMS               | See Integrated Supply Management System.                                                                                                    |
| Item File          | A listing of items specified by A&MM service as being purchased repetitively. This file maintains a full description of the item, related stock numbers, vendors, contract numbers and a procurement history. |
| Item History       | Procurement information stored in the Item File. A history is kept by<br>Fund Control Point and is available to the Control Point at time of<br>request.                                                      |
| Item Master Number | A computer generated number used to identify an item in the Item File.                                                                                                    |

| J             |                                                                                                    |
|---------------|----------------------------------------------------------------------------------------------------|
| Term          | Definition / Discussion                                                                                                    |
| Justification | A written explanation of why the Control Point requires the items<br>requested. Adequate justification must be given if the goods are being<br>requested from other than a mandatory source. |

| К      |                                                                                                    |
|--------|----------------------------------------------------------------------------------------------------|
| Term   | Definition / Discussion                                                                                                    |
| Kernel | The Kernel is the software "scaffolding" that supports all VistA<br>applications. The Kernel system permits any VistA software<br>application to run without modification to its base structure no matter<br>what hardware or software vendor the application was built on.                                                                                                    |
|        | The Kernel includes a number of management tools including device,<br>menu, programming, operations, security/auditing, task, user, and<br>system management. Its framework provides a structurally sound<br>computing environment that permits controlled user access, menus for<br>choosing various computing activities, the ability to schedule tasks,<br>application development tools, and numerous other management and<br>operation tools. |

Source: http://hardhats.org/kernel/KRNmain.html

| L           |                                                                                               |                                             |
|-------------|-----------------------------------------------------------------------------------------------|---------------------------------------------|
| Term        | Definition / Discussi                                                                         | on                                          |
| Liquidation | The amount of money posted to the 1358 or payment to the vendor. They are processed tracking. | Purchase Order as a through payment/invoice |
| 14-8        | Accounting Technician User's<br>Guide<br>IFCAP v5.1                                           | October 2000<br>Revised January 2014        |

|                             | L                                                                                                    |
|-----------------------------|----------------------------------------------------------------------------------------------------|
| Term                        | Definition / Discussion                                                                                                    |
| LOG I                       | LOG I is the name of the Logistics A&MM computer located at the Austin Automation Center. This system continues to support the Consolidated Memorandum of Receipt.                                                                                                    |
|                             | M                                                                                                    |
| Term                        | Definition / Discussion                                                                                                    |
| М                           | The Massachusetts General Hospital Utility Multi-Programming<br>System, or alternatively M, is a programming language originally<br>created for use in the healthcare industry. M is designed to make<br>writing database-driven applications easy while simultaneously<br>making efficient use of computing resources. The most outstanding,<br>and unusual, design feature of M is that database interaction is<br>transparently built into the language. Many parts of VistA are written<br>in M. |
| MailMan                     | Mailman is an integrated data channel in VistA for the distribution of:                                                                                                    |
|                             | • Patches (Kernel Installation and Distribution System or KIDS builds)                                                                                                    |
|                             | • Software releases ( <i>KIDS</i> builds)                                                                                                    |
|                             | • Computer-to-computer communications (HL7 transfers, Servers, etc.)                                                                                                    |
|                             | • Person-to-person messaging (email)                                                                                                    |
|                             | Source: http://www.hardhats.org/cs/mailman/MMmain.html                                                                                                    |
| Mandatory Source            | A Federal Agency that sells supplies and services to the VA, Defense Logistics Agency (DLA), General Services Administration (GSA), etc.                                                                                                    |
| MSC Confirmation<br>Message | A MailMan message generated by the Austin Message Switching<br>Center that assigns an FMS number to an IFCAP transmission of<br>documents.                                                                                                    |
| MUMPS                       | See M.                                                                                                    |

| 0          |                                                                                                    |
|------------|----------------------------------------------------------------------------------------------------|
| Term       | Definition / Discussion                                                                             |
| Obligation | The commitment of funds. The process Fiscal uses to set aside monies to cover the cost of an Order. |

| 0                             |                                                                                                    |  |
|-------------------------------|----------------------------------------------------------------------------------------------------|--|
| Term                          | Definition / Discussion                                                                                                    |  |
| Obligation (Actual)<br>Amount | The actual dollar figure obligated by Fiscal Service for a Purchase<br>Order. The Control Point's records are updated with actual cost<br>automatically when Fiscal obligates the document on IFCAP.                                                                                                    |  |
| Obligation Number             | The 6 character number assigned to orders, requisitions and 1358s.<br>(i.e. C prefix number that Fiscal Service assigns to the 1358.)                                                                                                    |  |
| Option                        | A Vista Option is an application component defined in VA Kernel to<br>control user and remote server access to VistA applications. Options<br>can appear on menu "trees" of options, through which the user<br>navigates to execute application software. Types of options include<br>menu (to allow grouping of options); edit (to edit application files via<br>VA FileMan); inquire (to query the database via VA FileMan); print<br>(to execute reports via VA FileMan); run routine (to execute custom<br>application software); server (to process remote procedure calls via<br>MailMan); and Broker (to process GUI remote procedure calls via<br>Kernel Broker). |  |
| Organization Code             | Accounting element functionally comparable to Cost Center, but used<br>to organize purchases by the budget that funded them, not the<br>purposes for spending the funds.                                                                                                    |  |
| Outstanding 2237              | A&MM report that lists all the IFCAP generated 2237s pending action in A&MM.                                                                                                    |  |

| Р                               |                                                                                                    |
|---------------------------------|----------------------------------------------------------------------------------------------------|
| Term                            | Definition / Discussion                                                                                                    |
| Partial                         | A Receiving Report (VA document that shows receipt of goods) for<br>only some of the items ordered on a Purchase Order.                                                                                                    |
| Partial Date                    | The date that a warehouse clerk created a receiving report for a shipment.                                                                                                    |
| PAT Number                      | Pending Accounting Transaction number – the primary FMS reference number. See also Obligation Number.                                                                                                    |
| Personal Property<br>Management | A section of A&MM Service responsible for screening all requests for<br>those items available from a Mandatory Source, VA Excess or Bulk<br>sale. They also process requisitions for goods from Federal Agencies<br>and equipment requests. In addition, they maintain the inventory of<br>Warehouse stocked items and all equipment (CMRs) at the facilities<br>they support. |

| P                                |                                                                                                    |  |
|----------------------------------|----------------------------------------------------------------------------------------------------|--|
| Term                             | Definition / Discussion                                                                                                    |  |
| POA                              | Purchase Order Acknowledgment. The message received electronically from an EDI vendor acknowledging the placement of an order.                                                                                                    |  |
| PPM                              | Personal Property Management, now referred to at most sites as<br>Acquisition and Materiel Management Service.                                                                                                    |  |
| Program Code                     | Accounting element that identifies the VA initiative or program that the purchase will support.                                                                                                    |  |
| Prompt Payment<br>Terms          | The discount given to the VA for paying the vendor within a set<br>number of days (e.g., 2% 20 days means the VA will save 2% of the<br>total cost of the order if the vendor is paid within 20 days of receipt of<br>goods).                                                             |  |
| Purchase Card                    | A card, similar to a credit card, that Purchase Card Users use to make<br>purchases. Purchase Cards are not credit cards but debit cards that<br>spend money out of a deposited balance of VA funds.                                                                                      |  |
| Purchase Card<br>Coordinator     | A person authorized by a VA station to monitor and resolve delinquent<br>purchase card orders, help VA services record, edit and approve<br>purchase card orders in a timely manner, assign purchase cards to<br>IFCAP users, and monitor the purchase card expenses of VAMC<br>services. |  |
| Purchase Card Orders             | Orders funded by a purchase card.                                                                                                    |  |
| Purchase Card User               | A person who uses a purchase card. Purchase Card Users are responsible for recording their purchase card orders in IFCAP.                                                                                                    |  |
| Purchase History Add<br>(PHA)    | Information about purchase orders which is automatically sent to<br>Austin for archiving. This same transaction is also used to send a PO<br>for EDI processing.                                                                                                    |  |
| Purchase History<br>Modify (PHM) | Information about amendments which is automatically sent to Austin for archiving.                                                                                                    |  |
| Purchase Order                   | A government document authorizing the purchase of the goods or services at the terms indicated.                                                                                                    |  |
| Purchase Order<br>Acknowledgment | Information returned by the vendor describing the status of items ordered (e.g., 10 CRTs shipped, 5 CRTs backordered).                                                                                                    |  |
| Purchase Order Status            | The status of completion of a purchase order (e.g., Pending<br>Contracting Officer's Signature, Pending Fiscal Action, Partial Order<br>Received, etc.).                                                                                                    |  |
| Purchasing Agents                | A&MM employees legally empowered to create purchase orders to obtain goods and services from commercial vendors.                                                                                                    |  |

| October 2000         |  |
|----------------------|--|
| Revised January 2014 |  |

| Q                 |                                                                                                    |
|-------------------|----------------------------------------------------------------------------------------------------|
| Term              | Definition / Discussion                                                                                                    |
| Quarterly Report  | A Control Point listing of all transactions (Ceilings, Obligations, Adjustments) made against a Control Point's Funds.                                                             |
| Quotation for Bid | Standard Form 18. Used by Purchasing Agents to obtain written bids from vendors. May be created automatically and transmitted electronically within the Purchasing Agent's module. |

| R                              |                                                                                                    |  |
|--------------------------------|----------------------------------------------------------------------------------------------------|--|
| Term                           | Definition / Discussion                                                                                                    |  |
| Receiving Report               | The VA document used to indicate the quantity and dollar value of the goods being received.                                                                                                    |  |
| Reconciliation                 | Comparing of two records to validate IFCAP Purchase Card orders.<br>Purchase Card Users compare IFCAP generated purchase card order<br>data with the CC transaction sent from the CCS system in Austin.                                                                                                    |  |
| Reference Number               | Also known as the Transaction Number. The computer generated<br>number that identifies a request. It is comprised of the: Station<br>Number-Fiscal Year-Quarter - Control Point – 4-digit Sequence<br>Number.                                                                                                    |  |
| Repetitive (PR Card)<br>Number | See Item Master Number.                                                                                                    |  |
| Repetitive Item List<br>(RIL)  | A method the Control Point uses to order items in the Item File. The<br>Control Point enters the Item Master Number, the quantity and vendor<br>and IFCAP can sort and generate 2237 requests from the list. A RIL<br>can be created by using the Auto-Generate feature within the<br>Inventory portion of the package. |  |
| Requestor                      | See Control Point Requestor.                                                                                                    |  |
| Requisition                    | An order from a Government vendor.                                                                                                    |  |
| Running Balance                | A running record of all the transactions generated and approved for a Control Point. Provides information that shows the total amount of funds committed, obligated, and remaining to be spent for a specified fiscal quarter.                                                                                          |  |

| S               |                                                                                                    |                                                    |
|-----------------|----------------------------------------------------------------------------------------------------|----------------------------------------------------|
| Term            | Definition / Discussi                                                                                                    | on                                                 |
| Section Request | A temporary request for goods and/or servic<br>Point Requestor. These requests may or may<br>by the Control Point Clerk/Official. | es entered by a Control<br>y not be made permanent |
| 14-12           | Accounting Technician User's<br>Guide<br>IFCAP v5.1                                                                               | October 2000<br>Revised January 2014               |

| S                 |                                                                                                    |  |
|-------------------|----------------------------------------------------------------------------------------------------|--|
| Term              | Definition / Discussion                                                                                                    |  |
| Service Balance   | The amount of money on the on the original 1358 and any adjustments<br>to that 1358 when created by that service in their Fund Control Point.<br>This amount is reduced by any authorizations created by the service.                                                                                    |  |
| SF-18             | Request for Quotation.                                                                                                    |  |
| SF-30             | Amendment of Solicitation/Modification of Contract.                                                                                                    |  |
| Short Description | A phrase which describes the item in the Item Master file. It is<br>restricted to 3 to 60 characters and consists of what the item is, the<br>kind of item, and the size of item (e.g., GLOVE-SURGICAL<br>MEDIUM).                                                                                       |  |
| Site Parameters   | Information (such as Station Number, Cashier's address, printer location, etc.) that is unique to your station. All of IFCAP uses a single Site Parameter file.                                                                                                    |  |
| Sort Group        | An identifier a Control Point can assign to a project or group of like<br>requests. It is used to generate a report that will tell the cost of<br>requests.                                                                                                    |  |
| Sort Order        | The order in which the budget categories will appear on the budget distribution reports.                                                                                                    |  |
| Special Remarks   | A field on the Control Point Request that allows the CP Clerk to enter<br>information of use to the Purchasing Agent or vendor. This field can<br>be printed on the Purchase Order.                                                                                                    |  |
| Stacked Documents | The purchase orders, receiving reports, and 1358s which are sent<br>electronically to Fiscal and stored in a file for printing at a later time<br>rather than being printed immediately.                                                                                                    |  |
| Status of Funds   | Fiscal's on-line status report of the monies available to a Control Point. FMS updates this information automatically.                                                                                                    |  |
| Sub-control Point | A user defined assignment of all or part of a ceiling transaction to a specific category (sub-control point) within a Control Point,<br>Transactions can then be posted against this sub-control point and a report can be generated to track use of specified funding within the overall control point. |  |
| Sub-cost Center   | A subcategory of Cost Center. IFCAP will not utilize a 'sub-cost center' field, but will send FMS the last two digits of the cost center as the FMS 'sub-cost center' field.                                                                                                    |  |

| Т                                   |                                                                                                    |  |
|-------------------------------------|----------------------------------------------------------------------------------------------------|--|
| Term                                | Definition / Discussion                                                                                                    |  |
| Tasked Job                          | A job, usually a printout, that has been scheduled to run at a predetermined time. Tasked jobs are set up to run without having a person watching over them.                                    |  |
| TDA                                 | See "Transfer of Disbursing Authority."                                                                                                    |  |
| Total Authorizations                | The total amount of the authorizations created for the 1358 obligation.                                                                                                    |  |
| Total Liquidations                  | The total amount of the liquidations against the 1358 obligation.                                                                                                    |  |
| Transaction Number                  | The number of the transaction that funded a Control Point (See<br>Budget Analyst User's Guide). It consists of the Station Number –<br>Fiscal Year – Quarter – Control Point – Sequence Number. |  |
| Transfer of Disbursing<br>Authority | The method used to allocate funds to a VA facility.                                                                                                    |  |
| Transmission Number                 | A sequential number given to a data string when it is transmitted to the Austin DPC; used for tracking message traffic.                                                                         |  |
| Type Code                           | A set of A&MM codes that provides information concerning the vendor size and type of competition sought on a purchase order.                                                                    |  |

| U                         |                                                                                                    |  |
|---------------------------|----------------------------------------------------------------------------------------------------|--|
| Term                      | Definition / Discussion                                                                                                    |  |
| Unit of Issue             | A description of the quantity/packaging combination in which the item<br>is issued to the end user; it may be different from the Unit of Purchase,<br>which is the combination used when the item is procured from the<br>vendor. For example, a vendor may sell an item in cases of 24 cans,<br>but the end user receives individual cans from that case.                                                                                                    |  |
| Unit of Purchase          | A description of the quantity/packaging combination in which VA purchases the item from the vendor; it may be different from the Unit of Issue, which is the combination used to actually issue the item to the end user. See also Unit Conversion Factor.                                                                                                    |  |
| Unit Conversion<br>Factor | A number which expresses the ratio between the unit of measure and<br>the unit of issue. Among other things, the conversion factor (which is<br>part of the vendor data) is used at order release to calculate the due-ins<br>and due-outs. Supply stations receive the conversion factor at the time<br>of order release and use it to translate the order quantities into supply<br>station amounts. If an item is procured, stocked and issued using the<br>same units, then the conversion factor would be 1. |  |

| V                |                                                                                                    |  |
|------------------|----------------------------------------------------------------------------------------------------|--|
| Term             | Definition / Discussion                                                                                                    |  |
| Vendor file      | An IFCAP file of vendor information solicited by the facility. This<br>file contains ordering and billing addresses, contract information,<br>FPDS information and telephone numbers. The debtor's address may<br>be drawn from this file, but is maintained separately. If the desired<br>vendor is not in the file, contact A&MM Service to have it added.                                                                                |  |
| Vendor ID Number | The ID number assigned to a vendor by the FMS Vendor unit.                                                                                                    |  |
| VRQ              | FMS Vendor Request document. When a new vendor is added to<br>IFCAP a VRQ message is sent electronically to the Austin FMS<br>Vendor unit to determine if the vendor exists in the central vendor<br>system. If the vendor is not in the system, Austin will confirm<br>information and establish the vendor in the central file. If vendor<br>exists in central file already, Austin will verify the data. <i>See also</i><br><b>VUP</b> . |  |
| VUP              | Vendor Update Message. This message is sent electronically from the FMS system to ALL IFCAP sites to ensure that the local vendor file contains the same data as the central vendor file in Austin. This message will contain the FMS Vendor ID for the vendor and also the Alternate Address Indicator if applicable. <i>See also</i> <b>VRQ</b> .                                                                                         |  |

| X       |                         |  |
|---------|-------------------------|--|
| Term    | Definition / Discussion |  |
| X12 EDI | See EDI X12.            |  |

THIS PAGE INTENTIONALLY LEFT BLANK

Accounting Technician User's Guide IFCAP v5.1
## 15 Index

| Tip1-3                                    |
|-------------------------------------------|
| Warnings 1-3                              |
| icons                                     |
| for boxed notes1-3                        |
| IFCAP1-3                                  |
| Invoice Processing for Payment7-1         |
| manual                                    |
| online12-1                                |
| Manual 1-3                                |
| Obligate 13584-1                          |
| Obligation Processing 3-1, 3-3, 3-5, 3-6  |
| OLCS5-1, 5-6                              |
| Online Certification System5-1, 5-6       |
| operating system1-2                       |
| Process Receiving Report6-1               |
| Purchase Order1-5, 2-1, 3-1, 3-4, 3-6     |
| Query Tool1-3                             |
| Segregation of Duties5-1, 5-6             |
| Single Receiving Report Reprint in Fiscal |
|                                           |
| Source Code2-1                            |
| Stack Status Report                       |

## THIS PAGE INTENTIONALLY LEFT BLANK